# Building Mobile and Resilient Containerized Applications in a Hybrid Multi-Cloud Environment

**Using Hitachi Cloud Connect for Equinix** 

Hitachi Vantara January 2024

# Table of **Contents**

| Notices and Disclaimer                                                                          | 2  |
|-------------------------------------------------------------------------------------------------|----|
| About This Guide                                                                                | 3  |
| Intended Audience                                                                               | 3  |
| Document Revisions                                                                              |    |
| References                                                                                      | 3  |
| Comments                                                                                        | 3  |
| Executive Summary                                                                               | 4  |
| Introduction                                                                                    | 5  |
| Solution Overview                                                                               | 6  |
| Benefits                                                                                        | 6  |
| Key Components                                                                                  | 6  |
| Validation                                                                                      | 8  |
| Validation Method                                                                               | 8  |
| High Level Diagram                                                                              | 9  |
| Hardware and Software                                                                           | 10 |
| Test Scenarios                                                                                  | 11 |
| Guidelines and Recommendations                                                                  | 13 |
| Validation Results                                                                              | 14 |
| Test 1: Prepare the Environment                                                                 | 14 |
| Test 2: Deploy a Stateful Application in Azure Red Hat OpenShift Cluster                        |    |
| Test 3: Manually Migrate Stateful Applications Across OpenShift Clusters                        | 29 |
| Test 4: Migrate a Stateful Application Across OpenShift Clusters Using Kasten K10 Multi-Cluster | 37 |
| Test 5: Recover from a Ransomware Attack                                                        |    |

# **Notices and Disclaimer**

© 2024 Hitachi Vantara LLC. All rights reserved.

No part of this publication may be reproduced or transmitted in any form or by any means, electronic or mechanical, including photocopying and recording, or stored in a database or retrieval system for commercial purposes without the express written permission of Hitachi, Ltd., or Hitachi Vantara (collectively, "Hitachi"). Licensee may make copies of the Materials provided that any such copy is: (i) created as an essential step in utilization of the Software as licensed and is used in no other manner; or (ii) used for archival purposes. Licensee may not make any other copies of the Materials. "Materials" mean text, data, photographs, graphics, audio, video, and documents.

Hitachi reserves the right to make changes to this Material at any time without notice and assumes no responsibility for its use. The Materials contain the most current information available at the time of publication.

Some of the features described in the Materials might not be currently available. Refer to the most recent product announcement for information about feature and product availability or contact Hitachi Vantara at https://support.HitachiVantara.com/en\_us/contact-us.html.

Notice: Hitachi products and services can be ordered only under the terms and conditions of the applicable Hitachi agreements. The use of Hitachi products is governed by the terms of your agreements with Hitachi Vantara.

By using this software, you agree that you are responsible for:

1) Acquiring the relevant consents as may be required under local privacy laws or otherwise from authorized employees and other individuals to access relevant data; and

2) Verifying that data continues to be held, retrieved, deleted, or otherwise processed in accordance with relevant laws.

Notice on Export Controls: The technical data and technology inherent in this Document may be subject to U.S. export control laws, including the U.S. Export Administration Act and its associated regulations, and may be subject to export or import regulations in other countries. Reader agrees to comply strictly with all such regulations and acknowledges that Reader has the responsibility to obtain licenses to export, re-export, or import the Document and any Compliant Products.

EXPORT CONTROLS: Licensee will comply fully with all applicable export laws and regulations of the United States and other countries, and Licensee shall not export, or allow the export or re-export of, the Software, API, or Materials in violation of any such laws or regulations. By downloading or using the Software, API, or Materials, Licensee agrees to the foregoing and represents and warrants that Licensee is not located in, under the control of, or a national or resident of any embargoed or restricted country.

Hitachi is a registered trademark of Hitachi, Ltd., In the United States and other countries.

AIX, AS/400e, DB2, Domino, DS6000, DS8000, Enterprise Storage Server, eServer, FICON, Flash Copy, IBM, Lotus, MVS, OS/390, PowerPC, RS6000, S/390, System z9, System z10, Tivoli, z/OS, z9, z10, z13, z/VM, BCPii<sup>™</sup> and z/VSE are registered trademarks or trademarks of International Business Machines Corporation.

Active Directory, ActiveX, Bing, Excel, Hyper-V, Internet Explorer, the Internet Explorer logo, Microsoft, the Microsoft Corporate Logo, MS-DOS, Outlook, PowerPoint, SharePoint, Silverlight, SmartScreen, SQL Server, Visual Basic, Visual C++, Visual Studio, Windows, the Windows logo, Windows Azure, Windows PowerShell, Windows Server, the Windows start button, and Windows Vista are registered trademarks or trademarks of Microsoft Corporation. Microsoft product screenshots are reprinted with permission from Microsoft Corporation.

All other trademarks, service marks, and company names in this document or web site are properties of their respective owners.

# **About This Guide**

This reference architecture documents how to set up backup and restore operations between near-cloud Red Hat® OpenShift cluster and AWS and Azure clusters using Kasten K10 Multi-Cluster Manager and Hitachi Storage Plug-in for Containers (HSPC). Additionally, the document includes test procedures to validate the resiliency of the solution, which you can leverage for your own proof-of-concept before deploying the solution.

#### **Intended Audience**

This document is intended for Hitachi Vantara staff and IT professionals of Hitachi Vantara customers and partners who are responsible for planning and deploying such solutions.

## **Document Revisions**

| Revision Number Date |              | Author              | Details         |
|----------------------|--------------|---------------------|-----------------|
| v1.0                 | January 2024 | Hitachi Vantara LLC | Initial Release |

#### References

- Azure Red Hat OpenShift v4.11
- Hitachi Storage Administration
- Hitachi Storage Plug-in for Containers Quick Reference Guide v3.12.0
- Red Hat OpenShift Container Platform installation on AWS v4.12
- Red Hat OpenShift Container Platform installation on vSphere v4.12
- Veeam Kasten K10 Guide

#### Comments

Send any comments on this document to <u>GPSE-Docs-Feedback@hitachivantara.com</u>. Include the document title, including the revision level, and refer to specific sections and paragraphs whenever possible. All comments become the property of Hitachi Vantara Corporation.

Thank you.

# **Executive Summary**

This reference architecture documents the process of cloud-based migration of a containerized application with the Kubernetes volume snapshot function using Hitachi Storage Plug-in for Containers (HSPC) and Kasten K10 Multi-Cluster Manager by Veeam when a Hitachi Virtual Storage Platform 5200 (VSP 5200) storage system is used as the storage backend. HSPC leverages Thin Image (TI) point-in-time snapshots that are instantaneous and space efficient.

Using MySQL stateful application as an example, this document describes how to use HSPC for backup and restore, disaster recovery, and data mobility. In addition, it includes some real-world use cases. The environment used for this validation includes two Red Hat OpenShift clusters, one at the near-cloud VMware environment, one in Amazon Web Services (AWS), and one Azure-managed Red Hat OpenShift Cluster.

For all clusters, storage is provided from a VSP 5200 storage system located at the near-cloud data center. Keeping the application data in a centralized location has a number of benefits including costs, performance, and security. The near-cloud data center is a colocation operated by Equinix. This solution bridges the cloud divide and ensures availability of data across all clusters.

The Equinix colocation was selected because it offered high-speed and low latency connections to the major hyperscalers, such as AWS and Azure. Hitachi Vantara collaborated with Equinix to offer a near-cloud hybrid offering called **Hitachi Cloud Connect for Equinix**.

This offering allows clients to locate Hitachi products such as the VSP storage systems at Equinix International Business Exchange<sup>™</sup> (IBX) data centers worldwide. In addition, there is an option for clients to procure this solution through one agreement and invoice, greatly simplifying and accelerating their time to market. By using Equinix IBX data centers and Equinix Fabric<sup>™</sup> to interconnect sources of data to applications, organizations can locate their data residing on VSP storage systems next to clouds to leverage hybrid- or multi-cloud capabilities while still maintaining physical control of the data.

If you want to discuss hosting these types of solutions at Equinix, contact your Hitachi Vantara sales team. For more information, visit the Hitachi Cloud Connect for Equinix webpage at: <u>https://hitachivantara.com/en-us/products/storage/flash-storage/cloud-connect-for-equinix.html</u>.

# Introduction

Red Hat OpenShift is a hybrid-cloud application platform that leverages the power of Kubernetes and combines reliable and proven services to make the process of developing, modernizing, deploying, running, and managing applications more streamlined. OpenShift ensures a uniform user experience whether applications are deployed on public-cloud, on-premises, hybrid-cloud, or edge architecture. Azure Red Hat OpenShift (ARO) delivers on-demand, fully managed OpenShift clusters with high availability, co-managed and operated in partnership with Microsoft and Red Hat.

The installation program of OpenShift Container Platform offers flexibility to deploy on a wide range of platforms. You can deploy OpenShift Container Platform on bare metal, AWS, Azure, GCP, VMware vSphere, and so on.

You can install OpenShift Container Platform using either installer-provisioned (IPI) or user-provisioned infrastructure (UPI) methods. In this reference architecture, Red Hat OpenShift clusters in near-cloud VMware and on AWS were deployed using the IPI method.

Hitachi Storage Plug-in for Containers is a software solution comprising of libraries, settings, and commands that enable you to create a container for running stateful applications. The software enables stateful applications to persist and maintain data after the life cycle of the container has ended. HSPC provides persistent volumes (PV) backed by Hitachi storage systems.

Kasten K10 is an enterprise-grade robust data management platform by Veeam that helps organizations to back up and restore container-based applications on Kubernetes/OpenShift. The capabilities include automating and orchestrating data backup, recovery, disaster recovery, and application mobility across multiple Kubernetes clusters and cloud environments. Kasten K10 offers support for a variety of Kubernetes distributions, as well as public and private cloud providers and storage solutions.

The environment used for this validation includes a Red Hat OpenShift cluster at the near-cloud data center, a Red Hat OpenShift cluster in AWS, and an ARO cluster in Azure. All clusters share the same VSP 5200 storage system located in the near-cloud data center for persistent volume requirement for stateful applications. Keeping the data at the near-cloud location ensures data availability to any cloud vendor at close proximity and avoids cloud locking. The near-cloud data center is a colocation operated by Equinix.

To summarize, our hybrid cloud environment consists of the following three domains. The relationship across the domains is shown in *Figure 1*.

- A near-cloud Equinix colocation data center (named SV5), located in San Jose, California.
- A cloud hosted by AWS in Northern California.
- A cloud hosted by Azure in California.

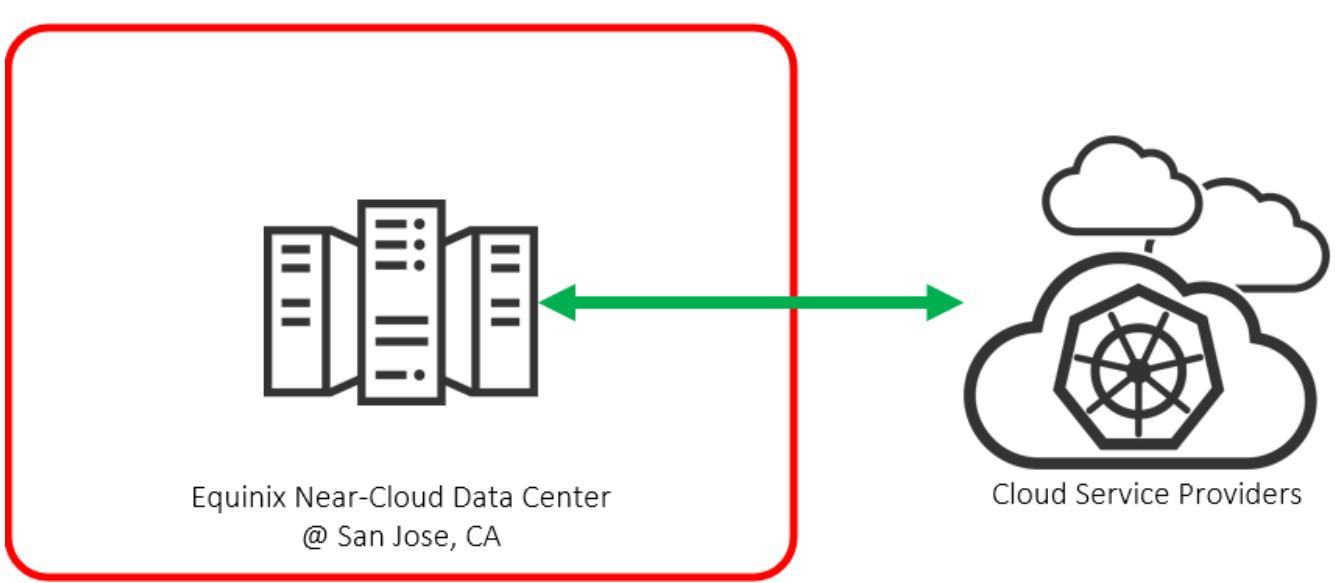

Figure 1: Hybrid Cloud Environment

**Note**: The information shared here is specific to our requirements. It can be used as a guideline or a starting point; however, you can conduct a proof-of-concept in a non-production, isolated test environment matching your production environment before implementing this solution.

#### **Solution Overview**

HSPC integrates the OpenShift Container Platform with the Hitachi storage system by using the Container Storage Interface (CSI). Integrating backup software Kasten K10 with HSPC enables protection from data loss and on demand application mobility in the OpenShift Container Platform by using the Hitachi storage system functions (such as Thin Image snapshots and ShadowImage clones).

In addition, implementing HSPC enables the availability of high-performance and high-reliability persistent volumes.

#### **Benefits**

The following lists the benefits of the business continuity solution using Red Hat OpenShift Cluster, Hitachi storage system, and Kasten K10 Multi-Cluster:

- Allows business to resume operations quickly when a disaster brings down a cluster environment.
- On-demand application mobility: Provides the flexibility to quickly snap data copies in multiple environments for on-demand analytics, data mining, disaster recovery testing, development testing, and similar use cases.
- The backup and restore operations of Kubernetes clusters in a hybrid cloud environment can be centralized with a single pane of glass UI provided by Kasten K10 Multi-Cluster manager.
- Recover from ransomware attacks: Granular, schedule-based snapshots with immutability (using the Data Retention Utility) enables the administrator to recover from a point-in-time snapshot before the attack.
- A substantial reduction in cloud egress costs can be achieved by sharing the same near-cloud storage between AWS and Azure cluster.
- Closes the gap between cloud environments and guarantees data availability across different clusters.

#### **Key Components**

The following lists the major components of the solution. For specifications, see the Hardware and Software section.

- Red Hat OpenShift Container Platform: This solution involved two Red Hat OpenShift Clusters. The first cluster consisted of
  three Control Plane nodes and two Worker nodes that were configured in the VMware environment at the near-cloud Equinix
  data center. The second cluster consisted of three Control Plane nodes and two Worker nodes deployed in AWS. Some of
  the key components of Red Hat OpenShift Container Platform are:
  - OpenShift Control Plane node: Runs services required for controlling the OpenShift Container Platform cluster and manages node workloads.
  - OpenShift Worker node: Worker nodes are part of the Kubernetes clusters which are responsible for running the containers and applications. Worker nodes have two main components, the Kubelet Service and the Kube-proxy Service.
- Namespace: Provides the scope of namespace to divide cluster resources among users.
- Persistent Volume and Persistent Volume Claim (PVC): A part of the storage of the cluster that is statically provided by the cluster administrator or dynamically provided by using the "StorageClass" object.
- Azure Red Hat OpenShift: This solution involved one ARO cluster. This cluster consisted of three Control Plane nodes and three Worker nodes. Microsoft ARO is a fully managed Red Hat OpenShift cluster, jointly operated and monitored by Microsoft and Red Hat.
- HSPC: A CSI plugin from Hitachi used to provision persistent volume from Hitachi storage systems to Red Hat OpenShift or Kubernetes cluster to preserve and maintain data after the container life cycle ends.
  - CSI-controller: Mainly incorporates the CSI controller service for storage operation. This service is deployed as "Deployment" and is run only on the control plane.
  - CSI-node: Mainly incorporates the CSI node service that manages volumes in each node. This service is deployed as "DaemonSet". This component is required for all nodes.
- Veeam Kasten K10 Multi-Cluster Manager: Kasten K10 provides a user-friendly data management platform to perform backup or restore, disaster recovery, and mobility of containerized applications. The K10 Multi-Cluster manager provides a platform for K10 operations across multiple OpenShift clusters in a hybrid-cloud environment.
- VSP Storage Systems: A VSP 5200 storage system was used for persistent volume in Red Hat OpenShift clusters deployed in near-cloud, AWS, and Azure for stateful applications.

- Network Switches: Cisco Nexus 9000 Series switch was used to connect to AWS Direct Connect and Azure ExpressRoute. The following accessories are required for establishing a WAN between the near-cloud data center and the clouds:
  - 10/25Gbase-LR-S Optics: Long Range transceivers required to connect long distances.
  - Single-Mode Fiber Cables: Required for long-distance communications.
- Equinix Fabric: Connected equipment at the Equinix near-cloud data center to AWS cloud and Azure cloud.
- AWS Cloud: Equipment at Equinix was connected to AWS cloud using a 10 Gbps Direct Connect link. On AWS, a Virtual Private Cloud was created in the region us-west-1. Some of the key services used in AWS cloud are EC2, S3, Route53, Classic load balancer, and Network load balancer.
- Azure Cloud: Equipment at Equinix was connected to Azure cloud using a 10 Gbps ExpressRoute link. On Azure, a Virtual Network was created in the region West US. Some of the key services used in Azure cloud are ARO, virtual machines, and load balancer.

# Validation

This section describes the method, test environment, hardware and software, and test scenarios used in the validation.

#### Validation Method

This solution consists of the following test cases.

Test case 1 involves setting up the environment, which includes three clusters - two Red Hat OpenShift clusters in the nearcloud center and AWS cloud and one Azure RedHat OpenShift cluster.

To validate test case 2, a persistent volume was allocated from the VSP 5200 storage system located in near-cloud to deploy a stateful MySQL application in the ARO cluster.

Test case 3 involves taking backup of the stateful application in the ARO cluster and restoring in the target cluster in AWS. Before performing the backup operation, fresh data was inserted into the MySQL application in the ARO cluster. A snapshot of the persistent volume was created with Kubernetes Volume Snapshot function with HSPC. In the target cluster, a PVC of the snapshot volume was created and used as a source to create a clone volume. The stateful MySQL application was restored using the clone volume in the target cluster in AWS.

To validate test case 4, fresh data was inserted into the MySQL application in ARO cluster, and after restoring the backup, the database records were verified at the AWS location to ensure data consistency. The Kasten K10 Multi-Cluster user interface was used to perform this test case. A Global Location Profile was created with AWS S3 bucket as the storage provider, followed by creating Global Policies to automate the workflows for managing data (such as snapshot and restore). The subsequent step was to add Distributions, which defines the clusters where K10 resources must be allocated. Finally, snapshot and restore operations were carried out using the Global Policies.

Test case 5 shows how business continuity can be performed if a ransomware attack corrupts the application data. To validate this test case, a stateful MySQL application was used and the Hitachi Data Retention Utility (DRU) feature was set on the snapshot volume to restrict read and write. If a ransomware attack corrupts the application data, the data can be restored from the snapshot. You can perform the recovery process in either of the Red Hat OpenShift Container Platform cluster in AWS or in ARO. The process involves creating a PVC of the DRU-enabled snapshot, creating a snap-on-snap copy of that PVC, and then restoring the stateful MySQL application using the cloned PVC in the target cluster.

# **High Level Diagram**

Figure 2 shows the test environment used to run the validation.

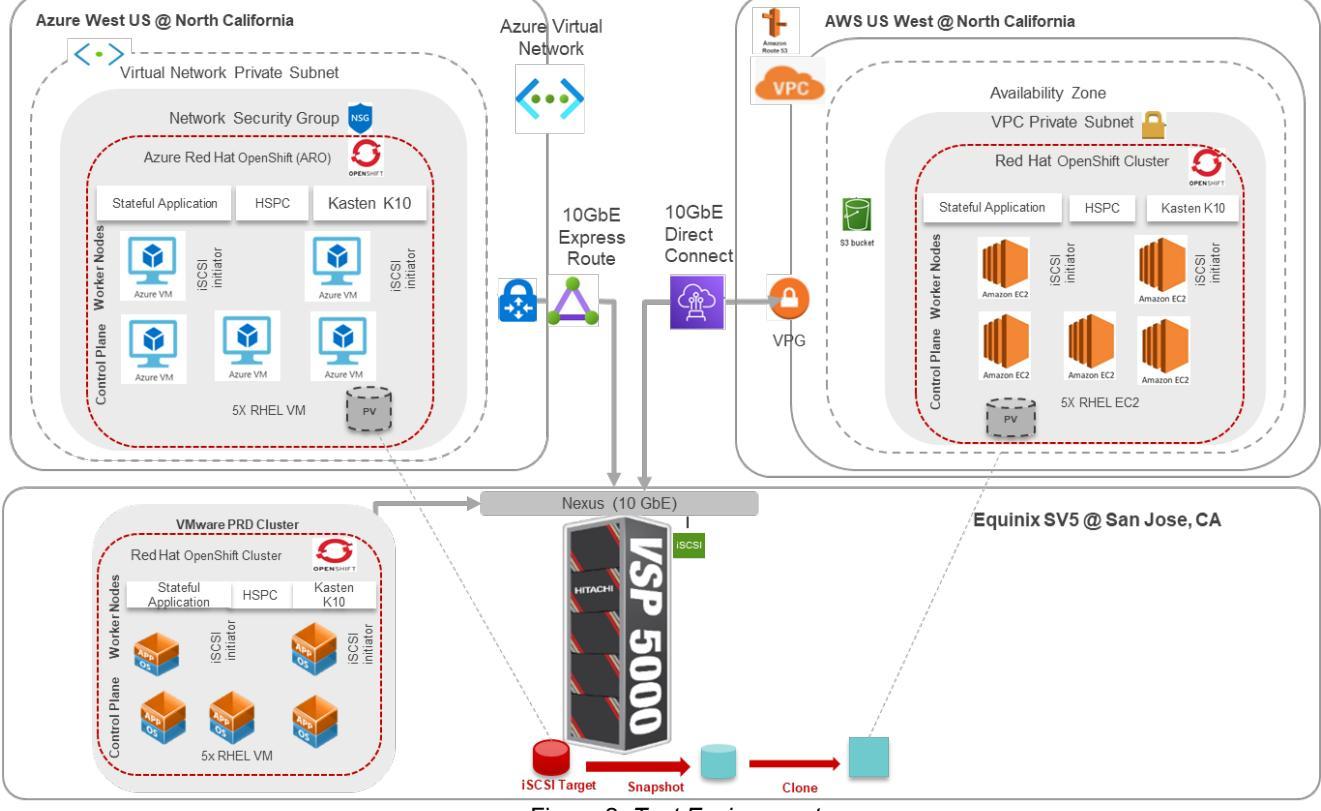

Figure 2: Test Environment

# Hardware and Software

Table 1 provides the hardware specifications for the equipment used in this validation.

|                                | Item                             | Description                                                                                                    | Version                                                                                                    | Function                                                                                            |
|--------------------------------|----------------------------------|----------------------------------------------------------------------------------------------------|----------------------------------------------------------------------------------------------------|----------------------------------------------------------------------------------------------------|
| Equinix Near-Cloud Data Center | Hitachi VSP 5200                 | 1 TB cache<br>(2) 20-core MPUs<br>(4) RAID6 6D+2P parity groups<br>(1) 10 GbE iSCSI port                                                                             | SVOS RF 9.8.6<br>90-09-01-00/01                                                                                              | Storage system used to store application data.                                                      |
|                                | Hitachi Advanced<br>Server DS220 | <ul> <li>(2) 18-core Intel Xeon Gold 6140</li> <li>@ 2.3 GHz</li> <li>128 GB cache</li> <li>(1) Intel Ethernet Network<br/>Adapter XXV710</li> </ul>                 | BMC 4.70.06<br>BIOS S5BH3B22.H00                                                                                             | 4-node VMware vSphere<br>cluster used to deploy 5-nodes<br>near-cloud Red Hat OpenShift<br>cluster. |
|                                | Cisco Nexus<br>C93180YC-FX       | (48) 1/10/25-Gbps fiber ports<br>(6) 40/100-Gbps QSFP28 ports                                                                                                    | NXOS 9.3(4)                                                                                                    | Network switch at the near-<br>cloud data center servicing<br>AWS Direct Connect.                   |
| AWS                            | Amazon EC2                       | (4) Intel Xeon Platinum 8000<br>series processor, 16 GB RAM                                                                                                    | Instance type: t3.xlarge<br>AMI Name: rhcos-<br>412.86.202306132230-<br>0-x86_64<br>AMI ID: <u>ami-</u><br>03260f4b6e0166045 | 5-nodes Red Hat OpenShift cluster in the cloud.                                                     |
|                                | Amazon S3                        | (1) S3 Standard bucket                                                                                                    | N/A                                                                                                    | Storing Kasten K10 Multi-<br>Cluster Global Location profile.                                       |
| Azure                          | Azure Virtual<br>Machine         | Master Nodes: (8) Intel Xeon<br>CPU E5-2673 v3 @ 2.40GHz<br>processor, 32 GB RAM<br>Worker Nodes: (4) Intel Xeon<br>CPU E5-2673 v3 @ 2.40GHz<br>processor, 16 GB RAM | Master Nodes:<br>Standard D8s v3<br>Worker Nodes:<br>Standard D4s v3                                                         | 6-nodes Azure Red Hat<br>OpenShift cluster.                                                         |

#### Table 1: Hardware Components

Table 2 provides the software specifications used in this validation.

| Item                                      | Version           | Function                                                                                                    |
|-------------------------------------------|-------------------|----------------------------------------------------------------------------------------------------|
| VMware vSphere                            | 7.0 U2 (17867351) | Hypervisor operating system.                                                                                                    |
| VMware vCenter Server<br>Appliance        | 7.0 U3 (18700403) | Management interface for vSphere cluster.                                                                                                    |
| Red Hat OpenShift                         | 4.11.25           | Red Hat OpenShift cluster deployed in near-cloud.                                                                                                    |
|                                           | 4.12.25           | Red Hat OpenShift cluster deployed in AWS.                                                                                                    |
| Azure Red Hat OpenShift                   | 4.11.26           | ARO Cluster deployed in Azure.                                                                                                    |
| Hitachi Storage Plug-in for<br>Containers | 3.12              | HSPC plugin integrates Kubernetes or OpenShift with<br>Hitachi storage systems using Container Storage<br>Interface.                                                                                         |
| Kasten K10 Multi-Cluster                  | 6.0.2             | Kasten K10 Multi-Cluster is a data management platform<br>from Veeam which provides backup operation, disaster<br>recovery, and application mobility for OpenShift<br>applications across multiple clusters. |

| Item  | Version    | Function                                                              |
|-------|------------|-----------------------------------------------------------------------|
| MySQL | 5.7.41     | A stateful database application used to validate data<br>consistency. |
|       | T 11 0 0 0 |                                                                       |

Table 2: Software Components

# **Test Scenarios**

Table 3 lists the test scenarios performed in the validation.

| # | Description                                                                                                    | Success Criteria                                                                                                    |
|---|----------------------------------------------------------------------------------------------------|----------------------------------------------------------------------------------------------------|
| 1 | <ol> <li>Prepare the environment:</li> <li>Deploy two Red Hat OpenShift clusters. One in a VMware environment in near-<br/>cloud and another in AWS.</li> <li>Deploy one Azure Red Hat OpenShift cluster in Azure.</li> <li>Define storage, network, and iSCSI connections.</li> <li>Use Dynamic Provisioning pool to provision persistent volume for stateful application<br/>in Azure and AWS.</li> <li>Deploy HSPC in both clusters.</li> <li>Deploy Kasten K10 and K10 Multi-Cluster in all clusters.</li> <li>Discover ARO and Red Hat OpenShift Cluster in AWS from Kasten K10 Multi-<br/>Cluster Manager deployed in near-cloud.</li> </ol>                                                                                                    | Environment is set up as per specifications.                                                                                                    |
| 2 | <ul> <li>Deploy a stateful application in the Red Hat OpenShift Container Platform clusters. This test case is performed in Azure. The persistent volume is provisioned in the ARO cluster from the Hitachi VSP 5200 storage system located in near-cloud.</li> <li>1. Define the storage class for the VSP 5200 storage system with the required settings.</li> <li>2. Deploy MySQL database as a stateful application on the ARO cluster with persistent volume claim.</li> <li>3. Create a new table and ingest new records.</li> </ul>                                                                                                    | Persistent volume from the<br>VSP storage system can<br>be provisioned to the ARO<br>cluster. Stateful application<br>can be deployed<br>successfully.                        |
| 3 | <ol> <li>Migrate a stateful application across OpenShift clusters using HSPC (this test case is performed manually instead of Kasten K10):</li> <li>Ingest data into MySQL application in the ARO cluster.</li> <li>Create a Kubernetes volume snapshot.</li> <li>Create PV and PVC of the snapshot volume.</li> <li>Create a clone PVC using the PVC created in step 3 as the source PVC.</li> <li>Use the clone as a volume source to deploy MySQL stateful application in the Red Hat OpenShift Container Platform cluster on AWS.</li> <li>Verify whether the ingested data is visible to the target MySQL environment.</li> </ol>                                                                                                    | Verify that the snapshot<br>created in the ARO cluster<br>can be manually restored in<br>the Red Hat OpenShift<br>Container Platform cluster<br>in AWS.                       |
| 4 | <ul> <li>Migrate a stateful application across OpenShift clusters using Kasten K10 Multi-Cluster:</li> <li>Ingest data into MySQL application in Azure.</li> <li>Create an S3 bucket in AWS.</li> <li>Create a global location profile using this bucket.</li> <li>Create a global snapshot policy.</li> <li>Create a global distribution for snapshot policy and add the cluster.</li> <li>Run the snapshot policy for the MySQL application to take the backup.</li> <li>Create a global distribution for restore.</li> <li>Create a global distribution for import policy and add the cluster.</li> <li>Run the policy to restore the application in the target cluster.</li> <li>Verify whether the MySQL application is being restored and the ingested data is visible to the target MySQL environment.</li> </ul> | Verify that the backup<br>taken in the ARO cluster<br>can be restored in the Red<br>Hat OpenShift Container<br>Platform cluster in AWS<br>using Kasten K10 Multi-<br>Cluster. |
| 5 | <ul> <li>Recover from a ransomware attack: This test case is performed manually instead of Kasten K10. The Data Retention Utility feature is set on the snapshot volume to protect the backup from any write operations and define the data retention term for the protected volumes.</li> <li>Ingest data into MySQL application in Azure.</li> <li>Create a Kubernetes volume snapshot.</li> </ul>                                                                                                    | Revert to clean stateful<br>MySQL application from<br>snapshot data with DRU.                                                                                                 |

| # | Des                                      | scription                                                                        | Success Criteria |
|---|------------------------------------------|----------------------------------------------------------------------------------|------------------|
|   | 3.<br>⊿                                  | Set DRU attribute in the snapshot volume using Command Control Interface.        |                  |
|   | ч.                                       | the data from the snapshot taken in step 2.                                      |                  |
|   | 5.                                       | Create a PVC using the snapshot volume created in step 2.                        |                  |
|   | 6.                                       | Create a Kubernetes volume snapshot (snap-on-snap) of the PVC created in step 5. |                  |
|   | This creates a cascaded snapshot volume. |                                                                                  |                  |
|   | 7.                                       | Create PVC of the cascaded snapshot (snap-on-snap) volume.                       |                  |
|   | 8.                                       | Create a clone PVC using the PVC created in step 7 as the source PVC.            |                  |
|   | 9.                                       | Use the clone PVC as a volume source to deploy MySQL stateful application in the |                  |
|   |                                          | Red Hat OpenShift Container Platform cluster in AWS.                             |                  |
|   | 10.                                      | Verify whether the ingested data is visible to the target MySQL environment.     |                  |

Table 3: Test Scenarios

# **Guidelines and Recommendations**

This section describes the lessons learned from this validation, along with guidelines and recommendations.

- While installing a Red Hat OpenShift cluster in a private environment (for example, in an existing Amazon Virtual Private Cloud with a specific AWS Identify and Access Management user), use "*CredentialMode*" to set as "Manual" in the install-config.yaml file. The default mode is "Mint", which assumes that you have administrative privileges.
- While running the OpenShift installation, install-config.yaml file is used by the installer. You must keep a backup of this file. If the installation fails and must be re-run, copy the OpenShift installer and install-config.yaml to a new directory and then run from there. You must not re-use the same directory, or else X.509 certificate error occurs.
- Prepare a separate node outside the cluster for cluster deployment and install OpenShift CLI (oc) command to interact with OpenShift Container Platform for administration.
- While migrating an application using Kasten K10 across clusters, a location profile is mandatory. Without the location profile, import policy would not generate, and restoration is not possible to other clusters. However, to restore an application in the same cluster, a location profile is not required.
- While building a POD with persistent volume, HSPC automatically performs a series of tasks such as provisioning the volume, creating an iSCSI target (or FC host group), attaching the volume to it, discovering the volume on the target node, and then attaching the volume as a block device or creating a file system on it.
- In Kubernetes environment, a "VolumeSnapshot" object cannot be attached to a POD because it is not a persistent volume. To access the snapshot data, create a clone volume and then attach the clone volume to a POD.
- Retention time cannot be reduced while DRU setting is active on a volume.
- ARO does not allow scaling the cluster workers to zero or attempt a cluster shutdown. Deallocating or powering down any virtual machine in the cluster resource group is not supported.

# **Validation Results**

This section shows the steps and screenshots for each test scenario.

#### **Test 1: Prepare the Environment**

This test case describes the configuration of the components used in the validation.

The test environment consists of three clusters: two multi-node Red Hat OpenShift clusters deployed using IPI method in nearcloud VMware environment and in AWS, and one Azure Red Hat cluster deployed in Azure. You must configure the following components for validation of test cases:

- Configure physical LAN and iSCSI connections for OpenShift clusters.
- Establish connections among three clusters.
- Provision DP pool to be used for persistent volume from the VSP 5200 storage system.
- Deploy two Red Hat OpenShift clusters, one in near-cloud VMware environment and another in AWS.
- Deploy one Azure Red Hat cluster in Azure.
- Install HSPC.
- Deploy Kasten K10 Multi-Cluster.

For steps to configure the following components, see <u>https://www.hitachivantara.com/en-us/pdf/architecture-guide/business-continuity-containerized-applications-in-hybrid-cloud-environment.pdf</u>.

- Deploy Red Hat OpenShift clusters in near-cloud VMware environment and AWS.
- Install HSPC.
- Deploy Kasten K10 and Kasten K10 Multi-Cluster.
- Access Kasten K10 dashboard.
- Discover AWS Red Hat OpenShift cluster and ARO cluster from Kasten K10 Multi-Cluster UI in near-cloud as a secondary cluster.

#### Deploy Azure Red Hat OpenShift Cluster

Azure Red Hat OpenShift is a fully managed Red Hat OpenShift service in Azure.

#### Prerequisites

Note that the following prerequisites are outside the scope of this document, so we do not describe them in detail. For more information, see <u>https://learn.microsoft.com/en-us/azure/openshift/quickstart-portal</u>.

- Access to the Azure portal.
- Create a service principal.
- Create a resource group.
- · Create a virtual network with two empty subnets.
- Obtain a Red Hat pull secret (optional).
- Install OpenShift CLI (oc) on the admin node to interact with OpenShift Container Platform from a command-line interface.

#### Create Azure Red Hat OpenShift Cluster

To deploy the ARO cluster from the Azure portal menu, complete the following steps:

1. From the Azure portal menu, search and select Azure Red Hat OpenShift clusters, and click Create.

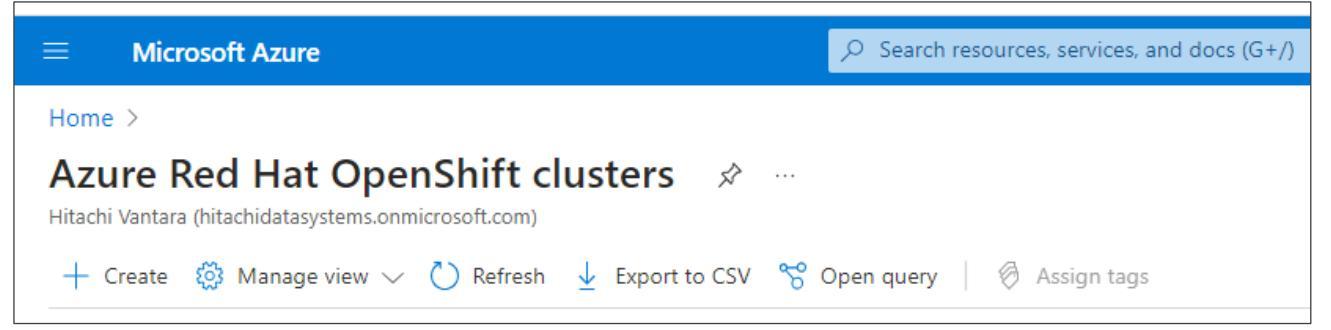

2. In the **Basics** tab, specify the project and instance details such as region, cluster name, domain name, master VM size, worker VM size, and worker node count.

| Home > Azure Red Hat OpenShi                           | ft clusters >                                                                                      |            |
|--------------------------------------------------------|----------------------------------------------------------------------------------------------------|------------|
| Create Azure Red H                                     | lat OpenShift cluster                                                                              |            |
| Select the subscription to manage d<br>your resources. | eployed resources and costs. Use resource groups like folders to organize and n                    | nanage all |
| Subscription * 🕕                                       | hv-gpse                                                                                            | ~          |
| Resource group * ①                                     | hitachi-cloud-connec                                                                               | $\sim$     |
| Instance details                                       | Create new                                                                                         |            |
| Region * 🛈                                             | (US) West US                                                                                       | ~          |
| OpenShift cluster name * 💿                             | azureopenshift                                                                                     |            |
| Domain name * 🛈                                        | ulloue2swb6226                                                                                     |            |
|                                                        | The OpenShift console will be available at https://console-openshift-<br>console.apps.ulloue2swb62 |            |
| OpenShift cluster version * 💿                          | 4.11.26                                                                                            | ~          |
| Master VM size *                                       | 3x Standard_D8s_v3<br>8 vcpus. 32 GB memory<br>Change size                                         |            |
| Worker VM size *                                       | 3x Standard_D4s_v3<br>4 vcpus. 16 GB memory<br>Change size                                         |            |
| Worker node count * 🛈                                  | 0                                                                                                  | 3          |

3. In the Authentication tab, specify the service principal client ID, service principal client secret, and Red Hat pull secret.

| Home > Azure Red Hat OpenShift clusters > |                                        |  |  |  |  |
|-------------------------------------------|----------------------------------------|--|--|--|--|
| Create Azure Red Hat                      | Create Azure Red Hat OpenShift cluster |  |  |  |  |
|                                           |                                        |  |  |  |  |
| Basics Authentication Network             | ing Tags Review + create               |  |  |  |  |
|                                           |                                        |  |  |  |  |
| Service principal information             |                                        |  |  |  |  |
|                                           |                                        |  |  |  |  |
| Service principal type                    | ○ Create new                           |  |  |  |  |
|                                           | • Existing                             |  |  |  |  |
| Service principal client ID * 🛈           |                                        |  |  |  |  |
| Service principal client secret * ①       |                                        |  |  |  |  |
|                                           |                                        |  |  |  |  |
| Pull secret                               |                                        |  |  |  |  |
|                                           |                                        |  |  |  |  |
| Red Hat pull secret 🛈                     |                                        |  |  |  |  |
|                                           |                                        |  |  |  |  |
|                                           |                                        |  |  |  |  |

4. In the **Networking** tab, specify the virtual network name, two empty subnets (one for the control plane and one for worker nodes), and select the network settings.

| $\equiv$ Microsoft Azure                                                            | $\wp$ Search resources, services, and docs (G+/)             |  |  |  |  |  |
|-------------------------------------------------------------------------------------|--------------------------------------------------------------|--|--|--|--|--|
| Home > Azure Red Hat OpenShift clusters > Create Azure Red Hat OpenShift cluster    |                                                              |  |  |  |  |  |
| Basics Authentication Networ                                                        | Basics Authentication <b>Networking</b> Tags Review + create |  |  |  |  |  |
| Cluster network                                                                     |                                                              |  |  |  |  |  |
| Virtual network * ①                                                                 | (New) aro-vnet-llovv32n                                      |  |  |  |  |  |
| Master subnet *                                                                     | (New) master-subnet (10.0.0/27)                              |  |  |  |  |  |
| Worker subnet *                                                                     | (New) worker-subnet (10.0.0.128/25)                          |  |  |  |  |  |
| Pod CIDR       10.128.0.0/14         10.128.0.0 - 10.131.255.255 (262144 addresses) |                                                              |  |  |  |  |  |
| Service CIDR 172.30.0.0/16<br>172.30.0.0 - 172.30.255.255 (65536 addresses)         |                                                              |  |  |  |  |  |
| Network settings                                                                    |                                                              |  |  |  |  |  |
| API server visibility * 🛈                                                           |                                                              |  |  |  |  |  |
| Private                                                                             |                                                              |  |  |  |  |  |
| Ingress visibility * 🛈                                                              | Public                                                       |  |  |  |  |  |
| O Private                                                                           |                                                              |  |  |  |  |  |

5. In the Tags tab, add tags to organize resources.

6. In the **Review + create** tab, click **Create** when the validation completes.

| = M     | licrosoft Azure                           |            |       |                 | $ \mathcal{P} $ Search resources, services, and docs (G+/) |  |  |
|---------|-------------------------------------------|------------|-------|-----------------|------------------------------------------------------------|--|--|
| Home >  | Home > Azure Red Hat OpenShift clusters > |            |       |                 |                                                            |  |  |
| Creat   | e Azure Re                                | d Hat Ope  | enShi | ft cluster      |                                                            |  |  |
|         |                                           | -          |       |                 |                                                            |  |  |
| 🔗 Valio | lation passed                             |            |       |                 |                                                            |  |  |
| Basics  | Authentication                            | Networking | Tags  | Review + create |                                                            |  |  |

7. When the deployment completes, navigate to the cluster.

| Home >                                                |                                          |                                                                               |           |
|-------------------------------------------------------|------------------------------------------|-------------------------------------------------------------------------------|-----------|
| G azureopenshift ☆<br>Azure Red Hat OpenShift cluster |                                          |                                                                               | ×         |
| ₽ Search «                                            | 📋 Delete 🖒 Refresh 🖉 Connect             |                                                                               |           |
| Overview                                              |                                          |                                                                               | JSON View |
| Activity log                                          | Resource group : hitachi-cloud-connect   | Provisioning state : Succeeded                                                |           |
| <sup>A</sup> ဝ Access control (IAM)                   | Location : West US                       | OpenShift console : https://console-openshift-console.apps.qlkhtgj85f8cb5b24; |           |
| 🗳 Tags                                                | Subscription : <u>hv-gpse</u>            | OpenShift version : 4.11.26                                                   |           |
| Settings                                              | Subscription ID : 8f5b067e-c9da-42ea-b37 | API server visibility : Private                                               |           |
| Settings                                              |                                          | API server IIRI + https://api.olkhtpi85f8ch5h2/9+                             |           |

8. When the installation completes, you can access the console URL:

| Overview                                                                    |                                                                                                    |
|-----------------------------------------------------------------------------|----------------------------------------------------------------------------------------------------|
| Cluster                                                                     |                                                                                                    |
|                                                                             |                                                                                                    |
| Getting started resources ②                                                 |                                                                                                    |
| Set up your cluster                                                         | Suild with guided documentation                                                                                                    |
| Finish setting up your cluster with recommended configurations.             | Follow guided documentation to build applications and familiarize yourself with key features.                                                                                                    |
| Add identity providers →                                                    | Monitor your sample application →                                                                                                    |
| Configure alert receivers →                                                 | Get started with Quarkus using a Helm Chart $ ightarrow$                                                                                                    |
| View all steps in documentation <b>p</b>                                    | View all quick starts                                                                                                    |
| Details View settings                                                       | Status                                                                                                    |
| Cluster API address<br>https://api.qlkhtgj85f8cb5b249.westus.aroapp.io:6443 | Cluster Control Plane Operators A Insights Disabled                                                                                                    |
| Cluster ID<br>9322ed62-b1c3-4fld-9e31-50832b3f0e54                          | Aug 21, 2023, 4:12 PM                                                                                                    |
| Infrastructure provider<br>Azure                                            | Insights operator is disabled. In order to enable Insights and benefit from recommendations specific to your clus<br>documentation: https://docs.openshift.com/container-platform/latest/support/remote_health_monitoring/enable. |
| OpenShift version<br>4.11.26                                                | Jul 25, 2023, 3:02 PM     Cluster storage operator monitors all storage classes configured in the cluster                                                                                                    |

Status of the master and worker nodes of the cluster:

| Nodes                                          |                |        |        |                       |                       |                         |                          |                 |
|------------------------------------------------|----------------|--------|--------|-----------------------|-----------------------|-------------------------|--------------------------|-----------------|
| ▼ Filter ▼ Name ▼                              | Search by name |        |        |                       |                       |                         |                          |                 |
| Name 1                                         | Status 1       | Role 1 | Pods 1 | Memory 1              | CPU 1                 | Filesystem I            | Created 1                | Instance type   |
| 🚷 azureopenshift-xxzww-<br>master-0            | Ready          | master | 38     | 10.53 GIB / 31.39 GIB | 1.082 cores / 8 cores | 55 GIB / 1,023.8 GIB    | Jul 25, 2023, 10:33 AM   | Standard_D8s_v3 |
| O azureopenshift-xxzww-<br>master-1            | Ready          | master | 65     | 13.38 GiB / 31.39 GiB | 1.525 cores / 8 cores | 23.17 GiB / 1,023.8 GiB | 🚱 Jul 25, 2023, 10:32 AM | Standard_D8s_v3 |
| azureopenshift-xxzww-<br>master-2              | Ready          | master | 49     | 10.92 GiB / 31.39 GiB | 1.040 cores / 8 cores | 114.7 GiB / 1,023.8 GiB | Jul 25, 2023, 10:33 AM   | Standard_D8s_v3 |
| & azureopenshift-xxzww-<br>worker-westus-9q5rl | Ready          | worker | 36     | 5.96 GIB / 15.64 GIB  | 0.914 cores / 4 cores | 38.53 GIB / 127.8 GIB   | Jul 25, 2023, 10:48 AM   | Standard_D4s_v3 |
| azureopenshift-xxzww-<br>worker-westus-65fg4   | Ready          | worker | 28     | 5.34 GiB / 15.64 GiB  | 0.845 cores / 4 cores | 20.76 GIB / 127.8 GIB   | Jul 25, 2023, 10:50 AM   | Standard_D4s_v3 |
| & azureopenshift-xxzww-<br>worker-westus-cg27c | Ready          | worker | 25     | 3 GiB / 15.64 GiB     | 0.442 cores / 4 cores | 11.71 GiB / 127.8 GiB   | Aug 21, 2023, 4:17 PM    | Standard_D4s_v3 |

#### Install Hitachi Storage Plug-in for Containers

Installing HSPC in the Azure Red Hat OpenShift Cluster is similar to the section Install HSPC in Near-Cloud Cluster.

The following screenshot shows the status of the operator after a successful installation.

| Project: k          | ube-system 🔻                                                        |                                                                   |                                                                   |                                     |               |   |
|---------------------|---------------------------------------------------------------------|-------------------------------------------------------------------|-------------------------------------------------------------------|-------------------------------------|---------------|---|
| Installed Operators |                                                                     |                                                                   |                                                                   |                                     |               |   |
| Installed O         | perators are represented by ClusterServiceVersions with             | hin this Namespace. For more information, see the Understanding C | perators documentation g. Or create an Operator and ClusterServic | ceVersion using the Operator SDK 🗗. |               |   |
| Name                | Search by name.                                                     |                                                                   |                                                                   |                                     |               |   |
| Name                | 1                                                                   | Managed Namespaces                                                | Status                                                            | Last updated                        | Provided APIs |   |
| HINCH               | Hitachi Storage Plug-in for Containers<br>112.0 provided by Hitachi | (KS) kube-system                                                  | Succeeded<br>Up to date                                           | Aug 22, 2023, 8:14 PM               | HSPC          | I |

From the console, navigate to Workloads, click Pods, and ensure that the status of the operator pod is running.

| Project kube-system 💌                                |             |         |            |                                              |          |             |                          |            |
|------------------------------------------------------|-------------|---------|------------|----------------------------------------------|----------|-------------|--------------------------|------------|
| Pods                                                 |             |         |            |                                              |          |             |                          | Create Pod |
| Filter         Name         Search by name           |             |         |            |                                              |          |             |                          |            |
| Name 1                                               | Status I    | Ready I | Restarts I | Owner I                                      | Memory I | CPU I       | Created 1                |            |
| Phspc-operator-controller-manager-66f5f6858<br>fgc5g | - 3 Running | 1/1     | 1          | B hspc-operator-controller-manager-66f5f6858 | 37.0 MiB | 0.002 cores | 🕲 Jul 25, 2023, 12:31 PM | E          |

#### Verify that the status is Ready.

# oc get hspc -n kube-system
NAME READY AGE
hspc true 6m02s

#### Create StorageClass and Volume SnapshotClass

After installing HSPC, you must create storage class to provision persistent volume from the VSP 5200 storage system. Additionally, a volume snapshot class is required to take point in time snapshot. The following screenshots show the status of storage class and volume snapshot class.

The YAML file used for storage class: StorageClasses > StorageClass details sc-vsp5200 sc-vsp5200 Details YAML veClass kind: Stora 1 apiVersion: storage.k8s.io/v1 2 metadata: name: sc-vsp5200 4 uid: 6f2e9fe5-5206-4662-a1de-7edd8320b737 resourceVersion: '133926' 6 creationTimestamp: '2023-07-25T09:28:52Z' 8 annotations: kubernetes.io/description: Hitachi Storage Plug-in for Containers 9 storageclass.kubernetes.io/is-default-class: 'true 10 11 > managedFields: provisioner: hspc.csi.hitachi.com 52 parameters: 53 csi.storage.k8s.io/fstype: ext4 54 csi.storage.k8s.io/provisioner-secret-namespace: default 55 56 csi.storage.k8s.io/provisioner-secret-name: secret-vs csi.storage.k8s.io/node-stage-secret-name: secret-vsp 57 csi.storage.k8s.io/controller-expand-secret-name: secret-vsp5200 58 csi.storage.k8s.io/node-publish-secret-namespace: default 59 csi.storage.k8s.io/controller-publish-secret-name: secret-vsp5200 60 csi.storage.k8s.io/controller-publish-secret-namespace: default 61 poolID: '0' 62 csi.storage.k8s.io/node-publish-secret-name: secret-vsp5200 63 connectionType: iscsi 64 65 csi.storage.k8s.io/controller-expand-secret-namespace: default portID: CL1-C 66 serialNumber: '40028' 67 csi.storage.k8s.io/node-stage-secret-namespace: default 68 reclaimPolicy: Delete 69 70 allowVolumeExpansion: true 71 volumeBindingMode: Immediate

#### Status of the StorageClasses:

| StorageClasses          |                      | 1                | Create StorageClass |
|-------------------------|----------------------|------------------|---------------------|
| Name  Search by name. 7 |                      |                  |                     |
| Name 1                  | Provisioner 1        | Reclaim policy 1 |                     |
| SS sc-vsp5200 – Default | hspc.csi.hitachi.com | Delete           | 1                   |

#### VolumeSnapshotClasses > VolumeSnapshotClass details vsc) snapshotclass-sample Events YAML Details apiVersion: snapshot.storage.k8s.io/v1 1 2 deletionPolicy: Delete 3 driver: hspc.csi.hitachi.com kind: VolumeSnapshotClass 4 metadata: annotations: 6 k10.kasten.io/is-snapshot-class: 'true' 7 8 creationTimestamp: '2023-07-25T09:30:04Z 9 generation: 1 10 > managedFields: -name: snapshotclass-sample 34 resourceVersion: '133372' 35 uid: 745d9cec-a779-48db-adb7-db49dc80266c 36 37 parameters: 38 csi.storage.k8s.io/snapshotter-secret-name: secret-vsp5200 39 csi.storage.k8s.io/snapshotter-secret-namespace: default 40 poolID: '0'

#### The YAML file for volume snapshot class:

#### Status of the VolumeSnapshotClasses:

| VolumeSnapshotClasses     |                      |                   | reate VolumeSnapshotClass |
|---------------------------|----------------------|-------------------|---------------------------|
| Name  V Search by name. 7 |                      |                   |                           |
| Name 👃                    | Driver 💲             | Deletion policy 1 |                           |
| VISS snapshotclass-sample | hspc.csi.hitachi.com | Delete            | I                         |

#### Install Kasten K10 in Azure Red Hat OpenShift Cluster

Deploying Kasten K10 in the ARO cluster is similar to deploying it in the near-cloud OpenShift cluster. The following screenshots show the status of Kasten K10.

#### Status of Kasten K10 Operator:

| Project: ka  | asten-io 🔻                                                                     |                                                                   |                                                                  |                                    |                   |  |
|--------------|--------------------------------------------------------------------------------|-------------------------------------------------------------------|------------------------------------------------------------------|------------------------------------|-------------------|--|
| Installe     | Installed Operators                                                            |                                                                   |                                                                  |                                    |                   |  |
| Installed Op | perators are represented by ClusterServiceVersions with                        | hin this Namespace. For more information, see the Understanding O | perators documentation 🖉. Or create an Operator and ClusterServi | ceVersion using the Operator SDK 🖉 |                   |  |
| Name 🚽       | Search by name/                                                                |                                                                   |                                                                  |                                    |                   |  |
| Name         | 1                                                                              | Managed Namespaces                                                | Status                                                           | Last updated                       | Provided APIs     |  |
| KIO          | Kasten K10 (Enterprise – Term)<br>6.0.5 provided by Kasten by Veeam, kasten.io | NS kasten-lo                                                      | Succeeded<br>Up to date                                          | Aug 22, 2023, 10:20 PM             | K10restore<br>K10 |  |

#### Status of Kasten K10:

| Project: kasten-io 🔻                                                                                                    |                     |                                   |           |                                |            |
|----------------------------------------------------------------------------------------------------|---------------------|-----------------------------------|-----------|--------------------------------|------------|
| Installed Operators > Operator details<br>warren<br>Kotten KIO (Enterprise - Term)<br>6.0.5 provided by Kasten by Veeam, kasten lo |                     |                                   |           |                                | Actions 👻  |
| Details YAML Subscription Events All instance                                                                                      | nces K10restore K10 |                                   |           |                                |            |
| K10s                                                                                                    |                     |                                   |           |                                | Create K10 |
| Name - Search by name /                                                                                                    |                     |                                   |           |                                |            |
| Name I Kin                                                                                                    | ind I               | Status I                          | Labels I  | Last updated                   |            |
| 🔇 ki0 ki0                                                                                                    | 10                  | Conditions: Initialized, Deployed | No labels | <b>3</b> Jul 25, 2023, 3:55 PM | I          |

# Prepare Kasten K10 Multi-Cluster in Azure Red Hat OpenShift Cluster

Download and untar the Kasten K10 Multi-Cluster tool from the URL: https://github.com/kastenhq/external-tools/releases.

Discover Azure RedHat OpenShift Cluster as the secondary cluster from Kasten K10 Multi-Cluster UI in near-cloud.

Status of the discovered cluster "azurecluster" in Kasten K10 dashboard in near-cloud:

| → C ▲ Not secure   k10route1-kasten-io.apps.ocpcluster.juno.com/k10/#/clusters                                                                                                    | Q &                                                                                                    |
|----------------------------------------------------------------------------------------------------|----------------------------------------------------------------------------------------------------|
| KASTEN<br>By Vecam                                                                                                    | 🗓 Docs 🖄 kube:admin 🗸 🗘 2                                                                                                    |
| K10 Multi-Cluster<br>Dashboard                                                                                                    | K10 Global Resources <ul> <li>RBAC Entries</li> <li>Create and distribute policies and profiles to multiple clusters and manage multi-cluster permissions.</li> <li>Global Policies</li> <li>Global Policies</li> <li>Distributions</li> </ul> |
| <ul> <li>3 Clusters</li> <li>13 Policies</li> <li>213 Applications</li> <li>O Non-Compliant<br/>Applications</li> </ul>                                                                                                    | Data Usage<br>Total Across Clusters     Snapshot     Object       883.0 GiB     883.0 GiB     30.7 MiB       Recent<br>Activity       Image: Colspan="2">Actions<br>Colspan="2">Failed Actions                                                 |
| Clusters                                                                                                    |                                                                                                    |
| L≅ A-Z Filter by Name 3 clusters                                                                                                    | Completed with Errors 🚺 🕀 Add Clusters                                                                                                    |
| CLUSTER                                                                                                    | APPLICATIONS POLICIES ACTIONS + 1D                                                                                                    |
| image: magnetic state and the last of the last of the l | 70 0 0 70 3 0 0 v                                                                                                    |
| image: state with the state of the state of the |                                                                                                    |
| primury           Ocpcluster           dist: No Juster 1 Job Luster-Type primary                                                                                                    | 70 0 71 3 0 0 0 .                                                                                                    |

## Test 2: Deploy a Stateful Application in Azure Red Hat OpenShift Cluster

This test case describes the process of deploying MySQL stateful application in Azure Red Hat OpenShift cluster using persistent volume from the near-cloud VSP 5200 storage system. HSPC enables the application to use a persistent volume from the VSP 5200 storage system.

- 1. Deploy a stateful MySQL application.
  - a. Create a project (Kubernetes namspace) for the MySQL application. From the Red Hat OpenShift console, navigate to Home, click Projects, and then click Create Project. In the Create Project menu, enter a project name and click Create.

| Create Project                                                                   |
|----------------------------------------------------------------------------------|
| An OpenShift project is an alternative representation of a Kubernetes namespace. |
| Learn more about working with projects 🗗                                         |
| Name * 💿                                                                         |
| devapps                                                                          |
| Display name                                                                     |
|                                                                                  |
| Description                                                                      |
|                                                                                  |
|                                                                                  |
| Cancel Create                                                                    |

#### Status of the project.

| Projects                      |          |             |          |       |                       | Create Project |
|-------------------------------|----------|-------------|----------|-------|-----------------------|----------------|
| ▼ Filter ▼ Name ▼ deva        |          |             |          |       |                       |                |
| Name deva 🗙 Clear all filters |          |             |          |       |                       |                |
| Name 1 Display name 1         | Status 💲 | Requester 💲 | Memory 1 | CPU 1 | Created 1             |                |
| PR devapps No display name    | ⊘ Active | kube:admin  | -        | -     | Aug 16, 2023, 9:45 AM | :              |

b. Create a MySQL service. From the Red Hat OpenShift console, navigate to **Networking**, click **Services**, and then click **Create Service**. In the Create Service menu, populate the YAML file with the required information and click **Create**.

| Creat                                                                                                    | te Service         |  |  |  |  |
|----------------------------------------------------------------------------------------------------|--------------------|--|--|--|--|
| Create by manually entering YAML or JSON definitions, or by dragging and dropping a file into the editor. |                    |  |  |  |  |
|                                                                                                    |                    |  |  |  |  |
|                                                                                                    |                    |  |  |  |  |
|                                                                                                    |                    |  |  |  |  |
| 1                                                                                                    | apiVersion: v1     |  |  |  |  |
| 2                                                                                                    | kind: Service      |  |  |  |  |
| 3                                                                                                    | metadata:          |  |  |  |  |
| 4                                                                                                    | namespace: devapps |  |  |  |  |
| 5                                                                                                    | name: azapps2      |  |  |  |  |
| 6                                                                                                    | labels:            |  |  |  |  |
| 7                                                                                                    | app: azapps2       |  |  |  |  |
| 8                                                                                                    | spec:              |  |  |  |  |
| 9                                                                                                    | ports:             |  |  |  |  |
| 10                                                                                                    | - port: 3306       |  |  |  |  |
| 11                                                                                                    | name: azapps2      |  |  |  |  |
| 12                                                                                                    | clusterIP: None    |  |  |  |  |
| 13                                                                                                    | selector:          |  |  |  |  |
| 14                                                                                                    | app: azapps2       |  |  |  |  |
|                                                                                                    |                    |  |  |  |  |

c. Verify the status of the MySQL service:

| Project: devapps 🔻   |             |                |            |                |
|----------------------|-------------|----------------|------------|----------------|
| Services             |             |                |            | Create Service |
| Name  Search by name |             |                |            |                |
| Name 1               | Labels 💲    | Pod selector 1 | Location 1 |                |
| S azapps2            | app*azapps2 | Q app=azapps2  | None       | :              |

d. Create a MySQL statefulset application. From the Red Hat OpenShift console, navigate to **Workloads**, click **StatefulSet**, and then click **Create StatefulSet**. In the Create StatefulSet menu, populate the YAML file with the required information and click **Create**.

| Crea     | te StatefulSet                                                                                    |
|----------|---------------------------------------------------------------------------------------------------|
| Create b | y manually entering YAML or JSON definitions, or by dragging and dropping a file into the editor. |
|          |                                                                                                   |
|          |                                                                                                   |
| 1        | apiVersion: apps/v1                                                                               |
| 2        | kind: StatefulSet                                                                                 |
| 3        | metadata:                                                                                         |
| 4        | namespace: devapps                                                                                |
| 5        | name: azappsz                                                                                     |
| 6        | spec:                                                                                             |
| 7        | selector:                                                                                         |
| 8        |                                                                                                   |
| 10       | app: d2dppsz                                                                                      |
| 10       | podWapagementBolicy, Bapallol                                                                     |
| 11       | polyanagementrolity; Parallel                                                                     |
| 12       | template.                                                                                         |
| 14       | metadata                                                                                          |
| 15       | labels                                                                                            |
| 16       | ann: azanns?                                                                                      |
| 17       | snec:                                                                                             |
| 18       | terminationGracePeriodSeconds: 30                                                                 |
| 19       | containers:                                                                                       |
| 20       | - name: azaphs2                                                                                   |
| 21       | image: mysgl:5.7                                                                                  |
| 22       | args:                                                                                             |
| 23       | - "ienore-db-dir=lost+found"                                                                      |
| 24       | env:                                                                                              |
| 25       | - name: MYSOL ROOT PASSWORD                                                                       |
| 26       | value: pass123                                                                                    |
| 27       | - name: MYSQL DATABASE                                                                            |
| 28       | value: devmysqldb1                                                                                |
| 29       | - name: MYSQL_USER                                                                                |
| 30       | value: admin                                                                                      |
| 31       | - name: MYSQL_PASSWORD                                                                            |
| 32       | value: secret                                                                                     |
| 33       | ports:                                                                                            |
| 34       | - containerPort: 3306                                                                             |
| 35       | name: mysql                                                                                       |
| 36       | volumeMounts:                                                                                     |
| 37       | - name: dev-vol1                                                                                  |
| 38       | mountPath: /var/lib/mysql                                                                         |
| 39       | volumeClaimTemplates:                                                                             |
| 40       | - metadata:                                                                                       |
| 41       | name: dev-vol1                                                                                    |
| 42       | spec:                                                                                             |
| 43       | storageClassName: sc-vsp5200                                                                      |
| 44       | accessModes: [ "ReadWriteOnce" ]                                                                  |
| 45       | resources:                                                                                        |
| 46       |                                                                                                   |
| 4/       | Storage: 20061                                                                                    |

e. Verify whether the StatefulSet is running.

| StatefulSets > StatefulSet details |                         |       |            |                                          |           |       |                         | Actions • |
|------------------------------------|-------------------------|-------|------------|------------------------------------------|-----------|-------|-------------------------|-----------|
| Details Metrics YAML               | Pods Environment Events |       |            |                                          |           |       |                         |           |
| ▼ Filter ▼ Name ▼ Sean             | ch by name              | Ready | Restarts 1 | Node I                                   | Memory 1  | CPU I | Created 1               |           |
| @ azapos2+0                        | C Bunning               | 1/1   | 0          | azureopenshift-xxzww-worker-westus-9d5rl | 202.2 MIB |       | 3 Aug 16, 2023, 9:52 AM | 1         |

f. Verify whether the PVC is created from the VSP 5200 storage system. Using storage class dynamically provisions a persistent volume in the VSP 5200 storage system. The following screenshots show the status of the PVC and PV created.

|                                                                                                    | Project devapor                           | •                                                                                                    |                                                                                                    |                                              |          |                                                   |        |                |                              |
|----------------------------------------------------------------------------------------------------|-------------------------------------------|----------------------------------------------------------------------------------------------------|----------------------------------------------------------------------------------------------------|----------------------------------------------|----------|---------------------------------------------------|--------|----------------|------------------------------|
|                                                                                                    | . roject octopps                          |                                                                                                    |                                                                                                    |                                              |          |                                                   |        |                |                              |
| <pre>view view view view view view view view</pre>                                                                                                    | PersistentVo                              | olumeClaims                                                                                                    |                                                                                                    |                                              |          |                                                   |        |                | Create PersistentVolumeClaim |
| <pre>Net of the second second</pre>                                                                                                    | T Cilere en                               | News - Creatible and                                                                                                    |                                                                                                    |                                              |          |                                                   |        |                |                              |
| Numeric Bate 1 Peterbeller Gate 2 Weij Result                                                                                                    | T riter •                                 | Name • Search by name /                                                                                                    |                                                                                                    |                                              |          |                                                   |        |                |                              |
| Image: Constrained Park     Image: Constrained Park     Image: Constrained Park     Image: Constrained Park       Image: Constrained Park     Image: Constrained Park     Image: Constrained Park                                                                                                    | Name 1                                    | Sta                                                                                                    | tus I                                                                                                    | PersistentVolumes 1                          | Capacity |                                                   | Used 1 | StorageClass I |                              |
| The construction of the second second                                                                                                    | PVC dev-vol1-a                            | izapps2-0                                                                                                    | Bound                                                                                                    | pvc-0ba60c3e-0a8d-468d-bb64-<br>8a25e6dcbc72 | 200 GiB  |                                                   | -      | SC sc-vsp5200  | 1                            |
| <pre>pro-0-basic - dots-dots-dots-dots-dots-dots-dots-dots-</pre>                                                                                                    |                                           |                                                                                                    |                                                                                                    | 002000000                                    |          |                                                   |        |                |                              |
| <pre>cp cc cc cc cc cc cc cc cc cc cc cc cc c</pre>                                                                                                    | PersistentVolumes 1                       | Persistent\/okme.details                                                                                                    |                                                                                                    |                                              |          |                                                   |        |                |                              |
| Image: State         Price: State         Image: State         Image: State                                                                                                    | 😰 pvc-Ob                                  | a60c3e-0a8d-468d-b                                                                                                    | b64-8a25e6dcbc72 💿 Boun                                                                                                    | 0                                            |          |                                                   |        |                | Actions                      |
| <pre>tem:<br/>tem:<br/>tem</pre> | Deteile MAM                               | 41                                                                                                    |                                                                                                    |                                              |          |                                                   |        |                |                              |
| Productival default in the second of the second of the                                                                                                    | Details YAM                               | 1L                                                                                                    |                                                                                                    |                                              |          |                                                   |        |                |                              |
| me   me   me <td>PersistentVol</td> <td>lume details</td> <td></td> <td></td> <td></td> <td></td> <td></td> <td></td> <td></td>                                                                                                    | PersistentVol                             | lume details                                                                                                    |                                                                                                    |                                              |          |                                                   |        |                |                              |
| and control of the second of the second of t                                                                                                    | Name                                      |                                                                                                    |                                                                                                    |                                              |          | Status<br>Bound                                   |        |                |                              |
| india<br>tundia<br>tundia                                                                                                    | pvc-ubabucse-uad                          | 50-4060-0004-5825e0000072                                                                                                    |                                                                                                    |                                              |          | Capacity                                          |        |                |                              |
| And and a set of the set of the s                                                                                                    | Labels                                    |                                                                                                    |                                                                                                    |                                              | Edit 🖉   | 200Gi                                             |        |                |                              |
| And and a second second                                                                                                    | i to tabeta                               |                                                                                                    |                                                                                                    |                                              |          | Access modes<br>ReadWriteOnce                     |        |                |                              |
| <pre>tetra control to the second of the second of the seco</pre>                                                                                                    | Annotations<br>3 annotations a            |                                                                                                    |                                                                                                    |                                              |          | Velume mode                                       |        |                |                              |
| Date     Details       Organization     Details       Optimization     Details       VAML     Details       Understandards     Details       VAML     Details       Image: Image:                                                                                                    | Reclaim policy                            |                                                                                                    |                                                                                                    |                                              |          | Filesystem                                        |        |                |                              |
| Control     Control       Presentation     Control       Presentation     Control   <                                                                                                    | Delete                                    |                                                                                                    |                                                                                                    |                                              |          | StorageClass                                      |        |                |                              |
| Very Lastes/during     * Persistent/during status       Protected/during     * Persistent/during status       Protected/during     * Persistent/during status       Protected/during     * Persistent/during status       Protected/during     * Persistent/during status       Protected/during     * Persistent/during status       Protected/during     * Persistent/during       Protected/during     * Persistent/during       Protected/during     * Per                                                                                                    | Created at                                |                                                                                                    |                                                                                                    |                                              |          | SC-Vsp5200                                        |        |                |                              |
| Presteriet Values } Presteriet Values details  Presteriet Values  Presteriet Values  Presteriet Value  Presteriet Value Presteriet Value Presteriet Value                                                                                                    | Aug 16, 2023, 9:5                         | 52 AM                                                                                                    |                                                                                                    |                                              |          | PersistentVolumeClaim<br>(EVO) dev-vol1-azapos2-0 |        |                |                              |
| <pre>11 volume.touchmetes.io/provisioner-deftion-secret-namespace: default 12 finalizers: 13  - kubernetes.io/pro-protection 14 - external-articher/nspc-csi-hitachi-com 15 &gt; managedFields:</pre>                                                                                                    | 2 a<br>3 4<br>5<br>6<br>7<br>8<br>9<br>10 | <pre>pzVersion: v1<br/>etadata:<br/>name: pvc-0ba60c3e-0a8c<br/>uid: a10b5736-bc7f-4867<br/>resourceVersion: '14763<br/>creationTimestamp: '202<br/>annotations:<br/>pv.kubernetes.io/prov<br/>volume.kubernetes.io/</pre> | -468d-bb64-8a25e6dcbc72<br>-b99f-f85ea2ac873c<br>459'<br>3-08-16T04:22:092'<br>isioned-by: hspc.csi.hitach<br>provisioner-deletion-secret | i.com<br>-name: secret-vsp5200               |          |                                                   |        |                |                              |
| <pre>14 - external-attacher/htpc-csi-hitachi-com 15 &gt; manggedFields: 75 Spc: 76 capacity: 77 storage: 20061 77 storage: 20061 78 cSi: 79 driver: hspc.csi.hitachi.com 80 yolumetendie: 01scsiistachi.com 80 yolumetendie: 01scsiistachi.com 81 fsType: ext4 82 volumetendie: 01scsiistachi.ext 83 hostvodcoption: '' 84 size: 20061 85 portifs: '' 86 nickname: spc-bila3a0ed9 87 ports: cli.4 88 lde/TDex: '00181' 89 connectionType: lassi 80 yolumetendie: 129' 92 controllerPublishSecretEef: 93 name: secret-vsp5200 94 namespace: default 95 nodeStagEscretEef: 96 name: secret.vsp5200</pre>                                                                                                    | 11<br>12<br>13                            | finalizers:<br>- kubernetes.io/pv-pr                                                                                                    | provisioner-deletion-secret otection                                                                                                    | -namespace: default                          |          |                                                   |        |                |                              |
| <pre>75</pre>                                                                                                    | 14<br>15 >                                | <ul> <li>external-attacher/h<br/>managedFields:</li> </ul>                                                                                                    | spc-csi-hitachi-com                                                                                                    |                                              |          |                                                   |        |                |                              |
| <pre>77 storage: 20061 78 csi: 79 driver: hspc.csi.hitachi.com 80 volumetandle: 01scsi-90000040028129spc-bl18300ad9 81 fsType: ext4 82 volumettributes: 83 hostWodeoption: '' 84 size: 2006i 85 portIFs: '' 86 nickname: spc-bl18300ad9 87 ports: CL-C 88 lidevTDMex: '00:81' 89 connectionType: iscsi 89 storage.twb:shcertef: 90 storage.twb:iskscertef: 91 name: spc-reteft: 93 name:spc: default 94 namespace: default 95 nodeStatestertef: 96 name: secret.vsp5200 97 name:spc: twsp5200 98 modePublishScertef: 99 modePublishScertef: 99 modePublishScretef: 99 modePublishScretef: 99 modePublishScretef: 99 modePublishScretef: 99 modePublishScretef: 99 modePublishScretef: 99 modePublishScretef: 90 modePublishScretef: 91 mame:spc: vsp5200 92 modePublishScretef: 93 modePublishScretef: 94 mamespace: vsp5200 95 modePublishScretef: 96 mame: secret.vsp5200 96 mamespace: vsp5200 97 mamespace: vsp5200 98 modePublishScretef: 99 modePublishScretef: 90 mamespace: vsp5200 90 mate: secret.vsp5200 91 mate: secret.vsp5200 92 modePublishScretef: 93 mate: secret.vsp5200 94 mate: secret.vsp5200 95 modePublishScretef: 95 modePublishScretef: 96 mate: secret.vsp5200 97 mate: secret.vsp5200 98 modePublishScretef: 99 modePublishScretef: 90 mate: secret.vsp5200 90 modePublishScretef: 90 mate: secret.vsp5200 91 mate: secret.vsp5200 92 modePublishScretef: 93 mate: secret.vsp5200 94 mate: secret.vsp5200 95 modePublishScretef: 96 mate: secret.vsp5200 96 mate: secret.vsp5200 97 mate: secret.vsp5200 98 modePublishScretef: 99 modePublishScretef: 90 modePublishScretef: 90 modePubli</pre>                                                                                                    | 75 s                                      | pec:                                                                                                    |                                                                                                    |                                              |          |                                                   |        |                |                              |
| <pre>78 cs:<br/>79 driver:hspc.csi.hitachi.com<br/>80 volumetandle: 01scsi-90000040028129spc-b118300ad9<br/>81 ff5Type:extA<br/>82 volumettriButes:<br/>83 hostWodeOption: ''<br/>84 size: 2006i<br/>85 portIFs: ''<br/>86 nickiname: spc-bila300ad9<br/>87 ports: CL-C<br/>88 ldevIDMex: '00:81'<br/>89 connectionType: iscsi<br/>89 storage.tubernets.io/csiProvisionerIdentity: 1690266643750-8081-hspc.csi.hitachi.com<br/>91 ldevIDMex: '129'<br/>92 controllerVulishsceretef:<br/>93 name: secret.vsp5200<br/>94 namespace: default<br/>95 nodeStageStorettef:<br/>96 name: secret.vsp5200<br/>97 namespace: default<br/>98 nodeStageStorettef:<br/>99 nodeStageStorettef:<br/>99 nodeStageStorettef:<br/>90 nodeStageStorettef:<br/>90 nodeStageStorettef:<br/>91 nodeStageStorettef:<br/>92 nodeStageStorettef:<br/>93 nodeStageStorettef:<br/>94 nodeStageStorettef:<br/>95 nodeStageStorettef:<br/>95 nodeStageStorettef:<br/>96 nodeStageStorettef:<br/>97 nodeStageStorettef:<br/>98 nodeStageStorettef:<br/>99 nodeStageStorettef:<br/>99 nodeStageStorettef:<br/>99 nodeStageStorettef:<br/>90 nodeStageStorettef:<br/>90 nodeStageStoret</pre>                                                                                                    | 77                                        | storage: 200Gi                                                                                                    |                                                                                                    |                                              |          |                                                   |        |                |                              |
| 80       volumetandLe: d1scji-90000040028-129spc-bl183004d9         81       f5Type: ext4         82       volumettributes:         83       hostVodedption: ''         84       size: 2004i         85       portIFs: ''         86       nickname: spc-bl18300ad9         87       ports: Cl-C         88       ldevIDMe: '0*81'         89       connectionType: iscsi         89       storage.twemetes.io/csiProvisionerIdentity: 1690266643750-8001-hppc.csi.hitachi.com         91       ldevIDMe: 'scsiProvisionerIdentity: 1690266643750-8001-hppc.csi.hitachi.com         92       controllerPublishsceretef:         93       name: secret-xsp5200         94       namespace: default         95       nadeStageScrettef:         96       name: secret-tesp5200         97       namespace: default         98       modePublishScrettef:         99       modePublishScrettef:         99       modeScrettef:         99       namespace: default         99       modeScrettef:         99       modeScrettef:         99       modeScrettef:                                                                                                    | 78<br>79                                  | csi:<br>driver: hspc.csi.hita                                                                                                    | chi.com                                                                                                    |                                              |          |                                                   |        |                |                              |
| <pre>s2 volumestributes:<br/>s3 hostbodeOption: ''<br/>s4 size: 2006i<br/>s5 pottPs: ''<br/>s6 nickname: spc-bila300ad9<br/>s7 pots: clC<br/>s8 ldevIDex: '0e:Bl'<br/>s0 connectionType: iscsi<br/>s0 storage.kubernetes.j0.cisProvisionerIdentity: 1090256643750-8001-hspc.csi.hitachi.com<br/>91 ldevIDex: '129'<br/>s0 controllerublishscretatef:<br/>93 name: secret-vsp5200<br/>94 namespace: default<br/>95 nodeStageScretatef:<br/>96 name: secret-vsp5200<br/>97 namespace: default<br/>98 nodeStageScretatef:<br/>99 nodeStageScretatef:<br/>99 nodeStageScretatef:<br/>99 nodeStageScretatef:<br/>99 nodeStageScretatef:<br/>99 nodeStageScretatef:<br/>99 nodeStageScretatef:<br/>99 nodeStageScretatef:</pre>                                                                                                    | 80<br>81                                  | volumeHandle: 01scs                                                                                                    | i900000040028129spc-b                                                                                                    | 11a3a0ad9                                    |          |                                                   |        |                |                              |
| <pre>83 hostVodeOption: '' 84 size:2006i 85 potTPs: '' 86 nickname: spc-blia308ad9 87 pots: cl C 88 ldevTDev: '0e181' 89 connectionType: iscsi 99 storage.kuewnetks.io/csiProvisionerIdentity: 1690266643750-8001-hspc.csi.hitachi.com 91 ldevTDev: '129' 92 controllerivblishSecretRef: 93 name: secret_vsp5200 94 namespace: default 96 name: secret.vsp5200 97 namespace: default 98 nodePublishSecretRef: 99 nodePublishSecretRef: 99 nodePublishSecretRef: 99 name: secret.vsp5200 99 name: secret.vsp5200 99 namespace: default</pre>                                                                                                    | 82                                        | volumeAttributes:                                                                                                    |                                                                                                    |                                              |          |                                                   |        |                |                              |
| 85     pottps:''       86     nickname: spc-blis3a0ad9       87     pots: clC       88     ldevIDMey: 'a0eBi'       99     storage.kubernetes.io/csiProvisionerIdentity: 1690266643750-8001-hspc.csi.hitachi.com       91     ldevIDMey: 'lz.9'       92     controllerAublishGerettef:       93     name: secret.vsp5200       94     namessace: default       95     nodeStageScrettef:       96     name: secret.vsp5200       97     name: secret.vsp5200       98     modePublishSecrettef:       99     name: secret.vsp5200                                                                                                    | 83<br>84                                  | hostModeOption: "<br>size: 200Gi                                                                                                    |                                                                                                    |                                              |          |                                                   |        |                |                              |
| 87       ports: cl.C         88       ldevIDHex: '00:81'         89       connectionType: iscsi         90       storage.Aubernetes.io/csiProvisionerIdentity: 1650266643750-8081-hspc.csi.hitachi.com         91       ldevIDDe: '123'         92       controllerMulishGeretRef:         93       name: secretNef:         94       namesspace: default         95       nodeStageScretRef:         96       name: secretNef:         97       name: secret.vsp5208         98       modePublishSecretRef:         99       modeStageScret.vsp5208                                                                                                    | 85<br>86                                  | portIPs: ''                                                                                                    | anada                                                                                                    |                                              |          |                                                   |        |                |                              |
| <pre>88 lde/tDHex: '00:81' 89 connection/pe: iscsi 90 storage.kukennetes.io/csiProvisionerIdentity: 1090256643750-8001-hspc.csi.hitachi.com 91 lde/tDDec: '129' 92 controller#ublishsecretRef: 93 name:sacret-vsp5200 94 name:sacret-vsp5200 95 name:sacret-vsp5200 96 name:sacret-vsp5200 97 name:sacret-vsp5200 98 nodePublishSecretRef: 99 name:sacret-vsp5200 99 name:sacret-vsp5200 90 storage.ideFault 90 storage.ideFault 91 storage.ideFault 92 storage.ideFault 93 storage.ideFault 94 storage.ideFault 95 storage.ideFault 95 storage.ideFault 96 storage.ideFault 97 storage.ideFault 98 storage.ideFault 99 storage.ideFault 99 storage.ideFault 90 storag</pre>                                                                                                    | 87                                        | ports: CL1-C                                                                                                    | 00005                                                                                                    |                                              |          |                                                   |        |                |                              |
| 90       storage.kubernets.io/csiProvisionerIdentity: 1690266643750-0001-hspc.csi.hitachi.com         91       ldevIDDec: '129'         92       controllerPublisheeretRef:         93       name:sacret.vsp5200         94       name:sacretsef:         95       modeStageScretRef:         96       name:sacret.vsp5200         97       namespace: default         98       nodePublishScretRef:         99       namespace: default         98       nodePublishScretRef:         99       name:sacret.vsp5200                                                                                                    | 88<br>89                                  | ldevIDHex: '00:81'<br>connectionType: isc                                                                                                    | si                                                                                                    |                                              |          |                                                   |        |                |                              |
| 91     Interface:       92     controller/unlishecretRef:       93     name:sace:       94     namespace:       95     nodeStageScretRef:       96     name:sace:       97     namespace:       98     nodeHullishScretRef:       99     name:sace:       99     name:sace:                                                                                                    | 90                                        | storage.kubernetes.                                                                                                    | io/csiProvisionerIdentity:                                                                                                    | 1690266643750-8081-hspc.csi.hitach           | hi.com   |                                                   |        |                |                              |
| 93     name: secret-vsp5200       94     namespace: default       95     nodestagescretRef:       96     name:sac: default       97     namespace: default       98     nodePublishEscretRef:       99     name:scret-vsp5200                                                                                                    | 91                                        | controllerPublishSecr                                                                                                    | etRef:                                                                                                    |                                              |          |                                                   |        |                |                              |
| <pre>95 nodeStageScrettef:<br/>96 name:secret-vsp5200<br/>97 namespace: default<br/>98 nodePublishScrettef:<br/>99 name:secret-vsp5200</pre>                                                                                                    | 93<br>94                                  | name: secret-vsp520                                                                                                    | 0                                                                                                    |                                              |          |                                                   |        |                |                              |
| 96     name:space:       97     namespace:       98     node+ublishSecretBef:       99     name:space:                                                                                                    | 95                                        | nodeStageSecretRef:                                                                                                    |                                                                                                    |                                              |          |                                                   |        |                |                              |
| 98 nodePublishSecretRef:<br>99 name: secret-vsp5200                                                                                                    | 96<br>97                                  | name: secret-vsp520<br>namespace: default                                                                                                    | 0                                                                                                    |                                              |          |                                                   |        |                |                              |
| 37 Hallic. Sculet-YSpS200                                                                                                    | 98                                        | nodePublishSecretRef:                                                                                                    | 0                                                                                                    |                                              |          |                                                   |        |                |                              |
| 100 namespace: default                                                                                                    | 100                                       | namespace: default                                                                                                    |                                                                                                    |                                              |          |                                                   |        |                |                              |

2. Access the MySQL application.

102name: secret-vsp5200103namespace: default

a. Log in to MySQL pod and verify whether the 200 GB persistent volume is created and mounted in /var/lib/mysql.

| e azapps2                                                                                                    | P azapps2-0 € Running                                                                     |                                                              |                                                                                                  |                                                              |                                                                                                    |                                                                              |             |                |  |  |  |  |  |
|----------------------------------------------------------------------------------------------------|-------------------------------------------------------------------------------------------|--------------------------------------------------------------|--------------------------------------------------------------------------------------------------|--------------------------------------------------------------|----------------------------------------------------------------------------------------------------|------------------------------------------------------------------------------|-------------|----------------|--|--|--|--|--|
| Details Metr                                                                                                    | rics                                                                                      | YAML                                                         | . Ε                                                                                              | nviro                                                        | nment                                                                                                    | Logs                                                                         | Events      | Terminal       |  |  |  |  |  |
| Connecting to 🧿                                                                                                    | azapps2                                                                                   | 2                                                            |                                                                                                  |                                                              |                                                                                                    |                                                                              |             |                |  |  |  |  |  |
| sh-4.2% df -h<br>Filesystem<br>overlay<br>tmpfs<br>tmpfs<br>shm<br>tmpfs<br>/dev/sda4<br>/dev/sdf<br>tmpfs<br>tmpfs<br>tmpfs<br>tmpfs<br>tmpfs | Size<br>128G<br>64M<br>7.9G<br>64M<br>7.9G<br>128G<br>196G<br>14G<br>7.9G<br>7.9G<br>7.9G | Used<br>34G<br>0<br>0<br>51M<br>34G<br>271M<br>24K<br>0<br>0 | Avai1<br>956<br>64M<br>7.96<br>64M<br>7.86<br>956<br>1866<br>1866<br>146<br>7.96<br>7.96<br>7.96 | Use%<br>27%<br>0%<br>0%<br>1%<br>27%<br>1%<br>1%<br>0%<br>0% | Mounted<br>/<br>/dev<br>/sys/fs,<br>/dev/shu<br>/etc/pa:<br>/etc/hos<br>/var/lil<br>/run/sed<br>/proc/ai<br>/proc/si<br>/sys/fin | on<br>(cgroup<br>sswd<br>sts<br>)/mysql<br>crets/kube<br>cpi<br>csi<br>mware | rnetes.io/: | serviceaccount |  |  |  |  |  |

- b. Log in to MySQL database using mysql -u root -p.
- c. Verify whether the "devmysqldb1" database is created.
- d. Select the "devmysqldb1" database.

| Project: de   | vapps 🝷     |           |             |      |        |          |
|---------------|-------------|-----------|-------------|------|--------|----------|
| Pods > Po     | d details   |           |             |      |        |          |
| 🕑 azap        | ops2-0      | 2 Running |             |      |        |          |
| Details       | Metrics     | YAML      | Environment | Logs | Events | Terminal |
| Connecting    | to 🙆 azan   | nc?       |             |      |        |          |
| Connecting    | to 👅 azap   | ps2       |             |      |        |          |
| mysql>        |             |           |             |      |        |          |
| mysql> s<br>+ | how databas | es;       |             |      |        |          |
| Databa        | se          |           |             |      |        |          |
| inform        | ation_schem | ia        |             |      |        |          |
| devmys        | qldb1       |           |             |      |        |          |
| perfor        | nance scher | la I      |             |      |        |          |
| sys           |             |           |             |      |        |          |
| +             |             | ·+        |             |      |        |          |
| 5 POWS 1      | n set (0.00 | sec)      |             |      |        |          |
| mysql> u      | se devmysql | .db1;     |             |      |        |          |
| Database      | changed     |           |             |      |        |          |
|               |             |           |             |      |        |          |

e. Create a table "employee" and ingest some records to the table.

| Project: devapps                    | -                  |             |      |        |          |  |
|-------------------------------------|--------------------|-------------|------|--------|----------|--|
| Pods > Pod details P azapps2-       | 0 🛛 Running        |             |      |        |          |  |
| Details Metric                      | s YAML             | Environment | Logs | Events | Terminal |  |
| mysql> select *<br>+<br>  id   name | from employee<br>+ | ;<br>#<br>  |      |        |          |  |
| 1   Jishan                          | Jishan@abc.        | com         |      |        |          |  |
| 2   Amrit<br>3   Adip               | Amrit@abc.co       | n l         |      |        |          |  |
| 4 KSing                             | KSing@abc.c        | m           |      |        |          |  |
| ++                                  | +                  | +           |      |        |          |  |
| 5 rows in set (6                    | .00 sec)           | +           |      |        |          |  |
| nysql>                              |                    |             |      |        |          |  |

f. HSPC automatically creates an iSCSI target on port CL1-C of the storage system. Verify whether the 200 GB volume was created in the VSP 5200 storage system from Storage Navigator.

| spc-0057925ee62726518aeb7340a491 (13)             |                                                    |                   |           |          |               |          |            |        |                  | Last Up                      | dated : 2023/08/1          | .6 04:27 🐧 |
|---------------------------------------------------|----------------------------------------------------|-------------------|-----------|----------|---------------|----------|------------|--------|------------------|------------------------------|----------------------------|------------|
| VSP-5200-SV10(S/N:40028) > Ports/Host Groups/iSCS | <u>I Targets</u> > <u>CL1-C</u> > spc-0057925ee627 | 26518aeb7340a4    | 9         |          |               |          |            |        |                  |                              |                            |            |
| Volume Migration 🔻                                |                                                    |                   |           |          |               |          |            |        |                  |                              |                            |            |
| iSCSI Target Alias                                | spc-0057925ee62726518aeb7340a491                   | (13)              |           | ÷        | lost Mode     |          |            |        | 00 [Standard]    |                              |                            |            |
| iSCSI Target Name                                 | iqn.1994-04.jp.co.hitachi:rsd.r90.t.400            | 28.1c013          |           | F        | Port Security |          |            |        | Enabled          |                              |                            |            |
| Port ID                                           | CL1-C                                              |                   |           | A        | uthentication |          | Method     |        | Comply with Host | Setting                      |                            |            |
| Virtual Storage Machine                           | VSP 5200, 5600 / 40028                             |                   |           |          |               |          | Mutual CH  | AP     | Disabled         |                              |                            |            |
|                                                   |                                                    |                   |           |          |               |          | User Nam   | •      |                  |                              |                            |            |
| Hosts LUNS Host Mode Options CHAP Us              | sers                                               |                   |           | ^        |               |          |            |        |                  |                              |                            |            |
| Add LUN Paths Copy LUN Paths Edit Comman          | nd Devices More Actions                            |                   |           |          |               |          |            |        |                  |                              | Selected                   | l: 0 of 4  |
| Select All Pages Column Select                    | ttings                                             |                   |           |          |               |          |            |        |                  | Options 👻                    | €€1                        | 1 ⇒ →      |
|                                                   |                                                    |                   | Capacity  |          |               |          | Used Capac | ty     |                  |                              |                            |            |
| Port ID LUN ID LDEV ID LDEV                       | V Name (ID)                                        | Emulation<br>Type | Total 1▼  | Reserved | Used          | Used (%) | Tier 1     | Tier 2 | Capacity Saving  | Capacity<br>Saving<br>Status | ++<br>Provisioning<br>Type | CLPR       |
| CL1-C 277 00:00:81 spc-                           | -b11a3a0ad9 dr_pool(0)                             | OPEN-V CVS        | 200.00 GB | 0.00 GB  | 7.46 GB       | 3        | -          | -      | Disabled         | Disabled                     | DP                         | 0:CLPR0    |

#### Test 3: Manually Migrate Stateful Applications Across OpenShift Clusters

This test case describes the process of migrating a stateful application from OpenShift cluster in Azure to AWS using Kubernetes commands and HSPC. The VSP 5200 storage system provides the persistent volume required for stateful MySQL applications in both clusters.

#### **Snapshot Operation**

To perform snapshot operation of an application in Azure Red Hat OpenShift Cluster, complete the following steps:

To create a MySQL application with a persistent volume of 200 GB from the VSP 5200 storage system and ingest data to the database, see the section <u>Test 2: Deploy a Stateful Application in Azure Red Hat OpenShift Cluster</u>. The following screenshot shows that the data is available in the MySQL application.

| Project: d  | evapps •        | •              |             |      |        |          |  |
|-------------|-----------------|----------------|-------------|------|--------|----------|--|
| Pods > P    | od details      |                |             |      |        |          |  |
| 🕑 aza       | pps2-(          | C Running      |             |      |        |          |  |
| Details     | Metric          | s YAML         | Environment | Logs | Events | Terminal |  |
|             |                 |                |             |      |        |          |  |
| Connectin   | gto Ċ az        | apps2          |             |      |        |          |  |
| mysql><br>+ | select * :      | from employee; | +           |      |        |          |  |
| id          | name            | email          |             |      |        |          |  |
| 1           | Jishan          | Jishan@abc.c   | com         |      |        |          |  |
| 2           | Amrit           | Amrit@abc.co   | m           |      |        |          |  |
| 4           | Adip<br>  KSing | KSing@abc.com  | 1  <br>MTT  |      |        |          |  |
| 5           | JackM           | JackM@abc.co   | 100         |      |        |          |  |
| +           | +               | +              | +           |      |        |          |  |
| 5 rows      | in set (0       | .00 sec)       |             |      |        |          |  |
| mysql>      |                 |                |             |      |        |          |  |

- 1. Create a snapshot.
  - a. Create a snapshot of the persistent volume created for the application. From the Red Hat OpenShift console, navigate to Storage, click VolumeSnapshots, and then click Create VolumeSnapshot. In the Create VolumeSnapshot menu, enter the required information such as PVC, snapshot name, snapshot class, and click Create.

| Project: devapps 🔹                                                                                                    |           |                               |
|----------------------------------------------------------------------------------------------------|-----------|-------------------------------|
|                                                                                                    |           | PersistentVolumeClaim details |
| Create VolumeSnapshot                                                                                                    | Edit YAML | Name                          |
| ·                                                                                                    |           | PVC dev-vol1-azapps2-0        |
| PersistentVolumeClaim *                                                                                                    |           |                               |
| PVC dev=voll=azapps2=0                                                                                                    |           | Namespace                     |
| det ten drapper o                                                                                                    |           | NS devapps                    |
| Name *                                                                                                    |           |                               |
| dev-voll-azanns2-0-snanshot                                                                                                    |           | Status                        |
|                                                                                                    |           | O Bound                       |
| Snapshot Class *                                                                                                    |           | StorageClass                  |
| VSC snanshotclass_cample                                                                                                    | -         | SC sc-vsp5200                 |
| and and an array of the second second s | •         |                               |
|                                                                                                    |           | Requested capacity            |
| Create Cancel                                                                                                    |           | 200 GiB                       |
|                                                                                                    |           |                               |
|                                                                                                    |           | Access mode                   |
|                                                                                                    |           | Single user (RWO)             |
|                                                                                                    |           | Volume mode                   |
|                                                                                                    |           | Filesenters                   |

b. Verify whether the snapshot is created.

| Project: devapps 🔹                 |                  |         |                        |                                                              |                          |                          |             |
|------------------------------------|------------------|---------|------------------------|--------------------------------------------------------------|--------------------------|--------------------------|-------------|
| VolumeSnapshots                    |                  |         |                        |                                                              |                          | Create Vol               | umeSnapshot |
| ▼ Filter ▼ Name ▼                  | Search by name 7 |         |                        |                                                              |                          |                          |             |
| Name 1                             | Status 💲         | Size 1  | Source 1               | Snapshot content 📫                                           | VolumeSnapshotClass 1    | Created at 🕴             |             |
| VS dev-vol1-azapps2-0-<br>snapshot | 🖉 Ready          | 200 GiB | PVC dev-vol1-azapps2-0 | VSC snapcontent-fd711d01-<br>bd5d-4621-a04d-<br>6971145f2c65 | VSC snapshotclass-sample | 🚱 Aug 16, 2023, 10:47 AM | :           |

c. In Storage Navigator, verify whether the snapshot volume 00:00:89 is created successfully.

| istory              |                                                                                                    |                                                                                                    |                                                                                                    |                                                                                                    |                                                                                                    |                                                                                                    |                                                                                                    |                                                                                                    |                                                                                                    |                                              |                                                                                                    |
|---------------------|----------------------------------------------------------------------------------------------------|----------------------------------------------------------------------------------------------------|----------------------------------------------------------------------------------------------------|----------------------------------------------------------------------------------------------------|----------------------------------------------------------------------------------------------------|----------------------------------------------------------------------------------------------------|----------------------------------------------------------------------------------------------------|----------------------------------------------------------------------------------------------------|----------------------------------------------------------------------------------------------------|----------------------------------------------|----------------------------------------------------------------------------------------------------|
| Copy Type: TI       | •                                                                                                    |                                                                                                    |                                                                                                    |                                                                                                    |                                                                                                    |                                                                                                    |                                                                                                    |                                                                                                    |                                                                                                    |                                              | l€ € 1 / 1 € €                                                                                                    |
| TI History (Page.1) |                                                                                                    |                                                                                                    |                                                                                                    |                                                                                                    |                                                                                                    |                                                                                                    |                                                                                                    |                                                                                                    |                                                                                                    |                                              |                                                                                                    |
| \$Filter ON OFF     |                                                                                                    |                                                                                                    |                                                                                                    |                                                                                                    |                                                                                                    |                                                                                                    |                                                                                                    |                                                                                                    |                                                                                                    |                                              |                                                                                                    |
| Date and Time       | Primary Voli                                                                                                    | ime                                                                                                    | Secondary V                                                                                                    | olume                                                                                                    | Mirror                                                                                                    | Daol ID                                                                                                    | Diff Compare Volume                                                                                                    | Description                                                                                                    | Description                                                                                                    |                                              | î                                                                                                    |
|                     | LDEV ID                                                                                                    | Provisioning Type                                                                                                    | LDEV ID                                                                                                    | Provisioning Type                                                                                                    | Unit                                                                                                    | P00110                                                                                                    | bir compare volume                                                                                                    | Code                                                                                                    | Charle Provin                                                                                                    |                                              |                                                                                                    |
| 2023/08/16 05:18:06 | 00:00:81                                                                                                    | DP                                                                                                    | 00:00:89                                                                                                    | DP                                                                                                    | 3                                                                                                    | 0                                                                                                    |                                                                                                    | 2011                                                                                                    | PSUS                                                                                                    |                                              |                                                                                                    |
| 2023/08/16 05:18:03 | 00:00:81                                                                                                    | DP                                                                                                    | 00:00:89                                                                                                    | DP                                                                                                    | 3                                                                                                    | 0                                                                                                    | ·                                                                                                    | 2001                                                                                                    | PAIR                                                                                                    |                                              |                                                                                                    |
|                     | Copy Type:         TI           TT History (Page.1)         RFilter           SFilter         ON OFF           Date and Time         2023/08/16 05:18:06           2023/08/16 05:18:03         2023/08/16 05:18:03 | Primary (Page.1)           A Filter ON OFF           Data and Time           2222/06/16 05:18:00           2022/06/16 05:18:00 | Date and Time         Primary Volume           2022/06/16 0518/06         000081         De           2022/06/16 0518/06         000081         DP | TI         Image: Constraint of the second of the second of the sec | Date and Time         Prime volume         Secondary Volume           2023/06/16 05:18:0         Option:10         Provisioning Type         DBV /D         Provisioning Type           2023/06/16 05:18:00         Option:10         Option:10         Option:10         DP           2023/06/16 05:18:00         Option:10         DP         Option:10         DP | Dep Types:         TI         TI           TI History (Depc.1)         Arise:         0 original           Date and Time         Primary Volume         Secondary Volume         Minor           Date and Time         EDP 10         Rowsioning Type         LDP/ 10         Porvisioning Type         Unit           2023/db(16 05:t8)66         Oxide(16 DP)         00:00:82         DP         3         3 | Determine         Primary Volume         Secondary Volume         Mirror         Pool ID           Date and Time         EDD /D         Provisioning Type         LDR /D         Pool ID         Pool ID           2022/db(16 05x18)60         Op/db(16)         DP         00/db(16)         DP         3         0 | Provide TIT           TIT USONY (Project.)           TIT USONY (Project.)           TIT USONY (Project.)           Date and Time         Mercory Volume         Mercory Volume           Date and Time         Provisioning Type         DDV 10         Provisioning Type         Unit.         Peol 10         Diff Compare Volume           2023/06/16 65181.06         600.068.1         DP         000/0018         0         -           2023/06/16 65181.06         000.068.1         DP         000/0018         0         - | Between Volume         Marrier Original Colspan="2">Def Compare Volume         Def Compare Volume         Def Compare Volume | Prime TI I I I I I I I I I I I I I I I I I I | Prime Trime Prime P |

#### **Restore Operation**

To restore an application in an OpenShift cluster in AWS, complete the following steps:

- 1. Identify the volume handle string for the snapshot secondary volume 00:00:89. Volume handle string for this volume is "60060e80089c5c0000509c5c0000**0089--spc-1d1bccb46c**".
- 2. Create a PV and PVC using the volume 00:00:89 with the pre-defined volume handle string.
  - a. Create a project called "devapps" for the MySQL application.

| Projects                 |                 |          |             |          |       | С                       | reate Project |
|--------------------------|-----------------|----------|-------------|----------|-------|-------------------------|---------------|
| ▼ Filter ▼ Name ▼        | deva            |          |             |          |       |                         |               |
| Name deva 🗙 Clear all fi | iters           |          |             |          |       |                         |               |
| Name 💲                   | Display name 🌐  | Status 1 | Requester 1 | Memory 1 | CPU 1 | Created 1               |               |
| PR devapps               | No display name | Active   | kube:admin  | -        | -     | 🚱 Aug 16, 2023, 5:43 AM | :             |

b. Create a manifest file for PV using the volume handle string. This way, storage class does not dynamically create a new volume. Instead, it uses the existing volume to preserve the snapshot data. From the Red Hat OpenShift console, navigate to **Storage**, click **PersistantVolumes**, and then click **Create PersistentVolume**. In the Create PersistantVolume menu, populate the YAML file with the required information and click **Create**.

| Create b | te PersistentVolume<br>by manually entering YAML or JSON definitions, or by dragging and dropping a file into the editor. |
|----------|----------------------------------------------------------------------------------------------------|
|          |                                                                                                    |
| 1        | apiVersion: v1                                                                                                    |
| 2        | kind: PersistentVolume                                                                                                    |
| 3        | metadata:                                                                                                    |
| 4        | name: devappspv                                                                                                    |
| 5        | namespace: devapps                                                                                                    |
| 6        | spec:                                                                                                    |
| 7        | capacity:                                                                                                    |
| 8        | storage: 200Gi                                                                                                    |
| 9        | accessModes:                                                                                                    |
| 10       | - ReadWriteOnce                                                                                                    |
| 11       | persistentVolumeReclaimPolicy: Retain                                                                                     |
| 12       | storageClassName: sc-vsp5200                                                                                              |
| 13       | csi:                                                                                                    |
| 14       | driver: hspc.csi.hitachi.com                                                                                              |
| 15       | volumeHandle: 60060e80089c5c0000509c5c00000089spc-1d1bccb46c                                                              |
| 16       | claimRef:                                                                                                    |
| 17       | name: devappspvc                                                                                                    |
| 18       | namespace: devapps                                                                                                    |
| 19       |                                                                                                    |

c. Verify whether the PV is created.

| PersistentVolumes     |           |                  |            |           | Create Persistent     | Volume |
|-----------------------|-----------|------------------|------------|-----------|-----------------------|--------|
| Name 👻 Search by name |           |                  |            |           |                       |        |
| Name 🗍                | Status 🗍  | Claim 1          | Capacity 🗍 | Labels 🔱  | Created 1             |        |
| PV devappspv          | Available | (PVC) devappspvc | 200Gi      | No labels | Aug 16, 2023, 6:39 AM | :      |

d. Create a manifest file for PVC using the PV created in step 2b. From the Red Hat OpenShift console, navigate to **Storage**, click **PersistantVolumeClaims**, and then click **Create PersistentVolumeClaim**. In the Create PersistantVolume menu, populate the YAML file with the required information and click **Create**.

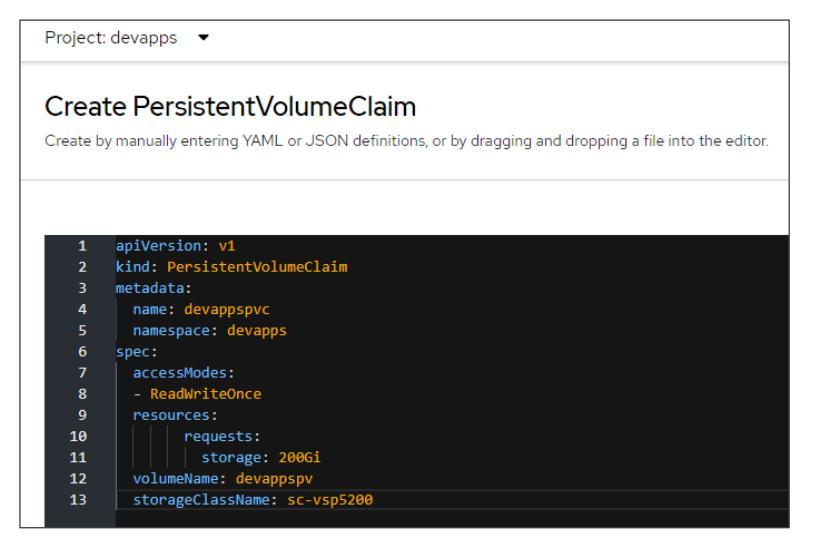

e. Verify whether the PVC is created.

| Project: devapps 🔹 |                           |                     |            |        |                 |               |
|--------------------|---------------------------|---------------------|------------|--------|-----------------|---------------|
| PersistentVolu     | meClaims                  |                     |            |        | Create Persiste | ntVolumeClaim |
| ▼ Filter ▼ Name    | e  Visit Search by name 7 |                     |            |        |                 |               |
| Name 🗍             | Status 💲                  | PersistentVolumes 1 | Capacity 💲 | Used 1 | StorageClass 🔱  |               |
| PVC devappspvc     | Bound                     | PV devappspv        | 200 GiB    | -      | SC sc-vsp5200   | :             |

- 3. Create a clone PVC using the "devappspvc" PVC as data source.
  - a. Create a manifest file. From the Red Hat OpenShift console, navigate to **Storage**, click **PersistantVolumeClaims**, and then click **Create PersistentVolumeClaim**. In the Create PersistantVolume menu, populate the YAML file with the required information and click **Create**.

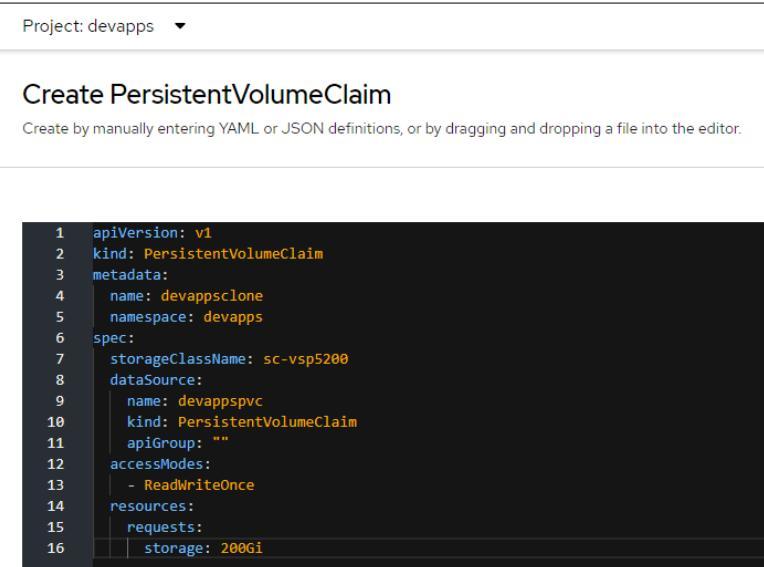

b. HSPC dynamically provisions a PV from the VSP 5200 storage system. Verify whether the PVC and PV are created.

| Project: devapps 🔹    |                                                                                                    |                                                 |            |        |               |              |
|-----------------------|----------------------------------------------------------------------------------------------------|-------------------------------------------------|------------|--------|---------------|--------------|
| ersistentVolume       | eClaims                                                                                                    |                                                 |            |        | Create Pers   | istentVolume |
| Filter 🝷 Name         | Search by name                                                                                                  |                                                 |            |        |               |              |
| Name 1                | Status 1                                                                                                    | PersistentVolumes 1                             | Capacity 1 | Used 1 | StorageClass  |              |
| PVC devappscione      | 🕏 Bound                                                                                                    | PV pvc-99561b45-0f6f-498c-<br>bd98-c09053516fff | 200 GiB    | -      | SC sc-vsp5200 | :            |
| sistentVolumes > Pers | stentVolume details                                                                                             |                                                 |            |        |               |              |
| pvc-99561t            | 045-0†6†-498c-b                                                                                                 | od98-c09053516ttt ⊚ №                           | und        |        |               |              |
| tails YAML            |                                                                                                    |                                                 |            |        |               |              |
|                       |                                                                                                    |                                                 |            |        |               |              |
| 1 kind: Ponsist       | ent\/olume                                                                                                    |                                                 |            |        |               |              |
| 2 apiVersion: v       | 1                                                                                                    |                                                 |            |        |               |              |
| 3 metadata:           |                                                                                                    |                                                 |            |        |               |              |
| 4 name: pvc-9         | 9561b45-0f6f-498c-bd98-c                                                                                        | 09053516fff                                     |            |        |               |              |
| 5 uid: 9a2276         | c1-0706-42d3-80a3-e9722e                                                                                        | fd5c72                                          |            |        |               |              |
| 6 resourceVer         | sion: '17201901'                                                                                                |                                                 |            |        |               |              |
| 7 creationTim         | estamp: '2023-08-16T06:4                                                                                        | 6:48Z'                                          |            |        |               |              |
| 8 annotations         |                                                                                                    |                                                 |            |        |               |              |
| 9 pv.kubern           | etes.io/provisioned-by:                                                                                         | hspc.csi.hitachi.com                            |            |        |               |              |
| 10 volume.ku          | bernetes.io/provisioner-                                                                                        | deletion-secret-name: secret-vsp52              | <b>00</b>  |        |               |              |
| 11 volume.ku          | bernetes.io/provisioner-                                                                                        | deletion-secret-namespace: default              |            |        |               |              |
| 12 finalizers:        |                                                                                                    |                                                 |            |        |               |              |
| 13 - kuberne          | tes.io/pv-protection                                                                                            |                                                 |            |        |               |              |
| 14 > managedFiel      | ds:…                                                                                                    |                                                 |            |        |               |              |
| 72 spec:              |                                                                                                    |                                                 |            |        |               |              |
| 73 capacity:          |                                                                                                    |                                                 |            |        |               |              |
| 74 storage:           | 200Gi                                                                                                    |                                                 |            |        |               |              |
| 75 csi:               |                                                                                                    |                                                 |            |        |               |              |
| 76 driver: h          | spc.csi.hitachi.com                                                                                             |                                                 |            |        |               |              |
| 77 volumeHan          | dle: 01scsi900000040                                                                                            | 028140spc-9feee3c777                            |            |        |               |              |
| 78 fsType: e          | xt4                                                                                                    |                                                 |            |        |               |              |
| 79 volumeAtt          | ributes:                                                                                                    |                                                 |            |        |               |              |
| 80 hostMod            | eoption:                                                                                                    |                                                 |            |        |               |              |
| 81 51Ze: 2            | 0001                                                                                                    |                                                 |            |        |               |              |
| 82 portIPs            | :<br>                                                                                                    |                                                 |            |        |               |              |
| 83 nicknam            | e: spc-9teee3c777                                                                                               |                                                 |            |        |               |              |
| oq ports:             | CLI-C                                                                                                    |                                                 |            |        |               |              |
| as IdevIDH            |                                                                                                    |                                                 |            |        |               |              |
| connect               | In the second second second second second second second second second second second second second second second |                                                 |            |        |               |              |

The dynamically created PV is the Thin Image clone volume. In the following screenshot, volume 00:00:8C is the designated clone volume.

| н | isto <b>ry</b>         |              |                   |             |                   |        |        |                     |             |             |
|---|------------------------|--------------|-------------------|-------------|-------------------|--------|--------|---------------------|-------------|-------------|
|   | Сору Туре: ТІ 🛛        |              |                   |             |                   |        |        |                     |             |             |
|   | TI History (Page.1)    |              |                   | _           |                   | _      | _      |                     | _           |             |
|   | <b>☆</b> Filter ON OFF |              |                   |             |                   |        |        |                     |             |             |
|   | B                      | Primary Volu | ime               | Secondary V | olume             | Mirror | 0.170  | D:// 0              | Description |             |
|   | Date and Time          | LDEV ID      | Provisioning Type | LDEV ID     | Provisioning Type | Unit   | POOLID | Dirr Compare volume | Code        | Description |
|   | 2023/08/16 06:50:39    | 00:00:89     | DP                | 00:00:8C    | DP                | 3      | 0      | -                   | 2092        | CLONE END   |
|   | 2023/08/16 06:46:52    | 00:00:89     | DP                | 00:00:8C    | DP                | 3      | 0      | ·                   | 2091        | CLONE START |
|   | 2023/08/16 06:46:51    | 00:00:89     | DP                | 00:00:8C    | DP                | 3      | 0      | -                   | 2001        | PAIR        |

- 4. Restore the MySQL application in the AWS cluster.
  - a. Create a MySQL service. From the Red Hat OpenShift console, navigate to **Networking**, click **Services**, and then click **Create Service**. In the Create Service menu, populate the YAML file with the required information and then click **Create**.

| Create Service<br>Create by manually entering YAML or JSON definitions, or by dragging and dropping a file into the editor. |  |
|----------------------------------------------------------------------------------------------------|--|
| 1 apiVersion: v1<br>2 kind: Service                                                                                         |  |
| 3 metadata:                                                                                                    |  |
| 4 namespace: devapps                                                                                                    |  |
| 5 name: azappsz                                                                                                    |  |
|                                                                                                    |  |
|                                                                                                    |  |
| 9 norts                                                                                                    |  |
| 10 - port: 3306                                                                                                    |  |
| 11 name: azapos2                                                                                                    |  |
| 12 clusterIP: None                                                                                                    |  |
| 13 selector:                                                                                                    |  |
| 14 app: azapps2                                                                                                    |  |

b. Verify whether the MySQL service is created.

| Project: devapps 🔻      |             |                      |            |                |
|-------------------------|-------------|----------------------|------------|----------------|
| Services                |             |                      |            | Create Service |
| Name   Search by name 7 |             |                      |            |                |
| Name 🗘                  | Labels 💲    | Pod selector 1       | Location 1 |                |
| S azapps2               | app=azapps2 | <b>Q</b> app=azapps2 | None       | :              |

c. Create a MySQL statefulset application. From the Red Hat OpenShift console, navigate to Workloads, click StatefulSet, and then click Create StatefulSet. In the Create StatefulSet menu, populate the YAML file with the required information and click Create. In the volume section, use the "devappsclone" claim created in step 3. This ensures that the MySQL application uses the clone PVC for persistent data.

| Project:           | devapps 👻                                                                                                    |
|--------------------|----------------------------------------------------------------------------------------------------|
| Creat<br>Create by | The StatefulSet<br>manually entering YAML or JSON definitions, or by dragging and dropping a file into the editor. |
|                    |                                                                                                    |
| 1                  | apiVersion: apps/v1                                                                                                |
| 2                  | kind: StatefulSet                                                                                                  |
| 4                  | namesnace: devanns                                                                                                 |
| 5                  | name: azapps2                                                                                                    |
| 6                  | spec:                                                                                                    |
| 7                  | selector:                                                                                                    |
| 8                  | matchLabels:                                                                                                    |
| 9                  | app: azapps2                                                                                                    |
| 10                 | serviceName: "azapps2"                                                                                             |
| 11                 | podManagementPolicy: Parallel                                                                                      |
| 12                 | replicas: 1                                                                                                    |
| 13                 | template:                                                                                                    |
| 14                 | metadata:                                                                                                    |
| 15                 | labels:                                                                                                    |
| 16                 | app: azappsz                                                                                                    |
| 10                 | Spel:                                                                                                    |
| 10                 | containers:                                                                                                    |
| 20                 | - name: azanns2                                                                                                    |
| 21                 | image: mysol:5.7                                                                                                   |
| 22                 | args:                                                                                                    |
| 23                 | - "ignore-db-dir=lost+found"                                                                                       |
| 24                 | env:                                                                                                    |
| 25                 | - name: MYSQL_ROOT_PASSWORD                                                                                        |
| 26                 | value: pass123                                                                                                    |
| 27                 | - name: MYSQL_DATABASE                                                                                             |
| 28                 | value: devmysqldb1                                                                                                 |
| 29                 | - name: MYSQL_USER                                                                                                 |
| 30                 |                                                                                                    |
| 32                 | - Hame: MTSQL_FASSWORD                                                                                             |
| 33                 | ports:                                                                                                    |
| 34                 | - containerPort: 3306                                                                                              |
| 35                 | name: mysal                                                                                                    |
| 36                 | volumeMounts                                                                                                    |
| 37                 | - name: dev-vol1                                                                                                   |
| 38                 | mountPath: /var/lib/mysql                                                                                          |
| 39                 | volumes:                                                                                                    |
| 40                 | - name: dev-vol1                                                                                                   |
| 41                 | persistentVolumeClaim:                                                                                             |
| 42                 |                                                                                                    |

d. Verify whether the StatefulSet is running.

| Project: devapps 👻                 |                       |         |            |                                              |          |       |                         |
|------------------------------------|-----------------------|---------|------------|----------------------------------------------|----------|-------|-------------------------|
| StatefulSets > StatefulSet details |                       |         |            |                                              |          |       |                         |
| Details Metrics YAML Po            | ds Environment Events |         |            |                                              |          |       |                         |
| <b>▼</b> Filter ▼ Name ▼ Search by | name                  |         |            |                                              |          |       |                         |
| Name †                             | Status 👔              | Ready 1 | Restarts 1 | Node 1                                       | Memory I | CPU I | Created 1               |
| e azapps2-0                        | 2 Running             | 1/1     | 0          | 🚯 ip-10-77-28-190.us-west-1.compute.internal | 10       | -     | 🚱 Aug 16, 2023, 6:59 AM |

e. Log in to pod azapps2-0 and verify whether the 200 GB persistent volume is mounted on /var/lib/mysql.

| ods > Pod details                                                                                                    |                                                                                   |                                                         |                                                                                  |                                                                                                    |                                                                                                    |                        |               |        |  |
|----------------------------------------------------------------------------------------------------|-----------------------------------------------------------------------------------|---------------------------------------------------------|----------------------------------------------------------------------------------|----------------------------------------------------------------------------------------------------|----------------------------------------------------------------------------------------------------|------------------------|---------------|--------|--|
| azapps2-0                                                                                                    | ) CR                                                                              | unning                                                  |                                                                                  |                                                                                                    |                                                                                                    |                        |               |        |  |
|                                                                                                    |                                                                                   |                                                         |                                                                                  |                                                                                                    |                                                                                                    |                        |               |        |  |
| Details Metric                                                                                                    | s Ya                                                                              | AML                                                     | Envi                                                                             | ronment                                                                                                    | Logs                                                                                                    | Events                 | Terminal      |        |  |
|                                                                                                    |                                                                                   |                                                         |                                                                                  |                                                                                                    |                                                                                                    |                        |               |        |  |
| Connecting to 🔗 a                                                                                                    | zapps?                                                                            |                                                         |                                                                                  |                                                                                                    |                                                                                                    |                        |               |        |  |
| Johnecung to 🕒 a                                                                                                    | zuppsz.                                                                           |                                                         |                                                                                  |                                                                                                    |                                                                                                    |                        |               |        |  |
| connecting to 🤤 a                                                                                                    | zabhaz                                                                            |                                                         |                                                                                  |                                                                                                    |                                                                                                    |                        |               |        |  |
| sh-4.2\$ df -h                                                                                                    | 20pp32                                                                            |                                                         |                                                                                  |                                                                                                    |                                                                                                    |                        |               |        |  |
| sh-4.2\$ df -h<br>Filesystem                                                                                               | Size                                                                              | Used                                                    | Avail                                                                            | Use% Moun                                                                                                   | nted on                                                                                                    |                        |               |        |  |
| sh-4.2\$ df -h<br>Filesystem<br>overlay                                                                                    | Size<br>100G                                                                      | Used<br>28G                                             | Avail<br>73G                                                                     | Use% Moun<br>28% /                                                                                          | nted on                                                                                                    |                        |               |        |  |
| sh-4.2\$ df -h<br>Filesystem<br>overlay<br>tmpfs                                                                           | Size<br>100G<br>64M                                                               | Used<br>28G<br>Ø                                        | Avail<br>73G<br>64M                                                              | Use% Moun<br>28% /<br>0% /dev                                                                               | nted on                                                                                                    |                        |               |        |  |
| sh-4.2\$ df -h<br>Filesystem<br>overlay<br>tmpfs<br>tmpfs                                                                  | Size<br>100G<br>64M<br>7.8G                                                       | Used<br>28G<br>Ø                                        | Avail<br>73G<br>64M<br>7.8G                                                      | Use% Moun<br>28% /<br>0% /dev<br>0% /sys                                                                    | nted on<br>/<br>s/fs/cgrou                                                                                 | up                     |               |        |  |
| sh-4.2\$ df -h<br>Filesystem<br>overlay<br>tmpfs<br>tmpfs<br>shm                                                           | Size<br>100G<br>64M<br>7.8G<br>64M                                                | Used<br>28G<br>0<br>0                                   | Avail<br>73G<br>64M<br>7.8G<br>64M                                               | Use% Moun<br>28% /<br>0% /dev<br>0% /sys<br>0% /dev                                                         | nted on<br>/<br>s/fs/cgrou<br>//shm                                                                        | up                     |               |        |  |
| sh-4.2\$ df -h<br>Filesystem<br>overlay<br>tmpfs<br>tmpfs<br>shm<br>tmpfs                                                  | Size<br>100G<br>64M<br>7.8G<br>64M<br>7.8G                                        | Used<br>28G<br>0<br>0<br>54M                            | Avail<br>73G<br>64M<br>7.8G<br>64M<br>7.7G                                       | Use% Moun<br>28% /<br>0% /dev<br>0% /sys<br>0% /dev<br>1% /etc                                              | nted on<br>/<br>//fs/cgrou<br>//shm<br>:/passwd                                                            | цр                     |               |        |  |
| sh-4.2\$ df -h<br>Filesystem<br>overlay<br>tmpfs<br>shm<br>tmpfs<br>/dev/nvme0n1p4                                         | Size<br>100G<br>64M<br>7.8G<br>64M<br>7.8G<br>100G                                | Used<br>28G<br>0<br>0<br>54M<br>28G                     | Avail<br>73G<br>64M<br>7.8G<br>64M<br>7.7G<br>73G                                | Use% Moun<br>28% /<br>0% /dev<br>0% /sys<br>0% /dev<br>1% /etc<br>28% /etc                                  | nted on<br>;<br>;/fs/cgrou<br>//shm<br>:/passwd<br>:/hosts                                                 | up                     |               |        |  |
| sh-4.2\$ df -h<br>Filesystem<br>overlay<br>tmpfs<br>tmpfs<br>shm<br>tmpfs<br>/dev/nvme0n1p4<br>/dev/sde                    | Size<br>100G<br>64M<br>7.8G<br>64M<br>7.8G<br>100G<br>196G                        | Used<br>28G<br>0<br>0<br>54M<br>28G<br>271M             | Avail<br>73G<br>64M<br>7.8G<br>64M<br>7.7G<br>73G<br>186G                        | Use% Moun<br>28% /<br>0% /dev<br>0% /sys<br>0% /dev<br>1% /etc<br>28% /etc<br>1% /var                       | oted on<br>;<br>;/fs/cgrou<br>//shm<br>:/passwd<br>:/hosts<br>/lib/mysd                                    | up                     |               |        |  |
| sh-4.2\$ df -h<br>Filesystem<br>overlay<br>tmpfs<br>shm<br>tmpfs<br>/dev/nvme0n1p4<br>/dev/sde<br>tmpfs                    | Size<br>100G<br>64M<br>7.8G<br>64M<br>7.8G<br>100G<br>196G<br>15G                 | Used<br>28G<br>0<br>0<br>54M<br>28G<br>271M<br>20K      | Avail<br>73G<br>64M<br>7.8G<br>64M<br>7.7G<br>73G<br>186G<br>15G                 | Use% Moun<br>28% /<br>0% /dev<br>0% /dev<br>1% /etc<br>28% /etc<br>1% /var<br>1% /run                       | ited on<br>/<br>//fs/cgrou<br>//shm<br>:/passwd<br>:/hosts<br>//lib/mysu<br>//secrets,                     | up<br>ql<br>/kubernete | s.io/servicea | ccount |  |
| sh-4.2\$ df -h<br>Filesystem<br>overlay<br>tmpfs<br>tmpfs<br>shm<br>tmpfs<br>/dev/nvme0n1p4<br>/dev/sde<br>tmpfs<br>tmpfs  | 5ize<br>100G<br>64M<br>7.8G<br>64M<br>7.8G<br>100G<br>196G<br>15G<br>7.8G         | Used<br>28G<br>0<br>54M<br>28G<br>271M<br>20K<br>0      | Avail<br>73G<br>64M<br>7.8G<br>64M<br>7.7G<br>73G<br>186G<br>15G<br>7.8G         | Use% Moun<br>28% /<br>0% /dev<br>0% /sys<br>0% /dev<br>1% /etc<br>28% /etc<br>1% /var<br>1% /run<br>0% /pro | ited on<br>//s/fs/cgrou<br>//shm<br>:/passwd<br>:/hosts<br>//lib/mysc<br>//secrets,<br>oc/acpi             | up<br>ql<br>/kubernete | s.io/servicea | ccount |  |
| sh-4.2\$ df -h<br>filesystem<br>overlay<br>tmpfs<br>shm<br>tmpfs<br>/dev/vsme0n1p4<br>/dev/vsde<br>tmpfs<br>tmpfs<br>tmpfs | Size<br>100G<br>64M<br>7.8G<br>64M<br>7.8G<br>100G<br>196G<br>15G<br>7.8G<br>7.8G | Used<br>28G<br>0<br>54M<br>28G<br>271M<br>20K<br>0<br>0 | Avail<br>736<br>64M<br>7.86<br>64M<br>7.76<br>736<br>1866<br>156<br>7.86<br>7.86 | Use% Moun<br>28% /<br>0% /dev<br>0% /dev<br>0% /dev<br>1% /dev<br>1% /etc<br>1% /var<br>1% /run<br>0% /pro  | <pre>//inted on //ishm //ishm //ishm //ib/mysd //iscrets/ //iscrets/ //isc/acpi //isc/acpi //isc/sci</pre> | up<br>ql<br>/kubernete | s.io/servicea | ccount |  |

f. Log in to MySQL and verify whether the "devmysqldb1" database is available.

| Project: devapps 🔹                                                                                                    |             |                                      |                       |                         |             |  |
|----------------------------------------------------------------------------------------------------|-------------|--------------------------------------|-----------------------|-------------------------|-------------|--|
| Pods > Pod details Pod azapps2-0                                                                                      | C Running   |                                      |                       |                         |             |  |
| Details Metrics                                                                                                    | YAML        | Environment                          | Logs                  | Events                  | Terminal    |  |
| Connecting to 🬀 azap                                                                                                  | ops2        |                                      |                       |                         |             |  |
| <pre>&gt; Joatabase<br/>&gt; information_sch<br/>  devmysqldb1<br/>  mysql<br/>  performance_sch<br/>  sys<br/></pre> | <pre></pre> | for completion c<br>ire to get a qui | of table<br>icker sta | and column<br>rtup with | names<br>-A |  |

g. Verify whether the ingested data from Azure RedHat OpenShift cluster is available here.

| Pods > Po                                  | od details<br>pps2-0                                        | C Running                                                                   |             |      |        |          |
|--------------------------------------------|-------------------------------------------------------------|-----------------------------------------------------------------------------|-------------|------|--------|----------|
| Details                                    | Metrics                                                     | YAML                                                                        | Environment | Logs | Events | Terminal |
| Connecting<br>mysql><br>mysql>             | g to ⓒ azag                                                 | pps2<br>from employe                                                        | -e:         |      |        |          |
| +                                          |                                                             |                                                                             |             |      |        |          |
| id                                         | name                                                        | email                                                                       | +           |      |        |          |
| id<br>+<br>  1<br>  2<br>  3<br>  4<br>  5 | name<br>  Jishan<br>  Amrit<br>  Adip<br>  KSing<br>  JackM | email<br>Jishan@abc<br>Amrit@abc.<br>Adip@abc.c<br>KSing@abc.<br>JackM@abc. |             |      |        |          |

HSPC automatically creates an iSCSI target on port CL1-C of the storage system and assigns the volume to the appropriate worker node.

| spc-190210a78dfc87a6f821889c2552 (0D)             |                                              |                 |           |          |             |          |             |          |        | _                        |
|---------------------------------------------------|----------------------------------------------|-----------------|-----------|----------|-------------|----------|-------------|----------|--------|--------------------------|
| VSP-5200-SV10(S/N:40028) > Ports/Host Groups/iSCS | <u>I Targets</u> > <u>CL1-C</u> > spc-190210 | a78dfc87a6f8218 | 89c2552   |          |             |          |             |          |        |                          |
| Volume Migration 🔻                                |                                              |                 |           |          |             |          |             |          |        |                          |
| iSCSI Target Alias                                | spc-190210a78dfc87a6f821889                  | c2552 (0D)      |           |          | Host Mode   |          |             |          |        | 00 [Standard]            |
| iSCSI Target Name                                 | iqn.1994-04.jp.co.hitachi:rsd.r9             | 0.t.40028.1c00d |           |          | Port Securi | ty       |             |          |        | Enabled                  |
| Port ID                                           | CL1-C                                        |                 |           |          | Authenticat | tion     | Met         | hod      |        | Comply with Host Setting |
| Virtual Storage Machine                           | VSP 5200, 5600 / 40028                       |                 |           |          |             |          | Mut         | ual CHAP |        | Disabled                 |
|                                                   |                                              |                 |           |          |             |          | Use         | r Name   |        |                          |
| Hosts LUNs Host Mode Options CHAP Us              | sers                                         |                 |           | ·        | `           |          |             |          |        |                          |
| Add LUN Paths Copy LUN Paths Edit Comman          | nd Devices More Actions 🔻                    |                 |           |          |             |          |             |          |        |                          |
| Select All Pages Column Set                       | ttings                                       |                 |           |          |             |          |             |          |        | Op                       |
|                                                   | Emulation                                    | Pool Name       | Capacity  |          |             |          | Used Capaci | ty       |        | Capacity Saving          |
|                                                   | Туре                                         | (ID)            | Total     | Reserved | Used 1 V    | Used (%) | Tier 1      | Tier 2   | Tier 3 | Capacity Saving          |
| CL1-C 2135 00:00:8C spc-                          | 9feee3c777 OPEN-V CVS                        | dr_pool(0)      | 200.00 GB | 0.00 GB  | 6.31 GB     | 3        | -           | -        | -      | Disabled                 |

# Test 4: Migrate a Stateful Application Across OpenShift Clusters Using Kasten K10 Multi-Cluster

This test case describes the process of migrating a stateful application by performing backup and restore operations between two OpenShift clusters using Kasten K10 Multi-Cluster Global policy and HSPC. In this environment, backup and restore operations can be performed among three clusters residing on near-cloud, AWS, and Azure. To demonstrate this, we captured the snapshot of a stateful MySQL application running on Azure Red Hat OpenShift cluster and then restored it on a Red Hat OpenShift cluster in AWS. The entire process was performed from the Kasten K10 Multi-Cluster UI. The VSP 5200 storage system serves the persistent volumes required for stateful MySQL application in both clusters.

#### **Snapshot Operation**

Before performing snapshot operation of an application using Kasten K10, create the following:

- Global Location Profile: Profiles define credentials and locations required to move the data in and out of the cluster. In this scenario, an Amazon S3 bucket is used.
- Global Policy: Policies are used to automate your data management workflows. To achieve this, they combine actions you want to take (such as snapshot), a frequency or schedule for how often you want to take that action, and a label-based selection criteria for the resources you want to manage.
- Distribution: Distributions define which K10 resources belong to which clusters.

To perform snapshot operation of an application using Kasten K10, complete the following steps:

- 1. Create a new project "devmysql" and deploy a stateful MySQL application with a 100 GB persistent volume from the VSP 5200 storage system, as shown in the section <u>Test 2: Deploy a Stateful Application in Azure Red Hat OpenShift Cluster</u>.
- 2. Access the stateful MySQL application.
  - a. Log in to pod MySQL and verify whether the 100 GB persistent volume is mounted in "/var/lib/mysql", as per the manifest file.

| ade b Rod dat                                                                                                    | nile                                                                                                 |                                                              |                                                                                   |                                                                                                    |                                                                           |            |                |  |
|----------------------------------------------------------------------------------------------------|----------------------------------------------------------------------------------------------------|--------------------------------------------------------------|-----------------------------------------------------------------------------------|----------------------------------------------------------------------------------------------------|---------------------------------------------------------------------------|------------|----------------|--|
| azapps                                                                                                    | s1-0 c                                                                                               | Running                                                      |                                                                                   |                                                                                                    |                                                                           |            |                |  |
| •                                                                                                    |                                                                                                    |                                                              |                                                                                   |                                                                                                    |                                                                           |            |                |  |
| Details M                                                                                                    | etrics                                                                                               | YAML                                                         | E                                                                                 | nvironment                                                                                                    | Logs                                                                      | Events     | Terminal       |  |
| JUNNECCING TO                                                                                                    | azabbs                                                                                               |                                                              |                                                                                   |                                                                                                    |                                                                           |            |                |  |
| sh-4.2\$ df -<br>Filesystem                                                                                           | h<br>Size                                                                                            | Used                                                         | Avail                                                                             | Use% Mounted                                                                                                    | on                                                                        |            |                |  |
| sh-4.2\$ df -<br>Filesystem<br>overlay                                                                                | h<br>Size<br>1286                                                                                    | Used<br>16G                                                  | Avail<br>113G                                                                     | Use% Mounted                                                                                                    | on                                                                        |            |                |  |
| sh-4.2\$ df -<br>Filesystem<br>overlay<br>tmpfs                                                                       | h<br>Size<br>128G<br>64M                                                                             | Used<br>16G<br>0                                             | Avail<br>113G<br>64M                                                              | Use% Mounted<br>12% /<br>0% /dev                                                                                                    | on                                                                        |            |                |  |
| sh-4.2\$ df -<br>Filesystem<br>overlay<br>tmpfs<br>tmpfs                                                              | h<br>Size<br>128G<br>64M<br>7.9G<br>64M                                                              | Used<br>16G<br>0<br>0                                        | Avail<br>113G<br>64M<br>7.9G<br>64M                                               | Use% Mounted<br>12% /<br>0% /dev<br>0% /sys/fs/<br>0% /dev/shu                                                                                                    | on<br>/cgroup                                                             |            |                |  |
| sh-4.2\$ df -<br>Filesystem<br>overlay<br>tmpfs<br>tmpfs<br>shm<br>tmpfs                                              | h<br>Size<br>128G<br>64M<br>7.9G<br>64M<br>7.9G                                                      | Used<br>16G<br>0<br>0<br>49M                                 | Avail<br>113G<br>64M<br>7.9G<br>64M<br>7.8G                                       | Use% Mounted<br>12% /<br>0% /dev<br>0% /sys/fs/<br>0% /dev/shm<br>1% /etc/pa                                                                                                    | on<br>/cgroup<br>11<br>sswd                                               |            |                |  |
| sh-4.2\$ df -<br>Filesystem<br>overlay<br>tmpfs<br>tmpfs<br>shm<br>tmpfs<br>/dev/sda4                                 | h<br>Size<br>1286<br>64M<br>7.96<br>64M<br>7.96<br>1286                                              | Used<br>16G<br>0<br>0<br>49M<br>16G                          | Avail<br>113G<br>64M<br>7.9G<br>64M<br>7.8G<br>113G                               | Use% Mounted<br>12% /<br>0% /dev<br>0% /sys/fs/<br>0% /dev/shm<br>1% /etc/pas<br>12% /etc/hos                                                                                          | on<br>/cgroup<br>m<br>sswd                                                |            |                |  |
| sh-4.2\$ df -<br>Filesystem<br>overlay<br>tmpfs<br>tmpfs<br>shm<br>tmpfs<br>/dev/sda4<br>/dev/sde                     | h<br>Size<br>128G<br>64M<br>7.9G<br>64M<br>7.9G<br>128G<br>98G                                       | Used<br>16G<br>0<br>0<br>49M<br>16G<br>271M                  | Avail<br>113G<br>64M<br>7.9G<br>64M<br>7.8G<br>113G<br>93G                        | Use% Mounted<br>12% /<br>0% /dev<br>0% /sys/fs,<br>0% /dev/sm<br>1% /etc/pas<br>12% /etc/hos<br>1% /var/lit                                                                            | on<br>/cgroup<br>m<br>sswd<br>sts<br>p/mysql                              |            |                |  |
| sh-4.2\$ df -<br>Filesystem<br>overlay<br>tmpfs<br>tmpfs<br>shm<br>tmpfs<br>/dev/sda4<br>/dev/sde<br>tmpfs            | h<br>Size<br>128G<br>64M<br>7.9G<br>64M<br>7.9G<br>128G<br>98G<br>14G                                | Used<br>16G<br>0<br>0<br>49M<br>16G<br>271M<br>24K           | Avail<br>1136<br>64M<br>7.96<br>64M<br>7.86<br>1136<br>936<br>146                 | Use% Mounted<br>12% /<br>0% /dev<br>0% /sys/fs,<br>0% /dev/shu<br>1% /etc/pas<br>1% /var/lit<br>1% /run/sec                                                                            | on<br>/cgroup<br>m<br>sswd<br>sts<br>p/mysql<br>crets/kuber               | metes.io/s | serviceaccount |  |
| sh-4.2\$ df -<br>Filesystem<br>overlay<br>tmpfs<br>shm<br>tmpfs<br>/dev/sda4<br>/dev/sda4<br>tmpfs<br>tmpfs           | h<br>Size<br>1286<br>64M<br>7.9G<br>1286<br>986<br>14G<br>7.9G                                       | Used<br>16G<br>0<br>0<br>49M<br>16G<br>271M<br>24K<br>0      | Avail<br>113G<br>64M<br>7.9G<br>64M<br>7.8G<br>113G<br>93G<br>14G<br>7.9G         | Use% Mounted<br>12% /<br>0% /dev<br>0% /sys/fs,<br>0% /dev/shm<br>1% /etc/pas<br>12% /etc/hos<br>1% /var/lit<br>1% /run/sec<br>0% /proc/ad                                             | on<br>/cgroup<br>m<br>sswd<br>sts<br>b/mysql<br>crets/kuber<br>cpi        | metes.io/s | serviceaccount |  |
| sh-4.2\$ df -<br>Filesystem<br>overlay<br>tmpfs<br>tmpfs<br>tmpfs<br>/dev/sda4<br>/dev/sda<br>tmpfs<br>tmpfs<br>tmpfs | h<br>Size<br>1286<br>64M<br>7.96<br>64M<br>7.96<br>1286<br>986<br>1286<br>986<br>146<br>7.96<br>7.96 | Used<br>16G<br>0<br>0<br>49M<br>16G<br>271M<br>24K<br>0<br>0 | Avail<br>113G<br>64M<br>7.9G<br>64M<br>7.8G<br>113G<br>93G<br>14G<br>7.9G<br>7.9G | Use% Mounted<br>12% /<br>0% /dev<br>0% /sys/fs/<br>0% /dev/shm<br>1% /dev/shm<br>1% /dev/shm<br>1% /dev/shm<br>1% /dev/shm<br>1% /var/lit<br>1% /var/lit<br>1% /var/sec<br>0% /proc/sc | on<br>(cgroup<br>a<br>sswd<br>sts<br>o/mysql<br>crets/kuber<br>cpi<br>csi | metes.io/s | serviceaccount |  |

b. Log in to MySQL database using "mysql -u root -p" and verify whether the "devmysqldb" database is created as per the manifest file.

| mysql> show databases                  | ;         |
|----------------------------------------|-----------|
| Database                               | •         |
| information_schema<br>devmysqldb       |           |
| mysq1<br>  performance_schema<br>  sys | <br> <br> |
| +                                      | +<br>ec)  |

c. Create a table "employee" and ingest some new records to the table.

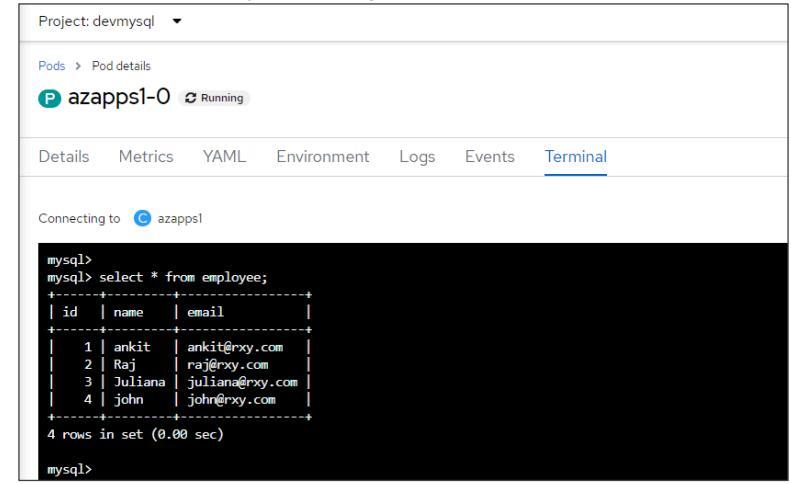

- 3. Verify that the application created in <u>step 1</u> is registered in the Kasten K10 UI.
- 4. Navigate to the Kasten K10 Multi-Cluster Dashboard and verify the available clusters and registered applications.

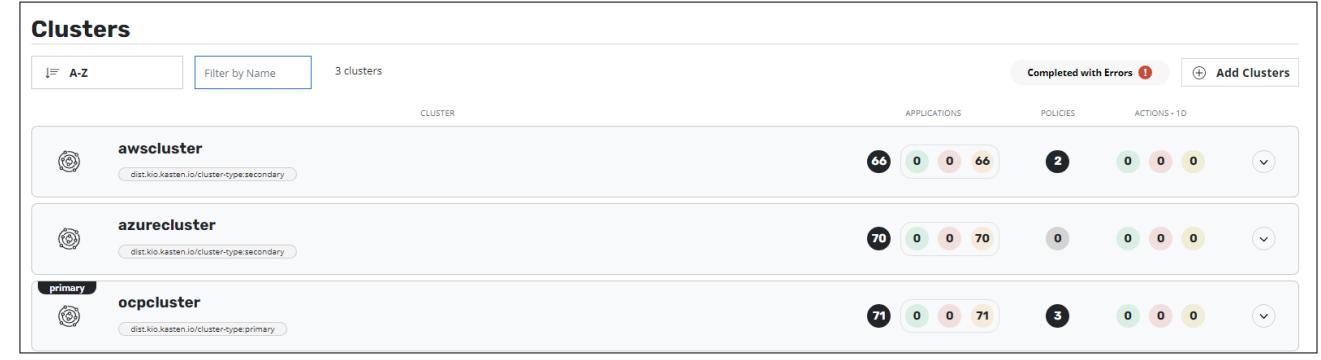

5. Navigate to **Clusters**, select **azurecluster**, and view the registered applications. Kasten K10 registers detected namespaces as an application. The following screenshot shows that the namespace "devmysql" is detected as an application.

| KASTEN<br>by vecam                                               | 🗓 Docs 🛛 k10-multi-cluster-user v 🗘 2                                               |
|------------------------------------------------------------------|-------------------------------------------------------------------------------------|
| $<$ Clusters $<$ azurecluster $\preceq$                          |                                                                                     |
| Applications<br>View details or perform actions on applications. | Cluster-Scoped Resources M<br>Latest snapshot was jul 31, 638am • Create a Policy > |
| 1 application 😸 🗄 Page 1 🕢 🕥                                     |                                                                                     |
| devmysql                                                         |                                                                                     |
| Not Protected by Policies  f Create a Policy >                   |                                                                                     |
| 1000 GB 🔒 1 -€1 🎯 1 🗇 8                                          |                                                                                     |
| anapahot restore export details                                  |                                                                                     |

6. Create a Global Location Profile.

a. In the K10 Global Resources section of the K10 Multi-Cluster Dashboard, click Global Profile.

| Create and distribute policies and<br>profiles to multiple clusters and | 1 Global Profile  |
|-------------------------------------------------------------------------|-------------------|
| manage multi-cluster permissions.                                       | 2 Global Policies |
|                                                                         | 2 Distributions   |

| Global K10 Reso                                                  | DUTCES                                                                                                    |
|------------------------------------------------------------------|----------------------------------------------------------------------------------------------------|
| User Permissions<br>Manage permissions for multi-cluster users   | Location Profiles Create profiles that define credentials and locations needed to move data in and out of the cluster. You'll |
| Location Profiles Manage global cloud location profiles          | <ul> <li>⊕ New Profile</li> </ul>                                                                                             |
| Infrastructure Profiles<br>Manage global infrastructure profiles | No Profiles                                                                                                    |
| Policies<br>Manage global policies                               | No profiles have been created yet. Create a profile.                                                                          |
| Distributions                                                    |                                                                                                    |

b. In this scenario, an Amazon S3 bucket named bucketk10b is created and designated as the destination for Global Location Profile. For instructions to create an S3 bucket, see the <u>Amazon S3 User Guide</u>.

| Buckets (13) Info<br>Buckets are containers for data stored in S3. Learn more |                                   | C                     | Copy ARN Empty Delete Create bucket |
|-------------------------------------------------------------------------------|-----------------------------------|-----------------------|-------------------------------------|
| Q 10b >                                                                       | X 1 match                         |                       | < 1 > ©                             |
| Name                                                                          | ▼ AWS Region                      |                       |                                     |
| O bucketk10b                                                                  | US West (N. California) us-west-1 | Objects can be public | July 31, 2023, 15:00:43 (UTC+05:30) |

c. In the Global K10 Resources window, click New Profile.

d. Enter the required information (such as Profile Name, Storage Provider, AWS region, Bucket Name, AWS Access Key, Secret Key, and so on) and click **Save Profile**.

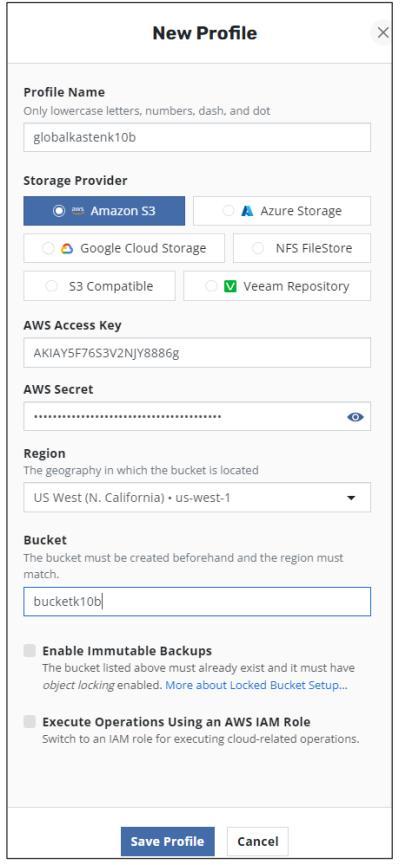

e. Verify that the profile is created.

|   | BAL PROFILE Belong       | gs to the distributions <b>dist-aws-restore, dist-</b>   | demo10-restore, dist-demo10-snapshot, dist-onprem-snapshot |       |      |               |
|---|--------------------------|----------------------------------------------------------|------------------------------------------------------------|-------|------|---------------|
| Ø | LOCATION PROFILE         | k10b 🛛                                                   |                                                            | >yaml | edit | iii<br>delete |
|   | CLOUD PROVIDER<br>AWS S3 | <sub>REGION</sub><br>US West (N. California) • us-west-1 | BUCKET NAME<br>bucketk10b                                  |       |      |               |

- 7. Create a Global Snapshot Policy.
  - a. From the K10 Global Resources page, click Global Polices and then click New Policy.
  - b. Enter the snapshot related information (such as Policy Name, Backup Frequency, target application, application resources, and so on). Select **Enable Backup via Snapshot Exports**, select the location profile that you created, and click **Create Policy**. This is required to generate an import policy while restoring the application.

|                                                                                                    | New Policy                                                                                                    |                                                                                                    |
|----------------------------------------------------------------------------------------------------|----------------------------------------------------------------------------------------------------|----------------------------------------------------------------------------------------------------|
| Name                                                                                                    |                                                                                                    |                                                                                                    |
| he display name for this policy                                                                                                    |                                                                                                    |                                                                                                    |
| az-snapshot-policy                                                                                                    |                                                                                                    |                                                                                                    |
| Comments                                                                                                    |                                                                                                    |                                                                                                    |
|                                                                                                    |                                                                                                    |                                                                                                    |
|                                                                                                    |                                                                                                    |                                                                                                    |
| Action                                                                                                    |                                                                                                    |                                                                                                    |
| he action that should be taken w                                                                                                    | hen this policy is executed                                                                                                    |                                                                                                    |
| Snapshot                                                                                                    |                                                                                                    | <ul> <li>Import</li> </ul>                                                                                                    |
|                                                                                                    |                                                                                                    |                                                                                                    |
| Backup Frequency                                                                                                    |                                                                                                    |                                                                                                    |
| <ul> <li>Hourly</li> </ul>                                                                                                    | O Daily                                                                                                    | O Weekly                                                                                                    |
| <ul> <li>Monthly</li> </ul>                                                                                                    | O Yearly                                                                                                    | On Demand                                                                                                    |
| Export Location Profile<br>The profile that restore points<br>globalkastenk10b                                                                                                    | will be exported to                                                                                                    | -                                                                                                    |
| Export Location Profile<br>The profile that restore points<br>$\overrightarrow{l_{O}}$ globalkastenk10b<br>Storage class exceptions                                                                                                    | will be exported to                                                                                                    | · · ·                                                                                                    |
| Export Location Profile<br>The profile that restore points<br>and profile that restore points<br>globalkastenk10b<br>Storage class exceptions<br>Advanced Export Set                                                                                                    | will be exported to                                                                                                    |                                                                                                    |
| Export Location Profile         The profile that restore points         image: start and start and star                                                                                                    | will be exported to ttings aces this policy should target. S                                                                                                    | elect applications by name or by                                                                                                    |
| Export Location Profile<br>The profile that restore points<br>globalkastenk10b<br>Storage class exceptions<br>Advanced Export Set<br>Select Applications<br>Droose which application namesp<br>abel.<br>By Name                                                                                                    | will be exported to ttings aces this policy should target. S By Labels                                                                                                    | elect applications by name or by                                                                                                    |
| Export Location Profile<br>The profile that restore points<br>globalkastenk10b<br>Storage class exceptions<br>Advanced Export Set<br>Select Applications<br>Choose which application namesp<br>abel.<br>By Name<br>Choose one or more applications                                                                                                    | will be exported to ttings aces this policy should target. S By Labels to target with this policy.                                                                                                    | elect applications by name or by                                                                                                    |
| Export Location Profile<br>The profile that restore points<br>globalkastenk10b<br>Storage class exceptions<br>Advanced Export Set<br>Select Applications<br>Choose one or more applications to<br>Choose one or more applications to<br>Choose one or more applica | will be exported to ttings aces this policy should target. S By Labels to target with this policy.                                                                                                    | elect applications by name or by                                                                                                    |
| Export Location Profile<br>The profile that restore points<br>globalkastenk10b<br>Storage class exceptions<br>Advanced Export Set<br>Select Applications<br>hoose which application namesp<br>abel.<br>By Name<br>Choose one or more applications to<br>devmysql x                                                                                                    | will be exported to ttings aces this policy should target. S By Labels to target with this policy.                                                                                                    | elect applications by name or by                                                                                                    |
| Export Location Profile<br>The profile that restore points                                                                                                    | will be exported to ttings aces this policy should target. S By Labels to target with this policy.                                                                                                    | elect applications by name or by                                                                                                    |
| Export Location Profile<br>The profile that restore points                                                                                                    | will be exported to ttings aces this policy should target. S By Labels to target with this policy.  fexclude specified application re                                                                                       | elect applications by name or by       None       esources.                                                                                        |
| Export Location Profile<br>The profile that restore points                                                                                                    | will be exported to  ttings aces this policy should target. S By Labels to target with this policy.  rexclude specified application re                                                                                      | elect applications by name or by       None       esources.       Filter Resources                                                                 |
| Export Location Profile<br>The profile that restore points                                                                                                    | will be exported to  ttings aces this policy should target. S By Labels to target with this policy.  fexclude specified application re cal Resources                                                                        | elect applications by name or by   None  sources.  Filter Resources                                                                                |
| Export Location Profile<br>The profile that restore points                                                                                                    | will be exported to  ttings  aces this policy should target. S  By Labels to target with this policy.  fexclude specified application re  ced resources that are not capture.  CusterRoles, and ClusterRoleBi               | elect applications by name or by  elect applications by name or by  None  sources.  Filter Resources  ed in application snapshots, such as ndings. |
| Export Location Profile<br>The profile that restore points<br>globalkastenk10b<br>Storage class exceptions<br>Advanced Export Set<br>Select Applications<br>Choose one or more applications of<br>devrmysql ×<br>Select Application Resources<br>Sptionally create filters to include<br>All Resource<br>Snapshot Cluster-Scope<br>These include non-namespa<br>Custom Resource Definition                                                                                                    | will be exported to  ttings aces this policy should target. S  By Labels to target with this policy.  fexclude specified application re  ted Resources that are not captur . ClusterRoles, and ClusterRoleBi Resources Fitz | elect applications by name or by None sources. Filter Resources ed in application snapshots, such as ndings. er Cluster-Scoped Resources           |

c. Verify that the policy is created.

| B GLOBAL POLICY                                                                                                    | Not yet added to distribution. | Create a Distribution |
|----------------------------------------------------------------------------------------------------|--------------------------------|-----------------------|
| az-snapshot-policy                                                                                                    |                                | 2<br>edit             |
| devmysql     @ cluster-scoped resources                                                                                                    |                                | <i>دل&gt;</i><br>yami |
| Snapshot on-demand<br>for exporting data.                                                                                                   |                                | 10<br>delete          |
| <ul> <li>Export onDemand snapshots using the<br/>export profile globalkastenk10b</li> <li>Export volume data for durable backups</li> </ul> |                                |                       |

- 8. Create a distribution.
  - a. From the K10 Global Resources page, click **Distributions** and then click **New Distribution**.
  - b. In the Add Distribution window, enter the required information (such as Distribution Name), specify the Azure cluster, specify the two resources created (Global Location Profile and Global Snapshot Policy), and then click **Add Distribution**.

|                                 | Ad                                                                                                    | dd Distribution                                                                                                    |              |
|---------------------------------|----------------------------------------------------------------------------------------------------|----------------------------------------------------------------------------------------------------|--------------|
| <b>Nam</b><br>The di            | e<br>isplay name for the distribution. Mu                                                                                                    | st be Kubernetes-compatible (lowercase, dots, dasł                                                                                                    | hes)         |
| dist                            | t-az-snapshot-policy                                                                                                    |                                                                                                    |              |
| Clust<br>Using<br>Multip        | ters<br>labels, specify the clusters to which<br>ole labels will be unioned (OR). Any o<br>luster - azurecluster ×                                                                                                    | you want to distribute resources.<br>luster that matches any label will be targeted.                                                                                                    |              |
|                                 |                                                                                                    |                                                                                                    |              |
| <b>Reso</b><br>Select<br>Availa | urces<br>the global K10 resources to distribution<br>ble Options (5) Sector                                                                                                    | ute to clusters.<br>elect All Selected (2)                                                                                                    | Deselect All |
| Reso<br>Select<br>Availa        | urces<br>the global K10 resources to distribu-<br>ible Options (5) Se<br>aws-restore<br>Import + restore policy depends on<br>profile globalkastenk10b.                                                                                                    | elect All Selected (2)                                                                                                    | Deselect All |
| Reso<br>Select<br>Availa        | urces<br>the global K10 resources to distribu-<br>tible Options (5) Se<br>aws-restore<br>Import + restore policy depends on<br>profile globalkastenk10b.<br>demo10-restore<br>Import + restore policy depends on<br>profile globalkastenk10b.                                                     | vite to clusters.     Selected (2)       Image: Selected (2)     Image: Snapshot + export policy depends profile globalkastenk10b.       Image: Selected (2)     Image: Snapshot + export policy depends profile globalkastenk10b.       Image: Selected (2)     Image: Snapshot + export policy depends profile globalkastenk10b.       Image: Selected (2)     Image: Snapshot + export policy depends profile globalkastenk10b.       Image: Selected (2)     Image: Snapshot + export policy depends profile globalkastenk10b.       Image: Selected (2)     Image: Snapshot + export policy depends profile globalkastenk10b.                                                                                                    | Deselect All |
| Reso<br>Select<br>Availa        | urces the global K10 resources to distribu- ble Options (5) se aws-restore Import + restore policy depends on profile globalkastenk10b. demo10-restore Import + restore policy depends on profile globalkastenk10b. demo10-snapshot Snapshot + export policy depends on profile globalkastenk10b. | atte to clusters.     Selected (2)       Image: Selected (2)     Image: Sapshot + export policy depends profile globalkastenk10b.       Image: Selected (2)     Image: Sapshot + export policy depends profile globalkastenk10b.       Image: Selected (2)     Image: Sapshot + export policy depends profile globalkastenk10b.       Image: Selected (2)     Image: Sapshot + export policy depends profile globalkastenk10b.       Image: Selected (2)     Image: Sapshot + export policy depends profile globalkastenk10b.       Image: Selected (2)     Image: Sapshot + export policy depends profile globalkastenk10b.       Image: Selected (2)     Image: Sapshot + export policy depends profile globalkastenk10b.       Image: Selected (2)     Image: Sapshot + export policy depends profile globalkastenk10b.       Image: Selected (2)     Image: Sapshot + export policy depends profile globalkastenk10b.       Image: Selected (2)     Image: Sapshot + export policy depends profile globalkastenk10b.       Image: Selected (2)     Image: Sapshot + export policy depends profile globalkastenk10b.       Image: Selected (2)     Image: Sapshot + export policy depends profile globalkastenk10b.       Image: Sapshot + export policy depends policy depends policy depends profile globalkastenk10b.       Image: Sapshot + export policy depends policy depends policy depends policy depends policy depends policy depends policy depends policy depends policy depends policy depends policy depends policy depends policy depends policy depends policy depends policy depends policy depends policy depends policy depends policy depend | Deselect All |

c. Verify that the distribution is added.

| dist-az-snapshot-policy | C (♪ 回 道<br>force sync yami edit delete |
|-------------------------|-----------------------------------------|
|                         |                                         |
| CLUSTERS RESOURCES      |                                         |

- 9. Collect a snapshot of the registered application using the Global Snapshot Policy.
  - a. From the K10 Multi-Cluster Dashboard, click Cluster "azurecluster" and then click Policies.

Verify that the Global snapshot on-demand policy created in the Global Policy section is available under Polices.

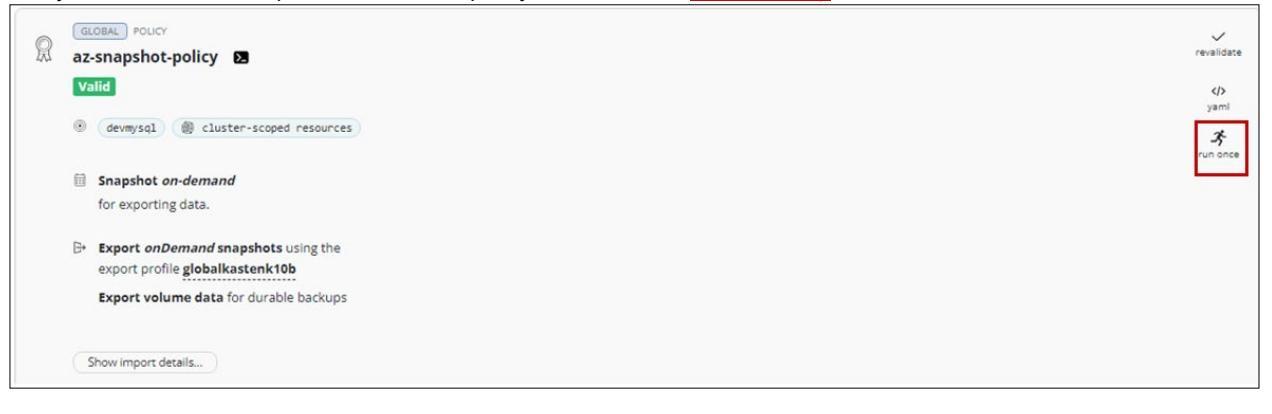

b. Click run once, which opens a Run Once window. To start the snapshot, click Yes, continue.

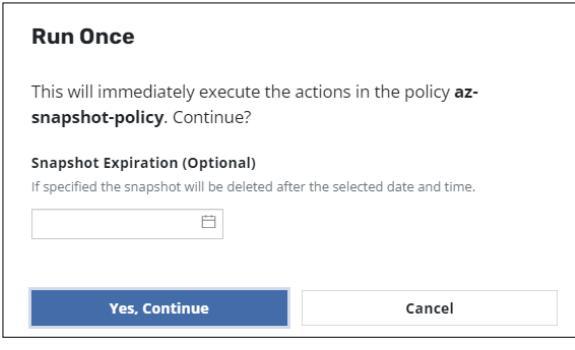

c. Open the Kasten K10 Multi-Cluster dashboard and check the status of the policy in the **Actions** window. To check the phase in progress, click the related action.

| total actions                         | completed actions              | failed actions         | skipped actions<br>O | avg duration<br>36 sec | live artifacts 3,965 | retired artifacts      |
|---------------------------------------|--------------------------------|------------------------|----------------------|------------------------|----------------------|------------------------|
| Actions (4)                           |                                |                        | ۱۵۶ Filter           | v                      |                      | Page 1 🔇 🕥             |
| 40%<br>Policy Run<br>policy-run-t7xds | POLICY<br>2 az-snapshot-policy | ACTIONS<br>(4) (2) (2) |                      |                        |                      | START<br>Today, 6:59am |

d. Verify that the phase has changed to Completed Successfully. Click the relevant action to confirm that no error is present.

| Clusters < azu                                 | irecluster v                                                                                                    |                                                                                                    |                                                       |
|------------------------------------------------|----------------------------------------------------------------------------------------------------|----------------------------------------------------------------------------------------------------|-------------------------------------------------------|
| $\bigcirc$                                     | completed successfully<br><b>az-snapshot-policy</b><br>policy-run-t7xds<br><b>Show Details</b>                                                        | START END DUBATION<br>Today, 6:59am Today, 7:02am 2 mins, 46 secs<br>APPLICATIONS<br>(All) (devmyse) |                                                       |
| Actions 🗿                                      | )                                                                                                    |                                                                                                    | 않 Filter Actions                                      |
| COMPLETED<br><b>Export</b><br>policy-run-t7xds | PHASES  C Exporting Metadata Monitoring Actions  All phases completed successfully.                                                                   | ROTECTE OBJECT ARTIFACTS<br>none none<br>roucy<br>az-snapshot-policy                                 | START<br>Today, 6:59am<br>DURATION<br>2 mins, 31 secs |
| COMPLETED<br>Export<br>scheduled-I5mv          | PHASES<br>O Exporting RestorePoint<br>All phases completed successfully.                                                                              | Mortecteb object Antractis<br>none 647 @ spec<br>roucr<br>az-snapshot-policy                         | START<br>Today, 6:59am<br>DURATION<br>1 Sec           |
| COMPLETED<br><b>Export</b><br>scheduled-w2tjv  | PHASES<br>© Exporting RestorePoint<br>© All phases completed successfully.                                                                            | HOTECTE DOBECT ARTEACTS<br>devmysql 1 @ kanister<br>POLICY 20 @ spec                                 | START<br>Today, 7:00am<br>DURATION<br>1 min, 15 secs  |
| COMPLETED<br>Backup<br>scheduled-w2tjv         | Snapshotting Application Components     Snapshotting Application configuration     Snapshotting Workdoa dapps1     All phases completed successfully. | reorder:solution     AnterActs       dewmysql     1       Toucr     20       az-snapshot-policy      | START<br>Today, 6:59am<br>Duktrion<br>41 secs         |

e. Integrating Kasten K10 with HSPC creates a Thin Image snapshot and splits the pairs. A clone volume 00:02:78 was created from snapshot volume 00:02:77. In Storage Navigator, confirm the pair status.

| Copy Type: TI V     |       |                                 |                   |          |                   |          |        |                    |             |             |
|---------------------|-------|---------------------------------|-------------------|----------|-------------------|----------|--------|--------------------|-------------|-------------|
| TI History (Page.1) |       |                                 |                   |          |                   |          |        |                    |             |             |
| A Filter ON OFF     |       |                                 |                   |          |                   |          |        |                    |             |             |
| Data and Time       |       | Primary Volume Secondary Volume |                   | olume    | Mirror            | De el ID |        | Description        | Description |             |
| Date and Time       |       | LDEV ID                         | Provisioning Type | LDEV ID  | Provisioning Type | Unit     | POOLID | bin compare volume | Code        | beschpton   |
| 2023/08/14 07:0     | 02:56 | 00:02:77                        | DP                | 00:02:78 | DP                | 3        | 0      | -                  | 2092        | CLONE END   |
| 2023/08/14 07:0     | 01:00 | 00:02:77                        | DP                | 00:02:78 | DP                | 3        | 0      | -                  | 2091        | CLONE START |
| 2023/08/14 07:0     | 00:59 | 00:02:77                        | DP                | 00:02:78 | DP                | 3        | 0      | -                  | 2001        | PAIR        |
| 2023/08/14 07:0     | 00:14 | 00:02:44                        | DP                | 00:02:77 | DP                | 3        | 0      | -                  | 2011        | PSUS        |
| 2023/08/14 07:0     | 00:10 | 00:02:44                        | DP                | 00:02:77 | DP                | 3        | 0      | -                  | 2001        | PAIR        |

#### **Restore Operation**

You can restore an application from snapshot across clusters from the Kasten K10 Multi-Cluster. Restore operation consists of the following high-level steps:

- Copying the Import data.
- Creating a Restore policy.
- Implementing the Restore Policy.
- 1. To copy the Import data, from the K10 Multi-Cluster Dashboard, click the production Cluster "azurecluster" and then click **Policies**.
- 2. In the Polices window, select the Global Snapshot Policy created earlier, click **Show Import data**, and then click **Copy to clipboard**.

| Policies                                                                                                    |                                                                                                    |                                     |
|----------------------------------------------------------------------------------------------------|----------------------------------------------------------------------------------------------------|-------------------------------------|
| olicies are used to automate your data management workflows. To<br>ant to take (e.g., snapshot), a frequency or schedule for how often<br>ibel-based selection criteria for the resources you want to manage | achieve this, they combine actions you<br>you want to take that action, and a                                                                                                    |                                     |
| Create New Policy     Filter by Name     X                                                                                                    | Importing Data                                                                                                    | ×                                   |
| GLOBAL POLICY       az-snapshot-policy       Valid                                                                                                    | The encoded text below contains import data needed by the receiving cluster. You'll be asked to paste this text when you create an import policy on the receiving cluster.<br>Visit the Policies Page at any time to see this information. | revalidate<br>45<br>yemi<br>11 once |
| Snapshot on-demand<br>for exporting data.                                                                                                    | Copy to Clipboard                                                                                                    |                                     |
| B* Export onDemand snapshots using the<br>export profile globalkastenk10b                                                                                                    |                                                                                                    |                                     |

- 3. Create a restore policy.
  - a. From the K10 Global Resources page, click Polices and then click New Policy.
  - b. In the New Policy window, enter a Policy Name and select Import Frequency as On Demand.
  - c. In Config Data for Import section, paste the import policy copied in step 2.
  - d. Select Restore after Import and select the Global Location in Profile for Import.

e. Click Create Policy.

|                                                                                                    | New Policy                                                                                                    |                                                                                                    |
|----------------------------------------------------------------------------------------------------|----------------------------------------------------------------------------------------------------|----------------------------------------------------------------------------------------------------|
| Name                                                                                                    |                                                                                                    |                                                                                                    |
| The display name for this policy                                                                                                    |                                                                                                    |                                                                                                    |
| aws-restore-policy                                                                                                    |                                                                                                    |                                                                                                    |
| Comments                                                                                                    |                                                                                                    |                                                                                                    |
|                                                                                                    |                                                                                                    |                                                                                                    |
|                                                                                                    |                                                                                                    | /                                                                                                    |
| Action                                                                                                    |                                                                                                    |                                                                                                    |
| The action that should be taken whe                                                                                                    | n this policy is executed                                                                                                    |                                                                                                    |
| Snapshot                                                                                                    |                                                                                                    | Import                                                                                                    |
| Restore After Import                                                                                                    |                                                                                                    |                                                                                                    |
| Automatically restore after imp                                                                                                    | orting                                                                                                    |                                                                                                    |
| Data-Only Restore                                                                                                    |                                                                                                    |                                                                                                    |
| Restore only the volume data                                                                                                    | and exclude other artifacts                                                                                                    | auch as config files.                                                                                                    |
| Don't wait for workloads                                                                                                    | s to be ready                                                                                                    |                                                                                                    |
| Specifies whether the restore                                                                                                    | action should skip waiting fo                                                                                                    | er all workloads (Deployments,                                                                                                    |
| statenuisets or Deploymentu                                                                                                    | ontigs) to be ready before co                                                                                                    | mpieting.                                                                                                    |
| Restore cluster-scoped r                                                                                                    | esources                                                                                                    |                                                                                                    |
| If the restore point contains or<br>restored unless you select t                                                                                                    | iuster-scoped (non-namespa<br>this option. This helps preve                                                                                                    | ced) resources, they will <b>not be</b><br>nt against unintended overwriting                                                                                                    |
| of this cluster's resources.                                                                                                    |                                                                                                    |                                                                                                    |
| Apply transforms to re                                                                                                    | stored resources                                                                                                    |                                                                                                    |
| On restore, change the cont                                                                                                    | ents of spec resources. This m                                                                                                    | ay be useful when migrating                                                                                                    |
| names.                                                                                                    | example, you can change stor                                                                                                    | ige classes or edit container image                                                                                                    |
|                                                                                                    |                                                                                                    |                                                                                                    |
| Select Application Resource                                                                                                    | S                                                                                                    |                                                                                                    |
| optionary create inters to include                                                                                                    | erencique specifieu applicatio                                                                                                    | n resolutors.                                                                                                    |
| All Resources                                                                                                    |                                                                                                    | Filter Resources                                                                                                    |
|                                                                                                    |                                                                                                    |                                                                                                    |
| Optional blueprint actions to be                                                                                                    | run before or after restores c                                                                                                    | omplete                                                                                                    |
| Before                                                                                                    |                                                                                                    |                                                                                                    |
| After - On Success                                                                                                    |                                                                                                    |                                                                                                    |
|                                                                                                    |                                                                                                    |                                                                                                    |
| After - On Failure                                                                                                    |                                                                                                    |                                                                                                    |
| After - On Failure                                                                                                    |                                                                                                    |                                                                                                    |
| After - On Failure                                                                                                    |                                                                                                    |                                                                                                    |
| After - On Failure mport Frequency Hourly                                                                                                    | Daily                                                                                                    | O Weekly                                                                                                    |
| Meter - On Failure mport Frequency Hourly Monthly                                                                                                    | Daily                                                                                                    | Weekly     On Demand                                                                                                    |
| Meter - On Failure mport Frequency Hourly Monthly                                                                                                    | O Daily<br>Yearly                                                                                                    | Weekly     On Demand                                                                                                    |
| Meter - On Failure                                                                                                    | Oaily<br>Yearly                                                                                                    | Weekly     On Demand                                                                                                    |
| After - On Failure mport Frequency Hourly Monthly Config Data for Import Patte the text that was presented to                                                                                                    | Daily<br>Vearly                                                                                                    | Weekly     On Demand                                                                                                    |
| After - On Failure  mport Frequency  Hourly  Monthly  Config Data for Import  Patte the text that was presented to future. Policy runs will synchronize th in text more                                                                                                    | Daily<br>Yearly                                                                                                    | Weekly     On Demand                                                                                                    |
| After - On Failure  mport Frequency  Hourly  Monthly  Config Data for Import  Patte the text that was presented to ducter. Policy runs will synchronize the last export.                                                                                                    | O Daily<br>Vearly                                                                                                    | Weekly     On Demand                                                                                                    |
| After - On Failure Import Frequency Hourly Hourly Config Data for Import Tatte the text that was presented to ducter. Policy runs will synchronize the last export. bt:APpearticsychilexr12rigNeT1 GateAppeart                                                                                                    | Daily<br>Yearly<br>you when the restore point whe<br>restore points present in 1<br>FulleBlags I.C. 1211-134-91/1097-egat/C                                                                                                    | Weekly     On Demand     source the source cluster at the time of  Ppc/stukEU+e7st1h1+94-gbl0t-ks2ck                                                                                                    |
| After - On Failure  Import Frequency  Hourly Hourly Config Data for Import  State the text that was presented to Suster. Policy runs will synchronize the last export.  Intel@poentics.chile.or                                                                                                    | Daily<br>Yearly<br>you when the restore point whe<br>restore points present in t<br>FulleBlogs IO: 121111491/097-ggstX                                                                                                    | Weekly     On Demand     or Demand was exported from the source the source cluster at the time of  Pgc/stukEU+u7st1h7r98v@bUT-Ms2Dx                                                                                                    |
| After - On Failure  Import Frequency  Hourly Hourly Config Data for Import  State the text that was presented to Suster, Policy runs will synchronize the Inst export.  IntroPoentCay XPREwrIDYBUFTI Galidat  Frofile for Import  Refer the profile that defines the loc                                                                                                    | Daily<br>Vearly<br>vois when the restore point whe<br>restore points present in t<br>fulteBlock 10 to 10 to | Weekly     On Demand     was exported from the source the source cluster at the time of  Pgc/stukEl+c7rt1hfr98v@k00T-Mc2Ce                                                                                                    |
| After - On Failure  Import Frequency  Hourly Hourly Config Data for Import Tatte the text that was presented to Suster. Policy runs will synchronize the last export.  IntroPresentary Officer Tright FTL Galaxie Frofile for Import iselect the profile that defines the loc  D global kastenk10b                                                                                                    | Daily<br>Vearly<br>vois when the restore point whe<br>restore points present in t<br>futBlogs IOL 131k1x+91/1097-egat/C<br>ation for Importing data.                                                                                                    | Weekly     On Demand     Ass exported from the source the source cluster at the time of     rgc/stukEl+c7zE1hTr98xQkUUT-A22cc                                                                                                    |
| After - On Failure  Import Frequency  Hourly Hourly Config Data for Import Tatte the text that was presented to fuctor. Policy runs will synchronize of the last export.  IntroPresentary/OfficerID/gill/Ti Calkde  Frofile for Import ielect the profile that defines the loc  Dig globalkastenk10b                                                                                                    | Daily<br>Vearly<br>you when the restore point whe<br>restore points present in t<br>fullettige i.o. 121kise91/097egetK<br>attorn for Importing data.                                                                                                    | Weekly     On Demand                                                                                                    |
| After - On Failure  Import Frequency  Hourly Hourly  Config Data for Import Tate the text that was presented to Juder. Policy runs will synchronize the last export.  InterPresentary:Officer-321(9017) Calibre  Profile for Import Inter the profile that defines the loc  Dig globalkastenk10b                                                                                                    | Daily<br>Vearly<br>you when the restore point whe<br>restore points present in t<br>FutBlogs 10: 131 kike 9 LT d97 egot 0<br>ation for Importing data.                                                                                                    | Weekly     On Demand                                                                                                    |
| After - On Failure  Import Frequency  Hourly Hourly  Config Data for Import Patter the text that was presented to Juder. Policy runs will synchronize of the last export.  InterPresentary:Officer=321(90171 Calibre Profile for Import Inter the profile that defines the loc  College globalkastenk10b  Advanced Settings                                                                                                    | Daily<br>Vearly<br>you when the restore point whe<br>restore points present in t<br>heteBass Ide 131k3k=91/1097egat/0<br>ation for Importing data.                                                                                                    | On Demand On Demand  Ass exported from the source the source cluster at the time of  App://stukEli-utr/shugeout-Aczox                                                                                                    |
| After - On Failure  Import Frequency  Hourly Hourly  Config Data for Import Patter the text that was presented to functer. Policy runs will synchronize of the last export.  InterPresentage/Plicer/32/gBUT1 Calibre Profile for Import InterConfig Data technes the loc  Config Data technes the loc  Advanced Settings  gnore Exceptions and Continue profiles barras retrineer                                                                                  | Daily     Vearly      Vearly      voiu when the restore point whe restore points present in the restore points present in the restore points present in the restore points of the restore points attain for Importing data.      e if Possible falling) is useful in environme                                                                                                    | Weekly      On Demand      or Domand      or operated from the source he source cluster at the time of      or operative:                                                                                                    |
| After - On Failure  Import Frequency  Hourly Hourly  Config Data for Import Patter the text that was presented to functer. Policy runs will synchronize of the last export.  InterPresentage/Placer321(90171 Calibre Profile for Import Inter the profile that defines the loc  Complete Statement of the state of the last export.  Advanced Settings  gnore Exceptions and Continue proving exceptions for stars retrying/ reven state but the policy actions si | Daily     Vearly      Vearly      Vearly      vois when the restore points     restore points present in t      reterm porting data.      e if Possible      failing) is useful in environme     tould continue best-effort.                                                                                                    | Weekly      On Demand      or Demand      or operated from the source he source cluster at the time of      or operative stratistic strate operations      or operative strate operations      or operative strate operations      or operative strate operations      or operative strate operations      or operative strate operative strate opera |
| After - On Failure  Import Frequency  Hourly Hourly Config Data for Import Tate the text that was presented to Suder. Policy runs will synchronize of the last export.  InterPresentary:27/68/97164848  Frofile for Import Inter the profile that defines the loc D Advanced Settings  spore Exceptions and Continue profile scattering for the policy actions of D Mobile scattering substances                                                                   | Daily     Vearly     Vearly      Vearly      voiu when the restore points     restore points present in t      restore points present in t      restore points present in t      restore points     restore points     re                 | Weekly     On Demand     or Demand                                                                                                    |

f. Verify that the policy is created.

| 🌐 GI | LOBAL POLICY                                                        | Not yet added to distribution.                   | ① Create a Distribution |
|------|---------------------------------------------------------------------|--------------------------------------------------|-------------------------|
| R    | aws-restore-policy                                                  |                                                  | [교]<br>edit             |
|      | Import on-demand and restore after import us<br>for exporting data. | sing the import profile <b>globalkastenk10b.</b> | >yami                   |
|      |                                                                     |                                                  | delete                  |

- 4. Create a Distribution.
  - a. From the K10 Global Resources page, click Distributions and then click New Distribution.
  - b. In the Add Distribution window, enter the name, specify the AWS cluster, select the restore policy and location profile in Resources, and then click **Add Distribution**.

|                             |                                                                                           |                                 | ci ilo di              |                                                                                   |              |
|-----------------------------|-------------------------------------------------------------------------------------------|---------------------------------|------------------------|-----------------------------------------------------------------------------------|--------------|
| Name<br>The dis             | <b>e</b><br>splay name for the distribution. M                                            | lust be Kube                    | rnetes-co              | mpatible (lowercase, dots, da                                                     | ishes)       |
| dist-                       | -aws-restore-policy                                                                       |                                 |                        |                                                                                   |              |
| Clusto<br>Using I<br>Multip | <b>ers</b><br>labels, specify the clusters to whic<br>le labels will be unioned (OR). Any | th you want t<br>v cluster that | to distribi<br>matches | Ite resources.<br>any label will be targeted.                                     |              |
| Cli                         | uster - awscluster 🗙                                                                      |                                 |                        |                                                                                   |              |
|                             |                                                                                           |                                 |                        |                                                                                   |              |
| Resou                       | JICES                                                                                     | huto to cluste                  | 0.55                   |                                                                                   |              |
| Select                      | the global KTO resources to distri                                                        | Salast All                      | ers.                   | ad (3)                                                                            | Develop All  |
| Availat                     |                                                                                           | Select All                      | Select                 | ed (2)                                                                            | Deselect All |
| M                           | aws-restore<br>Import + restore policy depends on<br>profile globalkastenk10b.            | ٥                               | W                      | aws-restore-policy<br>Import + restore policy depend<br>profile globalkastenk10b. | s on 🛛 🚫     |
| R                           | az-snapshot-policy<br>Snapshot + export policy depends or<br>profile globalkastenk10b.    | n 🕑                             | 6                      | globalkastenk10b<br>S3, us-west-1, "bucketk10b"                                   | 8            |
| Q                           | demo10-restore<br>Import + restore policy depends on<br>profile globalkastenk10b.         | ٥                               |                        |                                                                                   |              |
| R                           | demo10-snapshot<br>Snapshot + export policy depends or<br>profile globalkastenk10b.       | n 📀                             |                        |                                                                                   |              |
|                             |                                                                                           |                                 |                        |                                                                                   |              |
|                             |                                                                                           |                                 |                        |                                                                                   |              |
|                             |                                                                                           |                                 |                        |                                                                                   |              |
|                             |                                                                                           |                                 |                        |                                                                                   |              |
|                             |                                                                                           |                                 |                        |                                                                                   |              |
|                             |                                                                                           |                                 |                        |                                                                                   |              |

c. Verify that the distribution is added.

| ľ\$ | distribution<br>dist-aws-restore-policy | C  Force sync yaml edit delete |
|-----|-----------------------------------------|--------------------------------|
|     | CLUSTERS RESOURCES                      |                                |
|     | STATUS       ✓ Synced 6 minutes ago     |                                |

- 5. Run the restore operation.
  - a. From the K10 Multi-Cluster Dashboard, click the secondary cluster "awscluster" and then click Policies.
  - b. Verify whether the Global restore on-demand policy created in the <u>Create Restore Policy</u> section is available under **Polices**.

| R | GLOBAL POLICY                                                                                                  | ✓<br>revalidate |
|---|----------------------------------------------------------------------------------------------------|-----------------|
|   | Valid                                                                                                    | <b></b><br>yaml |
|   | Import on-demand and restore after import<br>using the import profile globalkastenk10b.<br>for exporting data. | ्रे<br>run once |

c. Click run once, which opens the Run Once window. To start the restore, click Yes, continue.

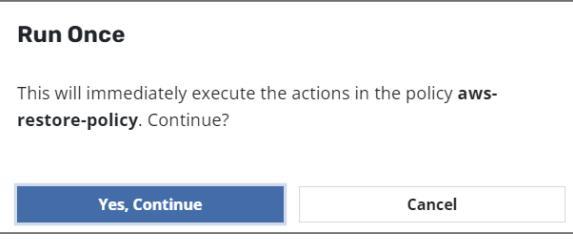

d. Open the K10 Multi-Cluster Dashboard and check the status of the policy in the **Actions** window. To check the phase in progress, click the related action.

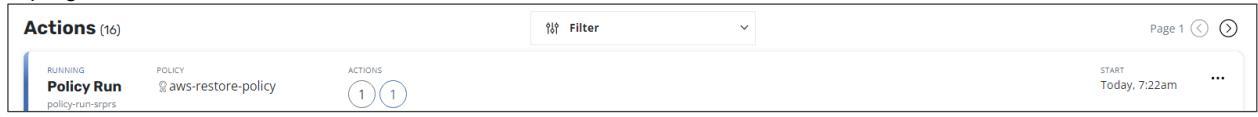

e. Verify that the phase has changed to Completed Successfully. To confirm that no error is present, click the relevant action.

| KASTEN<br>by Veeam                      |                                                                                                    |                                                                                   | 🗓 Docs 🛛 k10-multi-cluster-user 🗸 🗘 🗗              |
|-----------------------------------------|----------------------------------------------------------------------------------------------------|-----------------------------------------------------------------------------------|----------------------------------------------------|
| Clusters < aw                           | vscluster $\vee$                                                                                        |                                                                                   |                                                    |
| $\bigcirc$                              | COMPLETED SUCCESSFULLY<br><b>aws-restore-policy</b><br>policy-run-srprs<br>Show Details                 | START END DURATION<br>Today, 7:22am Today, 7:25am 2 mins, 27 secs<br>APPLICATIONS |                                                    |
| ctions 2                                |                                                                                                    |                                                                                   | ំរុំ៖ Filter Actions 🗸 🗸                           |
| COMPLETED<br>Restore<br>scheduled-g6ljc | PHASES <ul> <li>Restoring Application Components</li> <li>All phases completed successfully.</li> </ul> | TANDETHANESPACE ARTIFACTS devmysql none POLICY aws-restore-policy                 | START<br>Today, 7:23am<br>URATION<br>1 min, 3 Secs |
| COMPLETED                               | PHASES                                                                                                  | PROTECTED OBJECT ARTIFACTS                                                        | START                                              |

f. From the K10 Multi-Cluster Dashboard, navigate to the cluster "awscluster" and verify that application "devmysql" is restored.

| < Clusters < awscluster >                                                            |                                                                                      |
|--------------------------------------------------------------------------------------|--------------------------------------------------------------------------------------|
| Applications<br>View details or perform actions on applications.                     | Cluster-Scoped Resources M<br>Latest snapshot was Today, 6:59am<br>Create a Policy > |
| 1%     Filter by Status     devmysq(     1 application     Image: 1 to 1 application |                                                                                      |
| devmysql                                                                             |                                                                                      |
| Not Protected by Policies                                                            |                                                                                      |
| Latest snapshot was Today. 7:00am                                                    |                                                                                      |
| ∳ Create a Policy >                                                                  |                                                                                      |
| 100.0 GIB 🗍 - E1 🛞 t 🖏 8                                                             |                                                                                      |
| Snapshot restore export details                                                      |                                                                                      |

g. From the OpenShift UI, verify that statefulset application azapps1 is created.

| Project: devmysql 🔻          |                           |         |            |                                                  |           |             |                          |           |
|------------------------------|---------------------------|---------|------------|--------------------------------------------------|-----------|-------------|--------------------------|-----------|
| StatefulSets > StatefulSet d | etails                    |         |            |                                                  |           |             | 1                        | Actions 🔻 |
| Details Metrics              | YAML Pods Environment     | Events  |            |                                                  |           |             |                          |           |
| ▼ Filter ▼ Name<br>Name ↑    | Search by name7  Status 1 | Ready 1 | Restarts 🗍 | Node I                                           | Memory 1  | CPU 1       | Created 1                |           |
| P azapps1-0                  | C Running                 | 1/1     | 0          | N ip-10-77-28-154.us-west-<br>1.compute.internal | 187.7 MiB | 0.000 cores | Aug 14, 2023, 7:24<br>AM | :         |

6. Verify that the data is available.

a. Log in to the pod azapps1-0 in devmysql namespace in the awscluster cluster and verify whether the 100 GB persistent volume is mounted.

| ods > Pod details                                                                                                    |                                                                                  |                                                              |                                                                                 |                                                                                                    |                                                                                     |                  |            |            |      |  |  |
|----------------------------------------------------------------------------------------------------|----------------------------------------------------------------------------------|--------------------------------------------------------------|---------------------------------------------------------------------------------|----------------------------------------------------------------------------------------------------|-------------------------------------------------------------------------------------|------------------|------------|------------|------|--|--|
| azapps1-                                                                                                    | 0 c                                                                              | Running                                                      |                                                                                 |                                                                                                    |                                                                                     |                  |            |            |      |  |  |
| etails Metr                                                                                                    | ics                                                                              | YAML                                                         | Er                                                                              | nvironmei                                                                                                    | nt Log                                                                              | js               | Events     | Termina    | al   |  |  |
| onnecting to 🛛 🙆                                                                                                    | azappsl                                                                          |                                                              |                                                                                 |                                                                                                    |                                                                                     |                  |            |            |      |  |  |
|                                                                                                    |                                                                                  |                                                              |                                                                                 |                                                                                                    |                                                                                     |                  |            |            |      |  |  |
|                                                                                                    |                                                                                  |                                                              |                                                                                 |                                                                                                    |                                                                                     |                  |            |            |      |  |  |
| sh-4.2\$ df -h<br>Filesystem                                                                                                    | Size                                                                             | Used                                                         | Avail                                                                           | Use% Moun                                                                                                    | ted on                                                                              |                  |            |            |      |  |  |
| sh-4.2\$ df -h<br>Filesystem<br>overlay                                                                                            | Size<br>100G                                                                     | Used<br>30G                                                  | Avail<br>71G                                                                    | Use% Moun<br>30% /                                                                                                    | ted on                                                                              |                  |            |            |      |  |  |
| sh-4.2\$ df -h<br>Filesystem<br>overlay<br>tmpfs                                                                                   | Size<br>100G<br>64M                                                              | Used<br>30G<br>0                                             | Avail<br>71G<br>64M                                                             | Use% Moun<br>30% /<br>0% /dev                                                                                          | ted on                                                                              |                  |            |            |      |  |  |
| sh-4.2\$ df -h<br>Filesystem<br>overlay<br>tmpfs<br>tmpfs                                                                          | Size<br>100G<br>64M<br>7.8G                                                      | Used<br>30G<br>0                                             | Avail<br>71G<br>64M<br>7.8G                                                     | Use% Moun<br>30% /<br>0% /dev<br>0% /sys                                                                               | ted on<br>/fs/cgrou                                                                 | p                |            |            |      |  |  |
| sh-4.2\$ df -h<br>Filesystem<br>overlay<br>tmpfs<br>tmpfs<br>shm                                                                   | Size<br>100G<br>64M<br>7.8G<br>64M                                               | Used<br>30G<br>0<br>0                                        | Avail<br>71G<br>64M<br>7.8G<br>64M                                              | Use% Moun<br>30% /<br>0% /dev<br>0% /sys<br>0% /dev                                                                    | ted on<br>/fs/cgrou<br>/shm                                                         | p                |            |            |      |  |  |
| sh-4.2\$ df -h<br>Filesystem<br>overlay<br>tmpfs<br>tmpfs<br>shm<br>tmpfs                                                          | Size<br>100G<br>64M<br>7.8G<br>64M<br>7.8G                                       | Used<br>30G<br>0<br>0<br>56M                                 | Avail<br>71G<br>64M<br>7.8G<br>64M<br>7.7G                                      | Use% Moun<br>30% /<br>0% /dev<br>0% /sys<br>0% /dev<br>1% /etc                                                         | ted on<br>/fs/cgrou<br>/shm<br>/passwd                                              | p                |            |            |      |  |  |
| sh-4.2\$ df -h<br>Filesystem<br>overlay<br>tmpfs<br>tmpfs<br>shm<br>tmpfs<br>/dev/nvme0n1p4                                        | Size<br>100G<br>64M<br>7.8G<br>64M<br>7.8G<br>100G                               | Used<br>30G<br>0<br>0<br>56M<br>30G                          | Avail<br>71G<br>64M<br>7.8G<br>64M<br>7.7G<br>71G                               | Use% Moun<br>30% /<br>0% /dev<br>0% /sys<br>0% /dev<br>1% /etc<br>30% /etc                                             | ted on<br>/fs/cgrou<br>/shm<br>/passwd<br>/hosts                                    | p                |            |            |      |  |  |
| sh-4.2\$ df -h<br>Filesystem<br>overlay<br>tmpfs<br>shm<br>tmpfs<br>/dev/nvme0n1p4<br>/dev/sde                                     | Size<br>100G<br>64M<br>7.8G<br>64M<br>7.8G<br>100G<br>98G                        | Used<br>30G<br>0<br>0<br>56M<br>30G<br>271M                  | Avail<br>71G<br>64M<br>7.8G<br>64M<br>7.7G<br>71G<br>93G                        | Use% Moun<br>30% /<br>0% /dev<br>0% /sys<br>0% /dev<br>1% /etc<br>30% /etc<br>1% /var                                  | fs/cgrou<br>/fs/cgrou<br>/shm<br>/passwd<br>/hosts<br>/lib/mysq                     | p<br>1           |            |            |      |  |  |
| sh-4.2\$ df -h<br>Filesystem<br>overlay<br>tmpfs<br>tmpfs<br>shm<br>tmpfs<br>/dev/nvme0n1p4<br>/dev/sde<br>tmpfs                   | Size<br>100G<br>64M<br>7.8G<br>64M<br>7.8G<br>100G<br>98G<br>15G                 | Used<br>30G<br>0<br>0<br>56M<br>30G<br>271M<br>20K           | Avail<br>71G<br>64M<br>7.8G<br>64M<br>7.7G<br>71G<br>93G<br>15G                 | Use% Moun<br>30% /<br>0% /dev<br>0% /sys<br>0% /dev<br>1% /etc<br>30% /etc<br>1% /van<br>1% /run                       | fed on<br>/fs/cgrou<br>/shm<br>/passwd<br>/hosts<br>/lib/mysq<br>/secrets/          | p<br>1<br>kuberr | netes.io/: | serviceacc | ount |  |  |
| sh-4.2\$ df -h<br>Filesystem<br>overlay<br>tmpfs<br>tmpfs<br>shm<br>tmpfs<br>/dev/nvme0n1p4<br>/dev/sde<br>tmpfs<br>tmpfs          | Size<br>100G<br>64M<br>7.8G<br>64M<br>7.8G<br>100G<br>98G<br>15G<br>7.8G         | Used<br>30G<br>0<br>0<br>56M<br>30G<br>271M<br>20K<br>0      | Avail<br>71G<br>64M<br>7.8G<br>64M<br>7.7G<br>71G<br>93G<br>15G<br>7.8G         | Use% Moun<br>30% /<br>0% /dev<br>0% /sys<br>0% /dev<br>1% /etc<br>30% /etc<br>1% /var<br>1% /var<br>1% /pro            | /fs/cgrou<br>/shm<br>/passwd<br>/hosts<br>/lib/mysq<br>/secrets/<br>z/acpi          | p<br>1<br>kuberr | netes.io/  | serviceacc | ount |  |  |
| sh-4.2\$ df -h<br>Filesystem<br>overlay<br>tmpfs<br>tmpfs<br>shm<br>tmpfs<br>/dev/nvme0n1p4<br>/dev/sde<br>tmpfs<br>tmpfs<br>tmpfs | Size<br>100G<br>64M<br>7.8G<br>64M<br>7.8G<br>100G<br>98G<br>15G<br>7.8G<br>7.8G | Used<br>30G<br>0<br>6<br>56M<br>30G<br>271M<br>20K<br>0<br>0 | Avail<br>71G<br>64M<br>7.8G<br>64M<br>7.7G<br>71G<br>93G<br>15G<br>7.8G<br>7.8G | Use% Moun<br>30% /<br>0% /dev<br>0% /sys<br>0% /dev<br>1% /etc<br>30% /etc<br>1% /var<br>1% /run<br>0% /pro<br>0% /pro | fs/cgrou<br>/shm<br>/passwd<br>/hosts<br>/lib/mysq<br>/secrets/<br>z/acpi<br>z/scsi | p<br>1<br>kuberr | netes.io/  | serviceacc | ount |  |  |

b. Log in to MySQL and verify whether database devmysqldb and employee table is available.

| Project: devm                               | ysql 🔻                              |                              |                                      |                      |                         |          |  |
|---------------------------------------------|-------------------------------------|------------------------------|--------------------------------------|----------------------|-------------------------|----------|--|
| Pods > Pod det                              | tails                               |                              |                                      |                      |                         |          |  |
| 🕑 azapp:                                    | s1-0 ເວ                             | Running                      |                                      |                      |                         |          |  |
| Details M                                   | letrics                             | YAML                         | Environment                          | Logs                 | Events                  | Terminal |  |
| Connecting to                               | C azapps                            | 51                           |                                      |                      |                         |          |  |
| mysql≻<br>mysql≻ show                       | database                            | s;<br>-+                     |                                      |                      |                         |          |  |
| Database                                    |                                     | Ì                            |                                      |                      |                         |          |  |
| informatic                                  | on_schema                           |                              |                                      |                      |                         |          |  |
| mysql                                       | co cchoma                           |                              |                                      |                      |                         |          |  |
| sys                                         | ce_scheila                          |                              |                                      |                      |                         |          |  |
| 5 rows in se                                | et <b>(0.0</b> 0                    | sec)                         |                                      |                      |                         |          |  |
| mysql> use o<br>Reading tab<br>You can turn | devmysqld<br>le inform<br>n off thi | b;<br>ation for<br>s feature | completion of ta<br>to get a quicker | ble and o<br>startup | column names<br>with -A |          |  |
| Database cha<br>mvsal≻ show                 | anged<br>tables:                    |                              |                                      |                      |                         |          |  |
| +                                           | devmvsal                            | +<br>db                      |                                      |                      |                         |          |  |
| +                                           |                                     | +                            |                                      |                      |                         |          |  |
| +                                           | + (0.00 =                           | +<br>ec)                     |                                      |                      |                         |          |  |
| mysql>                                      | - (0100 3                           |                              |                                      |                      |                         |          |  |

c. Verify whether the ingested data in Azure cluster "azurecluster" (as shown in <u>ARO cluster</u> section) is available in "awscluster" cluster in AWS.

| ecting to C azapps1                       |  |
|-------------------------------------------|--|
|                                           |  |
|                                           |  |
| ql>                                       |  |
| <pre>ql&gt; select * from employee;</pre> |  |
| d name email                              |  |
| +                                         |  |
| 1 ankit ankit@rxy.com                     |  |
| 2   Raj   raj@rxy.com                     |  |
|                                           |  |

The following screenshots show the status of PVC and PV created during restoration.

| Persistent volume claim:                 |                                                 |            |        |                            |
|------------------------------------------|-------------------------------------------------|------------|--------|----------------------------|
| Project: devmysql 🔻                      |                                                 |            |        |                            |
| PersistentVolumeClaims                   |                                                 |            |        | Create PersistentVolumeCla |
| Filter     Name     Search by name     7 |                                                 |            |        |                            |
| Name 1 Status 1                          | PersistentVolumes 1                             | Capacity 1 | Used 1 | StorageClass 1             |
| PVC dev-vol-azapps1-0 Sound              | PV pvc-986b06e0-4599-4169-<br>bf89-ef6fff7534d5 | 100 GiB    | -      | SC sc-vsp5200              |

#### Persistent volume:

| PersistentVolumes > PersistentVolume details                             |  |  |  |  |  |  |  |  |
|--------------------------------------------------------------------------|--|--|--|--|--|--|--|--|
| PV pvc-986b06e0-4599-4169-bf89-ef6fff7534d5 @ Bound                      |  |  |  |  |  |  |  |  |
|                                                                          |  |  |  |  |  |  |  |  |
| Details YAML                                                             |  |  |  |  |  |  |  |  |
|                                                                          |  |  |  |  |  |  |  |  |
|                                                                          |  |  |  |  |  |  |  |  |
| 1 kind: PersistentVolume                                                 |  |  |  |  |  |  |  |  |
| 2 apiVersion: v1                                                         |  |  |  |  |  |  |  |  |
| 3 metadata:                                                              |  |  |  |  |  |  |  |  |
| 4 name: pvc-986b06e0-4599-4169-bf89-ef6fff7534d5                         |  |  |  |  |  |  |  |  |
| 5 uid: ba935ad3-406c-44a1-bb53-816f8b9c77cc                              |  |  |  |  |  |  |  |  |
| 6 resourceVersion: '15879800'                                            |  |  |  |  |  |  |  |  |
| 7 creationimestamp: 2023-08-14107:24:032*                                |  |  |  |  |  |  |  |  |
| 8 annotations:                                                           |  |  |  |  |  |  |  |  |
| 9 pv.kubernetes.io/provisioned-by: nspc.csi.nitacni.com                  |  |  |  |  |  |  |  |  |
| 10 volume.kubernetes.io/provisioner-deletion-secret-name: secret-vsp3200 |  |  |  |  |  |  |  |  |
| 12 finalizance                                                           |  |  |  |  |  |  |  |  |
| 13 - kubernetes in/nv-protection                                         |  |  |  |  |  |  |  |  |
| 14 - external-attacher/hspc-csi-hitachi-com                              |  |  |  |  |  |  |  |  |
| 15 > managedFields: ···                                                  |  |  |  |  |  |  |  |  |
| 82 spec:                                                                 |  |  |  |  |  |  |  |  |
| 83 capacity:                                                             |  |  |  |  |  |  |  |  |
| 84 storage: 100Gi                                                        |  |  |  |  |  |  |  |  |
| 85 csi:                                                                  |  |  |  |  |  |  |  |  |
| 86 driver: hspc.csi.hitachi.com                                          |  |  |  |  |  |  |  |  |
| 87 volumeHandle: 01scsi900000040028632spc-f0a529d756                     |  |  |  |  |  |  |  |  |
| 88 fsType: ext4                                                          |  |  |  |  |  |  |  |  |
| 89 volumeAttributes:                                                     |  |  |  |  |  |  |  |  |
| 90 nostModeUption:                                                       |  |  |  |  |  |  |  |  |
| 91 5126: 10051                                                           |  |  |  |  |  |  |  |  |
| 93 nickname: snc_f0a529d756                                              |  |  |  |  |  |  |  |  |
| 94 norts: Cl1-C                                                          |  |  |  |  |  |  |  |  |
| 95   ldevIDHex: '02:78'                                                  |  |  |  |  |  |  |  |  |
| 96 connectionType: iscsi                                                 |  |  |  |  |  |  |  |  |

The volume 00:02:78 was assigned to the restored application in AWS.

| pc-32309/d0f2d3f1a4d8d807b1fdf32 (0C)                                                                                    |                                    |                                               |           |          |         |          |              |           |        |            |                         |                 |             |
|----------------------------------------------------------------------------------------------------|------------------------------------|-----------------------------------------------|-----------|----------|---------|----------|--------------|-----------|--------|------------|-------------------------|-----------------|-------------|
| <u>59-520-5V10[5/N:40028]</u> > <u>Porty/Host Groups/iSCSI Tarcets</u> > <u>CL1-C</u> > spc-32309d0f2d3f1s4d84807b1fdf32 |                                    |                                               |           |          |         |          |              |           |        |            |                         |                 |             |
| Volume Migration   *                                                                                                    |                                    |                                               |           |          |         |          |              |           |        |            |                         |                 |             |
| ISCSI Target Alias                                                                                                    | spc-32309d0f2d3f1a4d               | spc-32309d0f2d3f1a4d8d807b1fdf32 (0C)         |           |          |         |          | Host Mode    |           |        |            | 00 [Standard]           |                 |             |
| ISCSI Target Name                                                                                                    | ign.1994-04.jp.co.hitach           | n.1994-04.jp.co.hitachi:rsd.r90.t.40028.1c00c |           |          |         |          |              |           |        |            | Enabled                 |                 |             |
| Port ID                                                                                                    | CL1-C                              | 2L1-C                                         |           |          |         |          |              | Method    |        |            | Comply with Host Settin | 9               |             |
| Virtual Storage Machine                                                                                                  | VSP 5200, 5600 / 40028 Mutual CHAP |                                               |           |          |         |          |              | Disabled  |        |            |                         |                 |             |
|                                                                                                    |                                    |                                               |           |          |         |          |              | User Name |        |            |                         |                 |             |
| Hosts LUNs Host Mode Options CHAP U                                                                                      | sers                               |                                               |           |          |         |          |              |           |        |            |                         |                 |             |
| Add LUN Paths Copy LUN Paths Edit Comman                                                                                 | nd Devices More Action             | is 🔻                                          |           |          |         |          |              |           |        |            |                         | S               | elected: 0  |
| \$Filter ON OFF Select All Pages Column Set                                                                              | ttings                             |                                               |           |          |         |          |              |           |        |            | c                       | ptions 🗸 候 🗧    | / 1         |
| Port ID LUN 1 LDEV ID LDEV                                                                                               | / Pool Name                        | Emulation                                     | Capacity  |          |         |          | Used Capacit | γ         |        | Capacity   | aving                   | Capacity Saving | Provisionin |
| ID IN LOEVID Nam                                                                                                    | e (ID)                             | Type                                          | Total     | Reserved | Used    | Used (%) | Tier 1       | Tier 2    | Tier 3 | capacity a |                         | Status          | Type        |
| CL1-C 223 00:02:78 spc-                                                                                                  | f0a dr_pool(0)                     | OPEN-V CVS                                    | 100.00 GB | 0.00 GB  | 5.12 GB | 5        | -            | -         | -      | Disabled   |                         | Disabled        | DP          |

#### Test 5: Recover from a Ransomware Attack

This test case demonstrates how a VSP snapshot combined with immutability feature from Data Retention Utility program product can be used to recover a stateful application affected by a ransomware attack. For this test case, volume snapshot of the persistent volume used in the application in Azure Red Hat OpenShift cluster has already been taken and the DRU writedisable attribute is set on the snapshot volume.

Assume that the application is affected by a ransomware attack and we must restore clean data from the snapshot. This recovery process can be carried out either in Azure or in AWS.

Recovering from a ransomware attack consists of the following high-level steps:

- Creating PVC with the snapshot volume (where the DRU attribute Write Disabled is set).
- Creating a cascaded snapshot of this volume because write is disabled.
- Using the cascaded snapshot (snap-on-snap) to recover the application data in any cluster.
- Creating a clone PVC and using that PVC as data volume to restore the MySQL application because snapshot volumes
  must not be directly used in a POD.
- Verifying that the data ingested from the ARO cluster is available.

#### **Snapshot Operation**

Complete the following steps in Azure Red Hat OpenShift Cluster:

- 1. Create a new project "druapps" and deploy a stateful MySQL application with a persistent volume of 200 GB from the VSP 5200 storage system, as shown in the section <u>Test 2: Deploy a Stateful Application in Azure Red Hat OpenShift Cluster</u>.
- 2. Access the stateful MySQL application.
  - a. Log in to the pod azapps3-0 and verify whether the 200 GB persistent volume is mounted on "/var/lib/mysql".

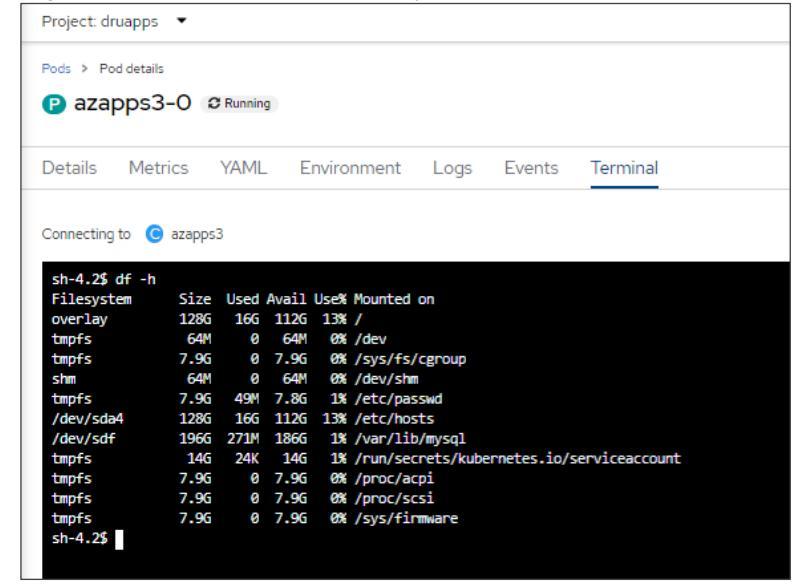

b. Log in to MySQL and verify whether the database "devmysqldb" is created.

c. Create a table "employee" and ingest new records to the table.

| roas > Poo         | d details   |            |              |      |        |          |
|--------------------|-------------|------------|--------------|------|--------|----------|
| 🕑 azap             | ops3-0      | C Running  |              |      |        |          |
| Details            | Metrics     | YAML       | Environment  | Logs | Events | Terminal |
|                    |             |            |              |      |        |          |
| connecting         | to 🙂 azapp  | 53         |              |      |        |          |
| mysql><br>mysal> s | how databas | es:        |              |      |        |          |
| +                  |             | +          |              |      |        |          |
| +                  | se<br>      | +          |              |      |        |          |
| informa            | ation_schem | a          |              |      |        |          |
| devmys             | qldb        |            |              |      |        |          |
| nerfor             | mance schem | al         |              |      |        |          |
| sys                |             |            |              |      |        |          |
| +                  |             | +          |              |      |        |          |
| 5 rows 1           | n set (0.00 | sec)       |              |      |        |          |
| mysql≻ s           | how tables; |            |              |      |        |          |
| +                  |             | +          |              |      |        |          |
| Tables             | _1n_devmysq | Idb        |              |      |        |          |
| employ             | ee          | i          |              |      |        |          |
| +                  |             | +          |              |      |        |          |
| 1 row in           | set (0.00   | sec)       |              |      |        |          |
| mvsal> s           | elect * fro | m employee | :            |      |        |          |
| ++                 |             | +          | +            |      |        |          |
| id                 | name        | emai       | 1            |      |        |          |
| 1 101              | Prahin Ran  | man   nhan | mansadd com  |      |        |          |
| 102                | John Thang  | li   jtha  | ngli@add.com |      |        |          |
| 103                | Juliana K   | jk@a       | dd.com       |      |        |          |
|                    | Firoz Akht  | ar fakh    | tan@add.com  |      |        |          |
| 104                |             | nnod       | dugadd com   |      |        |          |
| 104  <br>  105     | N Reddy     | 1 nreu     | uyeauu.com   |      |        |          |

- 3. Create a snapshot.
  - a. Create a snapshot of the PVC used in the MySQL application. From the Red Hat OpenShift console, navigate to **Storage**, click **VolumeSnapshots**, and then click **Create VolumeSnapshot**. In the Create VolumeSnapshot menu, enter the required information such as PVC, snapshot name, and snapshot class, and then click **Create**.

|                            |           | PersistentVolumeClaim details |
|----------------------------|-----------|-------------------------------|
| Create VolumeSnapshot      | Edit YAML | Name                          |
| PersistentVolumeClaim *    |           | PVC dev-vol-azapps3-0         |
| PVC dev-vol-azapps3-0      | •         | Namespace                     |
| lame *                     |           |                               |
| dev-vol-azapps3-0-snapshot |           | Status<br>Bound               |
|                            |           | - Dound                       |
| inapshot Class *           |           | StorageClass                  |
| VSC snapshotclass-sample   | •         | SC sc-vsp5200                 |
|                            |           | Requested capacity            |
| Create Cancel              |           | 200 GiB                       |
|                            |           | Access mode                   |
|                            |           | Single user (RWO)             |
|                            |           | Volume mode                   |
|                            |           | Filesystem                    |

b. Verify whether the snapshot is created.

| Project: druapps 🔻                |           |         |                        |                                                           |                          |                        |                       |
|-----------------------------------|-----------|---------|------------------------|-----------------------------------------------------------|--------------------------|------------------------|-----------------------|
| VolumeSnapshots                   |           |         |                        |                                                           |                          |                        | Create VolumeSnapshot |
| ▼ Filter • Name • Search          | h by name |         |                        |                                                           |                          |                        |                       |
| Name I                            | Status I  | Size I  | Source I               | Snapshot content I                                        | VolumeSnapshotClass 1    | Created at I           |                       |
| Visite dev-vol-azapps3-0-snapshot | Ready     | 200 GiB | even dev-vol-azapps3-0 | view snapcontent-f829/c23-4d50-4ae2-<br>b9d4-5dd7dbbd7223 | vso snapshotclass-sample | Aug 21, 2023, 11:39 AM | I                     |
|                                   |           |         |                        |                                                           |                          |                        |                       |

c. In Storage Navigator, verify whether the snapshot volume 00:00:D2 is created successfully.

| History             | istory       |                   |                  |                   |        |         |                      |             |             |
|---------------------|--------------|-------------------|------------------|-------------------|--------|---------|----------------------|-------------|-------------|
| Сору Туре: ТІ 🔍     |              |                   |                  |                   |        |         |                      |             |             |
| TI History (Page.1) |              |                   | _                | _                 | _      |         |                      |             |             |
| SFilter ON OFF      |              |                   |                  |                   |        |         |                      |             |             |
| Data and Time       | Primary Volu | ume               | Secondary Volume |                   | Mirror | Bool ID | Diff. Compare Volume | Description | Description |
| Date and Time       | LDEV ID      | Provisioning Type | LDEV ID          | Provisioning Type | Unit   | POOLID  | bin compare voidine  | Code        | Desciption  |
| 2023/08/21 06:10:11 | 00:00:D1     | DP                | 00:00:D2         | DP                | 3      | 0       | -                    | 2011        | PSUS        |
| 2023/08/21 06:10:08 | 00:00:D1     | DP                | 00:00:D2         | DP                | 3      | 0       | -                    | 2001        | PAIR        |

4. Set DRU write-disabled attribute to snapshot volume 00:00:D2 (LDEV# 210 in decimal format).

```
[root@linuxnfscl2 etc]# raidvchkdsp -g grp0 -fd -v gflag -I1
                                  Seq# LDEV# GI-C-R-W-S PI-C-R-W-S
Group
        PairVol Device File
                                                                      R-Time
                                          210 E E E E E
grp0
       pair0
                 Unknown
                                 540028
                                                           EEEEE
                                                                            0
[root@linuxnfscl2 etc]#
[root@linuxnfscl2 etc] # raidvchkset -g grp0 -vg wtd 5 -I1
[root@linuxnfscl2 etc] # raidvchkdsp -g grp0 -fd -v gflag -I1
                                  Seq# LDEV# GI-C-R-W-S
               Device File
Group
        PairVol
                                                         PI-C-R-W-
                                                                      R-Time
                                                                   5
grp0
       pair0
                 Unknown
                                 540028
                                          210
                                               EEEDE
                                                           ΕE
                                                                  D
                                                                   E
                                                                            5
                                                               F
[root@linuxnfscl2 etc]#
```

#### **Restore Operation**

This section shows the restoration procedure when an application in the ARO cluster is affected by ransomware. Restore operation is performed in Red Hat OpenShift cluster in AWS.

- 1. Create a project "druapps" in OpenShift cluster in AWS.
- 2. Create a PV for snapshot volume 00:00:D2.
  - a. Identify the volume handle string for the snapshot volume 00:00:D2. The volume handle string for this volume is "60060e80089c5c0000509c5c0000**00d2--spc-38105307cc**".
  - b. In the string, the volume ID is "00d2" and the volume name is "spc-38105307cc". The volume name is automatically assigned by HSPC.
  - c. Create a manifest file for PV using the volume handle string. This ensures that storage class does not dynamically create a new volume; instead, it uses the existing volume for preserving the snapshot data.
  - d. From the Red Hat OpenShift console, navigate to **Storage**, click **PersistantVolumes**, and then click **Create PersistentVolume**. In the Create PersistantVolume menu, populate the YAML file with the required information and click **Create**.

| Create I | te PersistentVolume<br>y manually entering YAML or JSON definitions, or by dragging and dropping a file into the editor. |
|----------|----------------------------------------------------------------------------------------------------|
|          |                                                                                                    |
| 1        | apiversion: vi                                                                                                    |
| 2        | kind: PersistentVolume                                                                                                   |
| 3        | metadata:                                                                                                    |
| 4        | name: drusnapshotpv                                                                                                    |
| 5        | namespace: druapps                                                                                                    |
| 6        | spec:                                                                                                    |
| 7        | capacity:                                                                                                    |
| 8        | storage: 200Gi                                                                                                    |
| 9        | accessModes:                                                                                                    |
| 10       | - ReadWriteOnce                                                                                                    |
| 11       | persistentVolumeReclaimPolicy: Retain                                                                                    |
| 12       | storageClassName: sc-vsp5200                                                                                             |
| 13       |                                                                                                    |
| 14       | driver: hspc.csi.hitachi.com                                                                                             |
| 15       | volumeHandle: 60060e80089c5c0000509c5c00000d2spc-38105307cc                                                              |
| 16       | claimRef:                                                                                                    |
| 17       | name: drusnapshotpvc                                                                                                    |
| 18       | namespace: druapps                                                                                                    |
| 19       |                                                                                                    |
|          |                                                                                                    |
|          |                                                                                                    |

e. Verify whether the PV is created as per manifest.

| PersistentVolumes       |           |                      |            |           |                       | Create PersistentVolume |
|-------------------------|-----------|----------------------|------------|-----------|-----------------------|-------------------------|
| Name 👻 Search by name / |           |                      |            |           |                       |                         |
| Name 1                  | Status 🚦  | Claim 1              | Capacity 1 | Labels 1  | Created ↓             |                         |
| 🕑 drusnapshotpv         | Available | (PVC) drusnapshotpvc | 200Gi      | No labels | Aug 21, 2023, 7:56 AM | I                       |

f. Create a manifest file for PVC using the PV which you created. From the Red Hat OpenShift console, navigate to **Storage**, click **PersistantVolumeClaims**, and then click **Create PersistentVolumeClaim**. In the Create PersistantVolumeClaim menu, populate the YAML file with the required information and click **Create**.

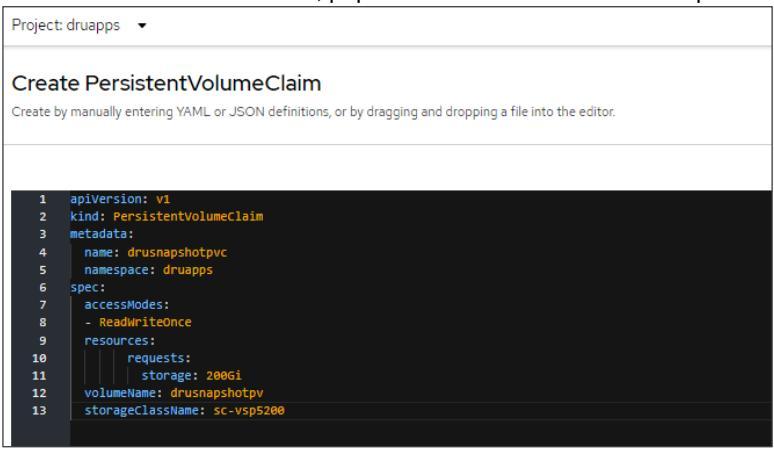

g. Verify whether the PVC is created as per manifest.

| Project: druapps 🔹   |                                                           |                     |            |        |                |                              |
|----------------------|-----------------------------------------------------------|---------------------|------------|--------|----------------|------------------------------|
| PersistentVolumeCla  | ims                                                       |                     |            |        |                | Create PersistentVolumeClaim |
| ▼ Filter ▼ Name ▼ S  | ▼ Filter         Name         Search by name_         [/] |                     |            |        |                |                              |
| Name 1               | Status 💲                                                  | PersistentVolumes 1 | Capacity 1 | Used 💲 | StorageClass 🗍 |                              |
| (PVC) drusnapshotpvc | Sound 8                                                   | ev drusnapshotpv    | 200 GiB    |        | SC sc-vsp5200  | 1                            |
|                      |                                                           |                     |            |        |                |                              |

- 3. Create a cascaded snapshot from the volume 00:00:D2.
  - a. From the Red Hat OpenShift console, navigate to Storage, click VolumeSnapshots, and then click Create VolumeSnapshot. In the Create VolumeSnapshot menu, enter the required information such as PVC, Snapshot Name, and Snapshot Class, and click Create. Select the PVC you created in step 2.

| Project: druapps 🔹       |           |                                                                                                    |
|--------------------------|-----------|----------------------------------------------------------------------------------------------------|
|                          |           | PersistentVolumeClaim details                                                                                                    |
| Create VolumeSnapshot    | Edit YAML | Name                                                                                                    |
|                          |           | PVC drusnapshotpvc                                                                                                    |
| PersistentVolumeClaim *  |           |                                                                                                    |
| (PVC) drusnapshotpvc     | •         | Namespace<br>NB druanos                                                                                                    |
| Name *                   |           | and approximation of the second second |
| Name                     |           | Status                                                                                                    |
| drusnaponsnap            |           | Bound                                                                                                    |
| Snapshot Class *         |           | StorageClass                                                                                                    |
| VSC snapshotclass-sample | •         | Se sc-vsp5200                                                                                                    |
|                          |           | Requested capacity                                                                                                    |
| Create                   |           | 200 GiB                                                                                                    |
|                          |           | Access mode                                                                                                    |
|                          |           | Single user (RWO)                                                                                                    |
|                          |           | Volume mode                                                                                                    |
|                          |           | Filesystem                                                                                                    |
|                          |           |                                                                                                    |

b. Verify whether the cascaded volumesnapshot is created.

| Project: druapps 🔹 | Project druapps • VolumeSnapshots |         |                      |                                                          |                          |                       |                       |  |  |  |
|--------------------|-----------------------------------|---------|----------------------|----------------------------------------------------------|--------------------------|-----------------------|-----------------------|--|--|--|
| VolumeSnapshots    |                                   |         |                      |                                                          |                          |                       | Create VolumeSnapshot |  |  |  |
| ▼ Filter ▼ Name ▼  | Search by name                    |         |                      |                                                          |                          |                       |                       |  |  |  |
| Name I             | Status 1                          | Size 1  | Source 1             | Snapshot content 🕴                                       | VolumeSnapshotClass      | Created at 💲          |                       |  |  |  |
| 🕼 drusnaponsnap    | 👁 Ready                           | 200 GiB | (PVC) drusnapshotpvc | VSC snapcontent-18c08c06-5721-44e1-<br>9cce-cd8737c828f1 | VSC snapshotclass-sample | Aug 21, 2023, 8:02 AM | 1                     |  |  |  |
|                    |                                   |         |                      |                                                          |                          |                       |                       |  |  |  |

c. In Storage Navigator, verify whether the cascaded volume 00:00:D3 is created successfully.

| H                                      | listory                                                                                                    |              |                            |          |                   |        |          |                      |             |             |  |
|----------------------------------------|----------------------------------------------------------------------------------------------------|--------------|----------------------------|----------|-------------------|--------|----------|----------------------|-------------|-------------|--|
|                                        | Date and Time   Primary Volume  Secondary Volume  Mirror  Linit  Pool ID  Diff Compare Volume  Description  Code  Description  Description  Descript |              |                            |          |                   |        |          |                      |             |             |  |
|                                        | TI History (Page.1)                                                                                                    | _            |                            | _        |                   |        | _        |                      | _           |             |  |
|                                        | ☆Filter ON OFF                                                                                                    |              |                            |          |                   |        |          |                      |             |             |  |
|                                        | Primary                                                                                                    | Primary Volu | Primary Volume Secondary V |          | olume             | Mirror | De al ID | Diff Come on Maluera | Description | Description |  |
|                                        | Date and nine                                                                                                    | LDEV ID      | Provisioning Type          | LDEV ID  | Provisioning Type | Unit   | P0011D   | bin compare volume   | Code        | Description |  |
|                                        | 2023/08/21 08:03:02                                                                                                    | 00:00:D2     | DP                         | 00:00:D3 | DP                | 3      | 0        | -                    | 2011        | PSUS        |  |
| Date and T<br>2023/08/2:<br>2023/08/2: | 2023/08/21 08:03:01                                                                                                    | 00:00:D2     | DP                         | 00:00:D3 | DP                | 3      | 0        | -                    | 2001        | PAIR        |  |
|                                        |                                                                                                    |              |                            |          |                   |        |          |                      |             |             |  |

The DRU attribute is not set on the new cascaded snapshot volume 00:00:D3.

```
[root@linuxnfscl2 etc]# raidvchkdsp -g grpl -fd -v gflag -I1
Group PairVol Device_File Seq# LDEV# GI-C-R-W-S PI-C-R-W-S R-Time
grpl pair0 Unknown 540028 211 E E E E E E E E E 0
[root@linuxnfscl2 etc]#
```

- 4. Use the snap-on-snap volume to create a clone volume to restore the application.
  - a. Create a project "drusnaponsnap".
  - b. Create a manifest file for PV using the volume handle string of snap-on-snap volume 00:00:D3. This way, storage class does not dynamically create a new volume; instead, it uses the existing volume for preserving the snapshot data.
  - c. From the Red Hat OpenShift console, navigate to **Storage**, click **PersistantVolumes**, and then click **Create PersistentVolume**. In the Create PersistantVolume menu, populate the YAML file with the required information and click **Create**.

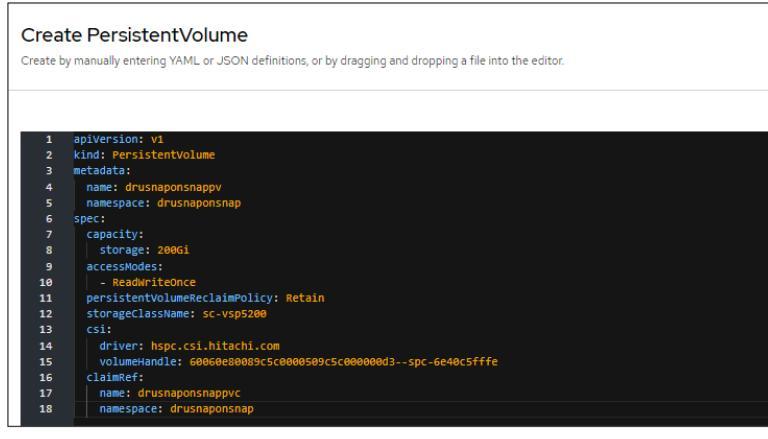

d. Verify whether the PV is created as per manifest.

| 2                         |           |                      |            |           |                       |                         |
|---------------------------|-----------|----------------------|------------|-----------|-----------------------|-------------------------|
| PersistentVolumes         |           |                      |            |           |                       | Create PersistentVolume |
| Name  V Search by name_ / |           |                      |            |           |                       |                         |
| Name 1                    | Status 1  | Claim 1              | Capacity 1 | Labels 🗄  | Created 1             |                         |
| ev drusnaponsnappv        | Available | eve drusnaponsnappvc | 200Gi      | No labels | Aug 21, 2023, 9:20 AM | 1                       |

e. Create a manifest file for PVC using the PV created in step 4. From the Red Hat OpenShift console, navigate to **Storage**, click **PersistantVolumeClaims**, and then click **Create PersistentVolumeClaim**. In the Create PersistantVolume menu, populate the YAML file with the required information and click **Create**.

| Project: o | Project: drusnaponsnap 🔻                                                                                  |  |  |  |  |  |  |  |  |  |
|------------|----------------------------------------------------------------------------------------------------|--|--|--|--|--|--|--|--|--|
|            |                                                                                                    |  |  |  |  |  |  |  |  |  |
| Creat      | Create PersistentVolumeClaim                                                                              |  |  |  |  |  |  |  |  |  |
| Create by  | Create by manually entering YAML or JSON definitions, or by dragging and dropping a file into the editor. |  |  |  |  |  |  |  |  |  |
|            |                                                                                                    |  |  |  |  |  |  |  |  |  |
|            |                                                                                                    |  |  |  |  |  |  |  |  |  |
|            |                                                                                                    |  |  |  |  |  |  |  |  |  |
| 1          | apiVersion: v1                                                                                            |  |  |  |  |  |  |  |  |  |
| 2          | kind: PersistentVolumeClaim                                                                               |  |  |  |  |  |  |  |  |  |
| 3          | metadata:                                                                                                 |  |  |  |  |  |  |  |  |  |
| 4          | name: drusnaponsnappvc                                                                                    |  |  |  |  |  |  |  |  |  |
| 5          | namespace: drusnaponsnap                                                                                  |  |  |  |  |  |  |  |  |  |
| 6          | spec:                                                                                                    |  |  |  |  |  |  |  |  |  |
| 7          | accessModes:                                                                                              |  |  |  |  |  |  |  |  |  |
| 8          | - ReadWriteOnce                                                                                           |  |  |  |  |  |  |  |  |  |
| 9          | resources:                                                                                                |  |  |  |  |  |  |  |  |  |
| 10         | requests:                                                                                                 |  |  |  |  |  |  |  |  |  |
| 11         | storage: 200Gi                                                                                            |  |  |  |  |  |  |  |  |  |
| 12         | volumeName: drusnaponsnappv                                                                               |  |  |  |  |  |  |  |  |  |
| 13         | storageClassName: sc-vsp5200                                                                              |  |  |  |  |  |  |  |  |  |

f. Verify whether the PVC is created as per manifest.

| (PVC) drusnaponsnappvc   | Bound                              | ev drusnaponsnappv  | 200 GiB    | -      | SC sc-vsp5200  | ŧ                            |  |  |  |  |
|--------------------------|------------------------------------|---------------------|------------|--------|----------------|------------------------------|--|--|--|--|
| Name 1                   | Status 🗍                           | PersistentVolumes 1 | Capacity 1 | Used 1 | StorageClass 1 |                              |  |  |  |  |
| ▼ Filter ▼ Name ▼ Search | ▼ Filter ▼ Name ▼ Search by name 7 |                     |            |        |                |                              |  |  |  |  |
| PersistentVolumeClaims   | ;                                  |                     |            |        |                | Create PersistentVolumeClaim |  |  |  |  |
| Project: drusnaponsnap 👻 | voject drusnaponsnap 🔹             |                     |            |        |                |                              |  |  |  |  |

g. Create a clone PVC using the snapshot PVC created in step 4e as dataSource. From the Red Hat OpenShift console, navigate to **Storage**, click **PersistantVolumeClaims**, and then click **Create PersistentVolumeClaim**. In the Create PersistantVolumeClaim menu, populate the YAML file with the required information and click **Create**.

| Project  | : drusnaponsnap 👻                                                                                                    |  |  |  |  |  |
|----------|----------------------------------------------------------------------------------------------------|--|--|--|--|--|
| Create b | te PersistentVolumeClaim<br>ay manually entering YAML or JSON definitions, or by dragging and dropping a file into the editor.                                                                                                    |  |  |  |  |  |
|          |                                                                                                    |  |  |  |  |  |
| 1        | apiversion: v1                                                                                                    |  |  |  |  |  |
| 2        | kind Persistentvolumetidim                                                                                                    |  |  |  |  |  |
| 2        |                                                                                                    |  |  |  |  |  |
| -        | name: drusnaponsnapcione                                                                                                    |  |  |  |  |  |
| 2        | themespace. In using pointing pointing |  |  |  |  |  |
| 7        | spec.                                                                                                    |  |  |  |  |  |
| 8        | dataSource:                                                                                                    |  |  |  |  |  |
| 9        |                                                                                                    |  |  |  |  |  |
| 10       | kind: PersistentvolumeClaim                                                                                                    |  |  |  |  |  |
| 11       | apiGroup: ""                                                                                                    |  |  |  |  |  |
| 12       | accessModes:                                                                                                    |  |  |  |  |  |
| 13       | - ReadWriteOnce                                                                                                    |  |  |  |  |  |
| 14       | resources:                                                                                                    |  |  |  |  |  |
| 15       | requests:                                                                                                    |  |  |  |  |  |
| 16       | storage: 200Gi                                                                                                    |  |  |  |  |  |

h. Verify whether the clone PVC is created.

| Project: drusnaponsnap 💌       |          |                                              |            |        |                |                              |
|--------------------------------|----------|----------------------------------------------|------------|--------|----------------|------------------------------|
| PersistentVolumeClaims         |          |                                              |            |        |                | Create PersistentVolumeClaim |
| ▼ Filter ▼ Name ▼ Search by na | me       |                                              |            |        |                |                              |
| Name 1                         | Status 1 | PersistentVolumes 1                          | Capacity 1 | Used 1 | StorageClass 1 |                              |
| (EVC) drusnaponsnapcione       | 🕲 Bound  | pvc-6076ee41-dcc4-44bf-bef6-<br>5426flaf05c1 | 200 GiB    | -      | SC sc-vsp5200  | ŧ                            |
| (PVC) drusnaponsnappvc         | Sound 8  | (20) drusnaponsnappv                         | 200 GiB    | -      | SC sc-vsp5200  | :                            |

i. Creating the PVC also creates a persistent volume. Verify the YAML of this persistent volume. In this scenario, the volume ID is 00:D6.

| PersistentVol | PersistentVolume > PersistentVolume details                                                                                                    |  |  |  |  |  |  |  |  |
|---------------|----------------------------------------------------------------------------------------------------|--|--|--|--|--|--|--|--|
| PV pvo        | -6076ee41-dcc4-44bf-bef6-5426f1af05c1   Bound  Bound Bound  Bound  Bound  Bound |  |  |  |  |  |  |  |  |
| Details       | YAML                                                                                                    |  |  |  |  |  |  |  |  |
|               |                                                                                                    |  |  |  |  |  |  |  |  |
| 1 ki          | nd: PersistentVolume                                                                                                    |  |  |  |  |  |  |  |  |
| 2 ap          | iversion: v1                                                                                                    |  |  |  |  |  |  |  |  |
| 3 me          | tadata:                                                                                                    |  |  |  |  |  |  |  |  |
| 4             | name: pvc-6076ee41-dcc4-44bf-bef6-5426f1af05c1                                                                                                    |  |  |  |  |  |  |  |  |
| 5             | uld: d6f9321c-cc69-4e26-96a2-ef27c762c423                                                                                                    |  |  |  |  |  |  |  |  |
| 6             | resourceversion: 20623136                                                                                                    |  |  |  |  |  |  |  |  |
| 2             | Creditoriimestamp: 2023-08-21109:27:272                                                                                                    |  |  |  |  |  |  |  |  |
| 9             | ambutations.                                                                                                    |  |  |  |  |  |  |  |  |
| 10            | volume.kubernets.io/provisioner-deletion-secret-name: secret-vsp5200                                                                                                    |  |  |  |  |  |  |  |  |
| 11            | volume.kubernetes.io/provisioner-deletion-secret-namespace: default                                                                                                    |  |  |  |  |  |  |  |  |
| 12            | finalizers:                                                                                                    |  |  |  |  |  |  |  |  |
| 13            | - kubernetes.io/pv-protection                                                                                                    |  |  |  |  |  |  |  |  |
| 14 >          | managedFields:                                                                                                    |  |  |  |  |  |  |  |  |
| 72 sp         | ec:                                                                                                    |  |  |  |  |  |  |  |  |
| 73            | capacity:                                                                                                    |  |  |  |  |  |  |  |  |
| 74            | storage: 200Gi                                                                                                    |  |  |  |  |  |  |  |  |
| 75            | csi:                                                                                                    |  |  |  |  |  |  |  |  |
| 76            | driver: hspc.csi.hitachi.com                                                                                                    |  |  |  |  |  |  |  |  |
| 77            | VolumeHandle: 01SCS190000040028214SpC-C1C0707a4e                                                                                                    |  |  |  |  |  |  |  |  |
| 78            | TSIVE: EXL4                                                                                                    |  |  |  |  |  |  |  |  |
| 80            | host MadeDation: ''                                                                                                    |  |  |  |  |  |  |  |  |
| 81            | size 2005                                                                                                    |  |  |  |  |  |  |  |  |
| 82            | portrs: "                                                                                                    |  |  |  |  |  |  |  |  |
| 83            | nickname: spc-cicd707a4e                                                                                                    |  |  |  |  |  |  |  |  |
| 84            | ports: CL1-C                                                                                                    |  |  |  |  |  |  |  |  |
| 85            | ldevIDHex: '00:D6'                                                                                                    |  |  |  |  |  |  |  |  |
| 86            | connectionType: iscsi                                                                                                    |  |  |  |  |  |  |  |  |
| 87            | storage.kubernetes.io/csiProvisionerIdentity: 1689941886921-8081-hspc.csi.hitachi.com                                                                                                    |  |  |  |  |  |  |  |  |
| 88            | ldevIDDec: '214'                                                                                                    |  |  |  |  |  |  |  |  |

j. In Storage Navigator, verify whether the clone volume 00:00:D6 is created successfully.

| nisu                | ory                 |              |                   |             |                   |        |          |                     |             |             |       |     |
|---------------------|---------------------|--------------|-------------------|-------------|-------------------|--------|----------|---------------------|-------------|-------------|-------|-----|
| Cop                 | ру Туре: ТІ         |              |                   |             |                   |        |          |                     |             |             | € € 1 | / 1 |
| TI History (Page.1) |                     |              |                   |             |                   |        |          |                     |             |             |       |     |
| A Filter ON OFF     |                     |              |                   |             |                   |        |          |                     |             |             |       |     |
| D                   | )ate and Time       | Primary Volu | ime               | Secondary V | olume             | Mirror | Real ID  | Diff Compare Volume | Description | Description |       |     |
| Dat                 | Jace and Time       | LDEV ID      | Provisioning Type | LDEV ID     | Provisioning Type | Unit   | 1 001 10 | bin compare volume  | Code        | Description |       |     |
| 2                   | 2023/08/21 09:31:18 | 00:00:D3     | DP                | 00:00:D6    | DP                | 3      | 0        | -                   | 2092        | CLONE END   |       |     |
| 2                   | 2023/08/21 09:27:34 | 00:00:D3     | DP                | 00:00:D6    | DP                | 3      | 0        | -                   | 2091        | CLONE START |       |     |
| 2                   | 2023/08/21 09:27:33 | 00:00:D3     | DP                | 00:00:D6    | DP                | 3      | 0        | -                   | 2001        | PAIR        |       |     |

- 5. Restore the MySQL application in AWS using the clone PVC.
  - a. Create a MySQL service. From the Red Hat OpenShift console, navigate to **Networking**, click **Services**, and then click **Create Service**. In the Create Service menu, populate the YAML file with the required information and click **Create**.

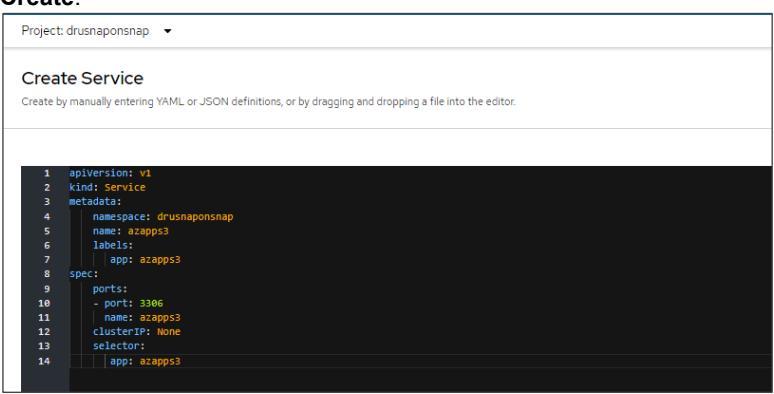

b. Verify whether the MySQL service is created.

| Project: drusnaponsnap 👻 |               |                |            |                |
|--------------------------|---------------|----------------|------------|----------------|
| Services                 |               |                |            | Create Service |
| Name   Search by name /  |               |                |            |                |
| Name I                   | Labels I      | Pod selector I | Location I |                |
| S azapps3                | (app=azapps3) | Q app=azapps3  | None       | I              |

c. Create a MySQL statefulset application. From the Red Hat OpenShift console, navigate to **Workloads**, click **StatefulSets**, and then click **Create StatefulSet**. In the Create StatefulSet menu, populate the YAML file with the required information and click **Create**. In the volume section, use the claim "drusnaponsnapclone" which you created in step 4g. This ensures that the MySQL application uses the clone PVC for persistent data.

| Project:  | drusnaponsnap 👻                                                                                 |
|-----------|-------------------------------------------------------------------------------------------------|
| Creat     | e StatefulSet                                                                                   |
| Create by | manually entering YAML or JSON definitions, or by dragging and dropping a file into the editor. |
|           |                                                                                                 |
|           |                                                                                                 |
| 1         | apiversion: apps/v1                                                                             |
| 2         | kind: StatefulSet                                                                               |
| З         | metadata:                                                                                       |
| 4         | namespace: drusnaponsnap                                                                        |
| 5         | name: azapps3                                                                                   |
| 6         | spec:                                                                                           |
| 7         | selector:                                                                                       |
| 8         | matchLadels:                                                                                    |
| 9         | app: azapps3                                                                                    |
| 10        | scivilerame. a200053                                                                            |
| 12        | replicas: 1                                                                                     |
| 13        | template:                                                                                       |
| 14        | metadata:                                                                                       |
| 15        | labels:                                                                                         |
| 16        | app: azapps3                                                                                    |
| 17        | spec:                                                                                           |
| 18        | terminationGracePeriodSeconds: 30                                                               |
| 19        | containers:                                                                                     |
| 20        | - name: azapps3                                                                                 |
| 21        | image: mysql:5.7                                                                                |
| 22        | args:                                                                                           |
| 23        | - "ignore-db-dir=lost+found"                                                                    |
| 24        | env:                                                                                            |
| 25        | - name: MYSQL_ROOT_PASSWORD                                                                     |
| 20        | Value: passizs                                                                                  |
| 27        | value: devmvsoldb                                                                               |
| 29        | - name: MYSQL USER                                                                              |
| 30        | value: admin                                                                                    |
| 31        | - name: MYSQL_PASSWORD                                                                          |
| 32        | value: secret                                                                                   |
| 33        | ports:                                                                                          |
| 34        | - containerPort: 3306                                                                           |
| 35        | name: mysql                                                                                     |
| 36        | volumeMounts:                                                                                   |
| 37        | - name: dev-vol                                                                                 |
| 38        | mountPath: /var/lib/mysql                                                                       |
| 39        | volumes:                                                                                        |
| 40        | - Name: dev-voi                                                                                 |
| 41        | persistentvolumetidim:                                                                          |
| 43        |                                                                                                 |

d. Verify whether the statefulset is running.

| StatefulCate ) StatefulCat dataile |                         |         |            |        |          |       |         |           |
|------------------------------------|-------------------------|---------|------------|--------|----------|-------|---------|-----------|
| stateduser of stateduser details   |                         |         |            |        |          |       |         | Actions 👻 |
| Details Metrics YAML               | Pods Environment Events |         |            |        |          |       |         |           |
|                                    |                         |         |            |        |          |       |         |           |
|                                    |                         |         |            |        |          |       |         |           |
| ▼ Filter ▼ Name ▼ S                | Search by name          |         |            |        |          |       |         |           |
| ▼ Filter ・ Name ・ S<br>Name †      | Status                  | Ready 1 | Restarts 1 | Node I | Memory I | CPU I | Created |           |

e. Log in to the pod azapps3-0 and verify whether the 200 GB persistent volume is mounted on "/var/lib/mysql".

| Project: drusnapo  | nsnap · | •       |       |          |            |             |                      |  |
|--------------------|---------|---------|-------|----------|------------|-------------|----------------------|--|
| Pods > Pod details |         |         |       |          |            |             |                      |  |
| P azapps3-         | -0 C R  | tunning |       |          |            |             |                      |  |
| Details Metri      | ics Y   | AML     | Envir | ronment  | Logs       | Events      | Terminal             |  |
| Connecting to 🧿    | azapps3 |         |       |          |            |             |                      |  |
| sh-4.2\$ df -h     | Size    | lised   | Avail | Lice% Mo | unted on   |             |                      |  |
| overlay            | 100G    | 29G     | 726   | 29% /    |            |             |                      |  |
| tmpfs              | 64M     | 0       | 64M   | 0% /d    | ev         |             |                      |  |
| tmpfs              | 7.8G    | 0       | 7.8G  | 0% /s    | ys/fs/cgro | oup         |                      |  |
| shm                | 64M     | 0       | 64M   | 0% /d    | ev/shm     |             |                      |  |
| tmpfs              | 7.8G    | 56M     | 7.7G  | 1% /e    | tc/passwd  |             |                      |  |
| /dev/nvme0n1p4     | 4 100G  | 29G     | 72G   | 29% /e   | tc/hosts   |             |                      |  |
| /dev/sdf           | 196G    | 271M    | 186G  | 1% /v    | ar/lib/mys | sql         |                      |  |
| tmpfs              | 15G     | 20K     | 15G   | 1% /ri   | un/secrets | s/kubernete | es.io/serviceaccount |  |
| tmpfs              | 7.8G    | 0       | 7.8G  | 0% /p    | roc/acpi   |             |                      |  |
| tmpfs              | 7.8G    | 0       | 7.8G  | 0% /p    | roc/scsi   |             |                      |  |
| tmpfs              | 7.8G    | 0       | 7.8G  | 0% /s    | ys/firmwa  | re          |                      |  |
| sh-4.2\$           |         |         |       |          |            |             |                      |  |

f. Log in to MySQL and verify whether the database "devmysqldb" is available.

| Project: drusnaponsnap 🔻                                                                                                    |             |
|----------------------------------------------------------------------------------------------------|-------------|
| Pods > Pod details                                                                                                    |             |
| Details Metrics YAML Environment Logs Events                                                                                                    | Terminal    |
| Connecting to (g) azapps3<br>mysql><br>mysql> show databases;                                                                                         |             |
| Database<br>  information_schema  <br>  devmysqldb                                                                                                    |             |
| my544<br>  performance_schema  <br>  sys<br>+                                                                                                    |             |
| mysql> use devmysqldb;<br>Reading table information for completion of table and column<br>You can turn off this feature to get a quicker startup with | names<br>-A |
| Database changed<br>mysql> show tables;<br>t                                                                                                    |             |
| employee  <br>+<br>1 row in set (0.00 sec)                                                                                                    |             |

g. Verify whether the ingested data from Azure RedHat OpenShift cluster is available here.

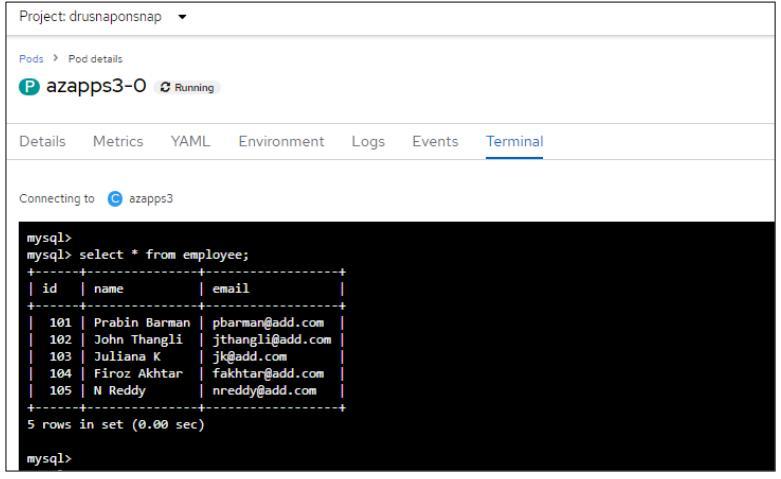

h. Verify whether HSPC automatically creates an iSCSI target on port CL1-C and mounts the clone volume 00:00:D6.

| spc-32309d0f2d3f1a4d8d807b1fdf32 (0C)                                            |                                                 |                |            |           |             |                    |        |               |                          | Last Up         | dated : 2023/08/21 09 |     |
|----------------------------------------------------------------------------------|-------------------------------------------------|----------------|------------|-----------|-------------|--------------------|--------|---------------|--------------------------|-----------------|-----------------------|-----|
| VSP-5200-SV10(S/N:40028) > Ports/Host Groups/iSCS)                               | I Targets > CL1-C > spc-32309d0f                | 2d3f1a4d8d807b | 1fdf32     |           |             |                    |        |               |                          |                 |                       |     |
| Volume Migration                                                                 |                                                 |                |            |           |             |                    |        |               |                          |                 |                       |     |
| iSCSI Target Alias spc-32309d0f2d3f1a4d8d807b1fdf32 (0C)                         |                                                 |                |            | Host Mode |             |                    |        | 00 [Standard] |                          |                 |                       |     |
| iSCSI Target Name                                                                | iqn.1994-04.jp.co.hitachi:rsd.r90.t.40028.1c00c |                |            |           | Port Securi | Port Security      |        |               |                          | Enabled         |                       |     |
| Port ID                                                                          | CL1-C                                           |                |            |           | Authentica  | hentication Method |        |               | Comply with Host Setting |                 |                       |     |
| Virtual Storage Machine                                                          | VSP 5200, 5600 / 40028                          |                |            |           | Mutual CHAP |                    |        | Disabled      |                          |                 |                       |     |
|                                                                                  |                                                 |                |            |           |             |                    | Use    | er Name       |                          |                 |                       |     |
| Hosts LUNS Host Mode Options CHAP Us                                             | sers                                            |                |            |           | ^           |                    |        |               |                          |                 |                       |     |
| Add LUN Paths Copy LUN Paths Edit Command Devices More Actions 💌                 |                                                 |                |            |           |             |                    |        |               |                          |                 |                       |     |
| & Filter         OI         OFF         Select All Pages         Column settings |                                                 |                |            |           |             |                    |        |               |                          |                 |                       |     |
|                                                                                  | Pool Name                                       | Emulation      | Capacity U |           |             | Used Capac         | ity    |               |                          | Capacity Saving | Pro                   |     |
| LON ID LOEV ID LOEV                                                              | (ID)                                            | Туре           | Total      | Reserved  | Used 1▼     | Used (%)           | Tier 1 | Tier 2        | Tier 3                   | Capacity Saving | Status                | Тур |
| CL1-C Ø 95 00:00:D6 spc-0                                                        | c1cd707a4e dr_pool(0)                           | OPEN-V CVS     | 200.00 GB  | 0.00 GB   | 9.31 GB     | 4                  | -      |               | -                        | Disabled        | Disabled              | DP  |

i. Delete the snap-on-snap PV (drusnaponsnappv) and PVC (drusnaponsnappvc) created in step 4c and step 4e.